## User Manual

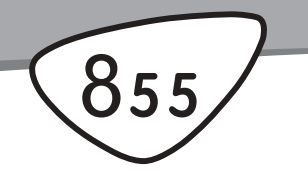

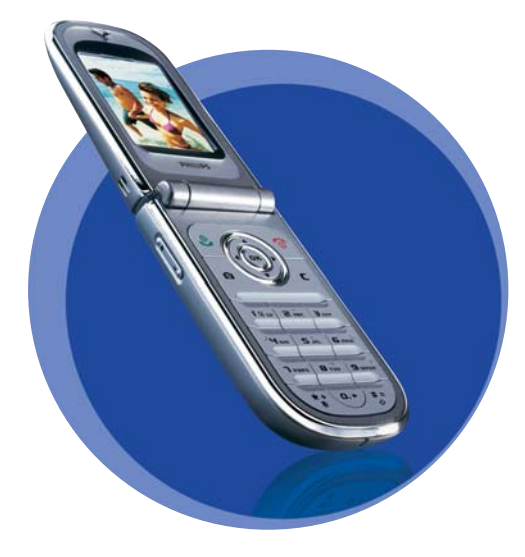

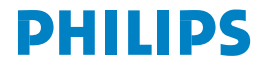

#### **Elementy telefonu** Główny wyświetlacz Z tvłu: obiektyw 65 000 kolorów aparatu oraz zewnetrznv Przyciski wyświetlacz 4 000 nawigacyjne i 🐵 kolorów Zakańczanie Przyciski połaczeń / boczne wyłacznik Przycisk / odbieranie połaczeń 1 8 2m 3m 4m .5m 6m Klawiatura 11 8- 91 \* \* 0.0/# · 🔊 🔍 aparat Mikrofon

Firma Philips stale doskonali swoje wyroby, dlatego dane techniczne, jak również ime informacje zawarte w niniejszej instrukcji obsługi mogą ulec zmianie bez uprzednia. Firma Philips dokłada wszelkich starań w celu zapewnienia poprawności informacji zamieszczonych w miniejszym dokumencie, jednakże nie ponosi jakiejkolwiek odpowiedzialności za błędy i przeoczenia, jak również za orzbieżności między instrukcją obsługi a rzeczywistym funkcjonowaniem opisanego wyrobu. Urządzenia omawiane w niniejszej instrukcji są przeznaczone do pracy w sieci GSM/ GPRS.

## Obsługa podstawowych funkcji

| Włączanie/wyłącza-<br>nie               | Aby włączyć telefon nacisnąć<br>przycisk O. Aby wyłączyć<br>nacisnąć i przytrzymać<br>przycisk O.                                                                                                   |
|-----------------------------------------|----------------------------------------------------------------------------------------------------|
| Wprowadzanie kodu<br>PIN                | Wpisać kod PIN przy użyciu<br>przycisków numerycznych,<br>a następnie zatwierdzić<br>przyciskiem 🐵 lub 🖅 .                                                                                          |
| Regulacja głośności<br>dzwonka          | W trybie gotowości, gdy telefon<br>jest otwarty, nacisnąć jeden<br>z przycisków bocznych.<br>Krótkie naciśnięcie dolnego<br>przycisku bocznego wyłącza<br>dzwonek przy połączeniu<br>przychodzącym. |
| Wybieranie numeru                       | Wpisać żądany numer<br>i nacisnąć przycisk 🗹.                                                                                                    |
| Odbieranie połącze-<br>nia              | Gdy telefon zadzwoni, nacisnąć przycisk 🗹 .                                                                                                    |
| Regulacja siły głosu<br>podczas rozmowy | W czasie rozmowy nacisnąć<br>jeden z przycisków bocznych.                                                                                                    |

| Zakończenie<br>połączenia                                           | Nacisnąć przycisk 🔞.                                                                                                    | Wyświetlanie<br>ostatnio wybranego<br>numeru | W trybie gotowości nacisnąć                                                                                                    |
|---------------------------------------------------------------------|----------------------------------------------------------------------------------------------------|----------------------------------------------|----------------------------------------------------------------------------------------------------|
| Odrzucanie<br>połączenia                                            | Nacisnąć przycisk 🐚 lub<br>nacisnąć i przytrzymać jeden<br>z przycisków bocznych (w tym<br>przypadku telefon musi być<br>zamknięty). | Dostęp do funkcji<br>menu                    | Nacisnąć 😁 , przyciskiem<br>• lub • wybrać żądaną<br>pozycję. Aby przejść do menu<br>podrzędnego, nacisnąć 😁 .<br>Crumpości te poprtarzeć aż do |
| Wyświetlanie menu<br>głównego                                       | W trybie gotowości nacisnąć<br>przycisk  .                                                                                           |                                              | wybrania żądanej funkcji.                                                                                                    |
| Wyświetlanie Książki<br>telef.                                      | W trybie gotowości nacisnąć                                                                                                    | Włączanie funkcji<br>Poleceń głos.           | Nacisnąć i przytrzymać<br>przycisk  .                                                                                                    |
| Korzystanie z Książki telef.                                        | <ul> <li>Do przeglądania książki służą<br/>przyciski ▲ i ▼ . Aby<br/>nawiazać połaczenie</li> </ul>                                  | Szybkie<br>wyświetlanie menu<br>MMS          | W trybie gotowości nacisnąć<br>przycisk •                                                                                                    |
|                                                                     | z wybranym numerem, nacisnąć<br>przycisk 🧹 .                                                                                         | Szybkie wysyłanie                            | W trybie gotowości nacisnąć<br>przycisk ► (zostanie                                                                                             |
| Wyświetlanie Listy<br>połączeń                                      | W trybie gotowości nacisnąć przycisk 🔺                                                                                               | SMS                                          | z której można wybrać adresata<br>wiadomości).                                                                                                  |
| Przejście do<br>poprzedniego menu                                   | Nacisnąć przycisk 🖉 .                                                                                                    | Włączanie aparatu                            | W trybie gotowości nacisnąć<br>przycisk                                                                                                    |
| Szybki powrót do<br>trybu gotowości<br>podczas przeglądania<br>menu | Nacisnąć i przytrzymać przycisk<br><b>c</b> albo nacisnąć <b>e</b> .                                                                 | Uruchamianie<br>przeglądarki WAP             | Nacisnąć i przytrzymać przycisk                                                                                                    |

#### Karuzela menu

Karuzela to rozmieszczone na okręgu ikony, które są wyświetlane na ekranie. Każda z ikon karuzeli odpowiada funkcji lub opcji telefonu.

Wszystkie ikony nie mieszczą się na ekranie, niewidoczne ikony można wyświetlić przesuwając karuzelę przyciskiem • lub • .

Pierwsza karuzela, dostępna po włączeniu telefonu jest nazywana główną. Można ją wyświetlić naciskając w trybie gotowości przycisk 🐵 . Aby włączyć żądaną funkcję lub opcję, wybrać ją przyciskiem • (przesuwanie karuzeli w lewo) lub • (przesuwanie w prawo), po czym zatwierdzić wybór przyciskiem 🐵 . Zostanie wówczas wyświetlona lista lub karuzela menu podrzędnego. Aby anulować wybór nacisnąć przycisk 🗲 .

Przyciski A lub 🔻 służą do przełączania dwóch opcji, np. włączania/wyłączania funkcji, czy zwiększania/ zmniejszania wartości.

Żądaną opcję lub funkcję można wyświetlić powtarzając opisane wyżej czynności. Podczas przewijania listy, z prawej strony ekranu jest wyświetlany pasek oznaczający bieżące położenie. Wszystkie funkcje opisane w poszczególnych rozdziałach niniejszej instrukcji można wybierać i obsługiwać przy użyciu przycisku nawigacyjnego.

#### Zdarzenia

Niektóre zdarzenia mogą zmieniać wygląd ekranu w stanie gotowości (np. nieodebrane połączenie, nowa wiadomość, przypomnienie z terminarza, itp.). W takim przypadku, aby włączyć odpowiednie menu można nacisnąć przycisk bmatrix. Aby skasować informacje wyświetlone na ekranie, nacisnąć przycisk  $\fbox{c}$ .

## Spis treści

| I. Uruchamia                | nie                             | 1 |
|-----------------------------|---------------------------------|---|
| Wkładanie ka                | arty SIM                        | 1 |
| Włączanie te                | lefonu                          | 2 |
| Ustawianie d                | aty oraz godziny                | 2 |
| Kopiowanie ks               | iążki telefonicznej z karty SIM | 2 |
| Ładowanie ba                | aterii                          | 3 |
| <ol><li>Główne ce</li></ol> | chy                             | 4 |
| Wyświetlanie                | e książki telefonicznej         | 4 |
| Nawiązywani                 | e połączenia                    | 4 |
| Odbieranie o                | raz zakańczanie połączenia      | 4 |
| Pokaz slajdóv               | v TV                            | 5 |
| Ikona nawiga                | cyjna                           | 5 |
| Wykonywani                  | e zdjęć                         | 5 |
| Funkcja Foto                | Talk: wysyłanie nagrań          |   |
| dźwiękowych                 | z obrazami                      | 5 |
| Indywidualne                | sygnalizowanie połączeń         |   |
| od wybranych                | rozmówców                       | 6 |
| Połączenie w                | trybie głośnomówiącym           | 6 |
| Zmienianie m                | nelodii dzwonka                 | 6 |
| Wyłączanie d                | Izwonka                         | 6 |
| Włączanie ala               | armu wibracyjnego               | 7 |
| Wyświetlanie                | własnego numeru telefonu        | 7 |
| Regulacja gło:              | śności w słuchawce              | 7 |

| Wyłączanie mikrofonu                     | 7 |
|------------------------------------------|---|
| Włączanie mikrofonu                      | 7 |
| Nagrywanie rozmów                        | 8 |
| Kasowanie listy połączeń                 | 8 |
| Kasowanie wiadomości SMS                 | 8 |
| Kasowanie książki telefonicznej          | 8 |
| Szybkie przewijanie list                 | 8 |
| 3. Struktura menu                        | 9 |
| 4. Wpisywanie tekstu i liczb 12          | 2 |
| System wpisywania tekstu T9®12           | 2 |
| Podstawowe informacje12                  | 2 |
| Sposób użycia12                          | 2 |
| Tryb standardowego wpisywania tekstu 13  | 3 |
| 5. Wykonywanie zdjęć 14                  | 4 |
| Obsługa aparatu14                        | 4 |
| Wykonywanie zdjęć15                      | 5 |
| Przegląd ustawień15                      | 5 |
| Wykonywanie zdjęcia16                    | 6 |
| Tryb Klip: używanie funkcji Foto Talk 17 | 7 |
| Przeglądanie zdjęć18                     | 8 |
| Odbieranie połączenia18                  | 8 |
| Nawiązywanie połączenia18                | 8 |
| Ustawienia18                             | З |
| Ustawienia ogólne19                      | 9 |

i

| Ramki                                   | .19  |
|-----------------------------------------|------|
| Tryb efektów                            | .19  |
| Tryb czułości                           | .19  |
| Autoportret i Samowyzwalacz             | . 19 |
| 6. Książka telefoniczna                 | . 20 |
| Książka z karty SIM                     | . 20 |
| Książka z telefonu                      | .2'  |
| Dopisywanie nazwisk do książki          |      |
| telefonicznej                           | . 21 |
| Ksiażka z karty SIM                     | .2'  |
| Książka z telefonu                      | . 21 |
| Dodawanie pozycji książki telefonicznej | 22   |
| Numery własne                           | . 22 |
| Indywidualne sygnalizowanie połączeń    |      |
| od wybranych rozmówców                  | . 22 |
| Modyfikowanie oraz zarządzanie          |      |
| nazwiskami                              | . 23 |
| Ksiażka z karty SIM                     | .23  |
| Książka z telefonu                      | . 24 |
| Wybieranie numeru                       | . 2! |
| Numer alarmowy                          | . 2! |
| Inne numery                             | .26  |
| 7. Ustawienia                           | . 27 |
| Dźwięki                                 | . 27 |
| Cisza                                   | . 27 |
| Głośność                                | . 27 |
| Dzwonek                                 | . 27 |
|                                         |      |

|       | Sygnał wiadomości                  | 27 |
|-------|------------------------------------|----|
|       | Korektor                           | 27 |
|       | Dźwięki klawiszy                   | 27 |
|       | Alarmy dźwiekowe                   | 28 |
|       | Alarm wibracyjny                   | 28 |
| Ekrai | n                                  | 28 |
|       | Animacia                           | 28 |
|       | Kontrast wyświetlacza zewnetrznego | 28 |
|       | Podświetlenie                      | 28 |
|       | Tło ekranu                         | 29 |
|       | Dodatkowe tło ekranu               | 29 |
| Skró  | ty                                 | 29 |
|       | Klawisze skrótu                    | 29 |
|       | Polecenia głosowe                  | 32 |
|       | Wybieranie głosowe                 | 32 |
|       | Ikona nawigacyjna                  | 33 |
| Zabe  | zpieczenia                         | 33 |
|       | Wybieranie ustalone                | 33 |
|       | Blokada połaczeń                   | 33 |
|       | Zmień kody                         | 34 |
|       | Zabezpieczenie kodem               | 34 |
| Sieć  | -                                  | 34 |
|       | Połaczenie GPRS                    | 35 |
|       | Ponowna rejestracja                | 35 |
|       | Lista preferowanych sieci          | 35 |
|       | Ustawienia dostępu                 | 35 |
| Data  | i godzina                          | 37 |
|       | Wygląd zegara                      | 37 |
|       | Ustawianie daty                    | 37 |
|       | -                                  |    |

|    | Format daty                                | 37 |
|----|--------------------------------------------|----|
|    | Strefa czasowa                             | 37 |
|    | Czas letni                                 | 37 |
|    | Ustawianie godziny                         | 38 |
|    | Język                                      | 38 |
|    | Profile                                    | 38 |
| 8. | Wiadomości                                 | 40 |
|    | SMS                                        | 40 |
|    | Wysyłanie wiadomości                       | 40 |
|    | Wyświetl SMS                               | 41 |
|    | Ustawienia SMS                             | 42 |
|    | Archiwum SMS                               | 43 |
|    | Poczta elektroniczna (E-Mail)              | 43 |
|    | Ustawienia                                 | 44 |
|    | Pisanie i wysyłanie listów elektronicznych | 46 |
|    | Odbieranie i odczytywanie poczty           |    |
|    | elektronicznej                             | 48 |
|    | SMS sieciowe                               | 51 |
|    | Szybkie wyświetlanie wiadomości            | 52 |
|    | MMS                                        | 52 |
|    | Tworzenie wiadomości MMS                   | 53 |
|    | Odbieranie wiadomości MMS                  | 55 |
|    | Zarządzanie folderami                      | 57 |
|    | Ustawienia                                 | 58 |
| 9. | Interfejs podczerwieni                     | 60 |
|    | Położenie urządzeń                         | 60 |
|    | Wysyłanie danych                           | 60 |

| Wybór elementu                | 60 |
|-------------------------------|----|
| Wysyłanie wybranej pozycji    | 61 |
| Odbieranie danych             | 61 |
| Włączanie interfejsu IrDA     | 61 |
| Zapisywanie odebranych danych | 61 |
| Używanie telefonu jako modemu | 62 |
| 10. Multimedia                | 63 |
| Lista dźwięków                | 63 |
| Obrazy                        | 63 |
| Pokaz slajdów TV              | 66 |
| Tryb demonstracyjny           | 66 |
| Stan pamieci                  | 67 |
| Dyktafon                      | 67 |
| II. Gry i aplikacje           | 68 |
| Kalkulator                    | 68 |
| Budzik                        | 68 |
| Terminarz                     | 69 |
| Zapisvivanie nowego terminu   | 69 |
| Modyfikowanie zdarzeń         | 70 |
| Gra                           | 71 |
| JAVA                          | 72 |
| Ustawienia                    | 72 |
| 12. Połączenia                | 73 |
| Ustawienia połączeń           | 73 |
| Aktywna klapka                | 73 |
| Przekazywanie połączeń        | 73 |

| Skrzynki głosowe               | 74   |
|--------------------------------|------|
| Automatyczne powtarzanie       | 74   |
| Każdy kławisz <sup>1</sup>     | 74   |
| Połaczenie oczekujące          | 74   |
| Identyfikacja rozmówcy         | 75   |
| Lista połączeń                 | 75   |
| Lista połączeń                 | 75   |
| Kasowanie                      | 75   |
| Liczniki połączeń              | 75   |
|                                | 76   |
| 13. WAP                        | 77   |
| Usługi WAP                     | . 77 |
| Uruchamianie sesii WAP         | 77   |
| 7 abańczanie sesji WAP         | / /  |
| Strong glógong                 | / /  |
| Zakładki                       |      |
| Wpisywanie adresu              |      |
| Ustawienia                     | 78   |
| Skrzynka odbiorcza usługi Push | 80   |
| Орсје                          | 80   |
| Strona główna                  | 80   |
| Powrót                         |      |
| Dalei                          |      |
| Odśwież                        | 81   |
|                                |      |

| Zapisz jako stronę główną           | 81     |
|-------------------------------------|--------|
| Zapisz jako                         | 81     |
| Zakończ                             | 81     |
| Odbieranie połączenia               | 81     |
| 14. Usługi operatora                | 82     |
| Kody sterujące GSM                  | 82     |
| Sygnały tonowe (DTMF)               | 82     |
| Znaki przerwy oraz oczekiwania      | 83     |
| Przykład: sprawdzanie automatycznej |        |
| sekretarki                          | 83     |
| Wybieranie drugiego numeru          | 83     |
| Odbieranie drugiego połączenia      | 84     |
| Odbieranie trzeciego połączenia     | 84     |
| Połączenie konferencyjne            | 85     |
| Przełączanie rozmowy na inny numer  | 85     |
| Bezpieczeństwo użytkowania          | 86     |
| Rozwiązywanie problemów             | 90     |
| Orvginalne akcesoria Philips        | 93     |
|                                     | <br>ог |
| Ikony i symbole                     | 95     |
|                                     |        |

## I • Uruchamianie

Przed rozpoczęciem użytkowania telefonu trzeba zapoznać się z informacjami dotyczącymi bezpieczeństwa zamieszczonymi na str. 86.

W celu użycia telefonu trzeba do niego włożyć ważną kartę SIM, którą dostarczył operator sieci GSM lub sprzedawca telefonu. Karta ta zawiera dane identyfikujące użytkownika, numer telefonu oraz pamięć, w której można zapisywać numery telefonów oraz wiadomości. (patrz "Książka telefoniczna" str. 20).

### Wkładanie karty SIM

 Nacisnąć tylną ściankę telefonu i przesunąć ją w dół, tak jak to przedstawiono na poniższym rysunku.

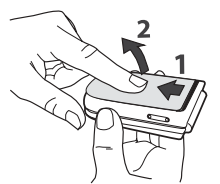

 Kartę SIM wyjąć z okładki, a po czym wsunąć ją pod metalowy uchwyt aż do oporu. Styki karty muszą być skierowane do dołu, a ścięty róg karty musi być skierowany, tak jak na rysunku.

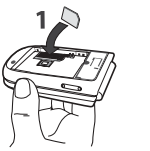

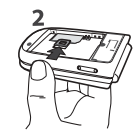

 Włożyć baterię w sposób przedstawiony na rysunku: najpierw dosunąć jej prawą krawędź, a następnie docisnąć aż do zablokowania zatrzasków.

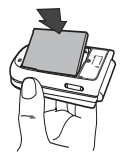

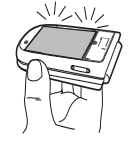

 Założyć tylną ściankę obudowy: włożyć ją w prowadnice, a następnie dosunąć aż do zablokowania.

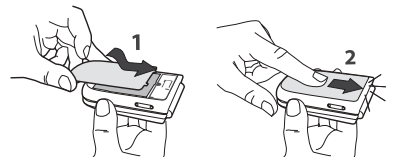

Przed rozpoczęciem użytkowania telefonu zdjąć folię ochronną z wyświetlaczy oraz z obiektywu.

### Włączanie telefonu

- 1. Aby włączyć telefon, nacisnąć i przytrzymać przycisk
- Po włączeniu zostanie wyświetlone żądanie wprowadzenia kodu PIN. Jest to kod zabezpieczający kartę SIM przed nieuprawnionym użyciem i liczy od 4 do 8 cyfr. Kod PIN otrzymuje się od operatora sieci lub sprzedawcy. Użytkownik może samodzielnie zmienić kod PIN, patrz str. 34.

Trzykrotne wprowadzenie nieprawidłowego kodu PIN spowoduje zablokowanie karty SIM. Do odblokowania karty jest potrzebny kod PUK, który można otrzymać od operatora.

Wprowadzić kod PIN. Nieprawidłowo wprowadzone cyfry kasuje się przyciskiem 2 c. Wpisany kod PIN zatwierdzić przyciskiem (m) lub 2 c.

#### Ustawianie daty oraz godziny

Przy pierwszym włączeniu telefonu zostanie wyświetlone żądanie ustawienia daty oraz godziny. Datę wpisuje się przy użyciu przycisków numerycznych (do kasowania służy przycisk  $\overline{c}$ ), a następnie zatwierdza się ją przyciskiem  $\overline{e}$ . W analogiczny sposób ustawia się wskazanie zegara.

Pełne informacje dotyczące daty oraz godziny zamieszczono na str. 37.

# Kopiowanie książki telefonicznej z karty SIM

Jeśli książka telefoniczna z karty SIM nie zostanie skopiowana przy pierwszym włączeniu telefonu, to można ją skopiować później, korzystając z menu książki telefonicznej (patrz str. 20).

Telefon rozpoznaje dotychczasową książkę telefoniczną z karty SIM i wyświetla pytanie, czy skopiować ją do zintegrowanej książki telefonicznej. Aby anulować kopiowanie nacisnąć  $\underline{\frown c}$ , natomiast aby skopiować książkę nacisnąć  $\underline{\frown c}$ , natomiast aby skopiować z karty SIM została skopiowana do telefonu, domyślną książką telefoniczną jest książką zapisana w pamięci telefonu. Aby ustawić książkę karty SIM jako domyślną,

nacisnąć przycisk 🐵 , po czym wybrać Książka tel. >Ustaw. książ. tel. > Wyb. książk. tel. > Książka karty SIM.

#### Ładowanie baterii

Telefon jest zasilany z baterii (akumulatora), którą można wielokrotnie ładować. Nowa bateria jest częściowo naładowana. Telefon informuje o konieczności naładowania baterii sygnałem dźwiękowym oraz komunikatem na wyświetlaczu.

Zalecamy, aby nie wyjmować baterii, gdy telefon jest włączony, ponieważ grozi to skasowaniem wszystkich ustawień użytkownika (patrz informacje dotyczące bezpieczeństwa użytkowania baterii, str. 88). Po wyjęciu baterii ustawienia czasu i daty są podtrzymywane przez około 2 minuty.

- Po włożeniu baterii i zamknięciu obudowy podłączyć ładowarkę (jest dostarczana w zestawie z telefonem). Podłącza się ją do DOLNEGO gniazda znajdującego się z boku telefonu. Następnie podłączyć ładowarkę do łatwo dostępnego gniazdka sieciowego.
- 2. Symbol baterii sygnalizuje przebieg ładowania:
- Podczas ładowania, wewnątrz symbolu baterii pojawiają się kolejno 4 paski. Każdy z nich odpowiada ok. 25% pojemności baterii. Czas

ładowania całkowicie rozładowanej baterii wynosi ok. 1 godz. 45 min.

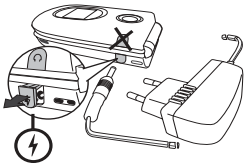

 Stałe świecenie wszystkich 4 pasków oznacza, że bateria jest całkowicie naładowana i można odłączyć ładowarkę. W zależności od sieci oraz warunków użytkowania, czas rozmów wynosi 2 do 6 godzin, natomiast czas gotowości wynosi 200 do 400 godzin.

Pozostawienie podłączonej ładowarki po naładowaniu baterii nie grozi uszkodzeniem baterii. Ładowarkę wyłącza się wyjmując ją z gniazdka sieciowego. Dlatego trzeba podłączać ją do łatwo dostępnego gniazdka.

 Zalecamy, aby przed kilkudniową przerwą w użytkowaniu telefonu wyjąć z niego baterię.

Telefon może być używany podczas ładowania (uwaga: przy podłączonej ładowarce nie działa alarm wibracyjny). Jeżeli bateria jest całkowicie rozładowana, to symbol baterii pojawi się dopiero po 2 - 3 minutach od włączenia ładowarki.

## 2 • Główne cechy

#### Wyświetlanie książki telefonicznej

W trybie gotowości nacisnąć przycisk • . Informacje, które zostaną wówczas wyświetlone zależą od wybranej książki (z karty SIM lub z telefonu). Szczegółowe informacje na ten temat zamieszczono w rozdziale "Książka telefoniczną", str. 20. Aby podczas rozmowy wyświetlić książkę telefoniczną, nacisnąć · pozycje książki można wówczas przewijać przyciskiem • lub • . Aby wyłączyć książkę telefoniczną, dwa razy nacisnąć przycisk <u>c</u>.

Aby przejść do żądanego nazwiska, nacisnąć 🖭, wpisać kilka pierwszych liter i nacisnąć 🐵 .

#### Nawiązywanie połączenia

- Gdy telefon jest w stanie gotowości, przy użyciu przycisków numerycznych wprowadzić żądany numer. Błędnie wprowadzone cyfry można kasować przyciskiem 2 .
- Aby rozpocząć wybieranie numeru, nacisnąć Aby zakończyć połączenie, nacisnąć <u>o</u>.

Wybierając numer zagraniczny, zamiast prefiksu międzynarodowego (00) można wprowadzić znak "+": przed wpisaniem numeru kierunkowego kraju nacisnąć i przytrzymać przycisk 💽. Szczegółowe informacje na temat wybierania numerów z książki telefonicznej zanieszczono w punkcie "Wybieranie numeru", str. 25.

#### Odbieranie oraz zakańczanie połączenia

Przy połączeniu przychodzącym może być wyświetlany numer rozmówcy. Dostępność tej funkcji zależy od operatora oraz od tego, czy rozmówca nie zablokował wysyłania własnego numeru. Jeżeli dany numer jest zapisany w książce telefonicznej (patrz str. 21), to zamiast numeru zostanie wyświetlone nazwisko rozmówcy.

- Aby odebrać połączenie, otworzyć telefon, a jeśli jest on już otwarty, nacisnąć przycisk włączona funkcja "Aktywna klapka" (patrz str. 73), to połączenie zostanie odebrane po otwarciu telefonu.)
- 2. Aby odrzucić połączenie, nacisnąć przycisk Jeżeli jest włączona funkcja "Przekazywanie połączeń" (patrz str. 73), to połączenie zostanie przekazane na inny numer lub do skrzynki głosowej. Przy włączonej funkcji "Aktywna klapka", połączenia odrzuca się naciskając i przytrzymując dolny przycisk boczny.
- **3.** Aby zakończyć połączenie, nacisnąć ilub zamknąć telefon.

Telefon nie dzwoni, jeśli dzwonek jest wyłączony (patrz str. 6). Jeżeli jest włączone ustawienie Dowolny klawisz (patrz str. 74), to połączenie można odebrać naciskając dowolny przycisk (za wyjątkiem 🔞).

## Pokaz slajdów TV

Funkcja ta służy do wyświetlania na ekranie telewizora (przy użyciu opcjonalnego kabla <sup>Pokaz</sup> słajdów TV połączeniowego), lub na głównym (wewnętrznym) ekranie, pokazu słajdów złożonego z plików JPEG dostępnych na Liście obrazów. Poszczególne obrazy mogą być przełączane automatycznie albo ręcznie.

- Kabel telewizyjny podłączyć do żółtego gniazda Cinch telewizora oraz do gniazdka słuchawkowego w telefonie. Następnie wybrać odpowiedni kanał telewizora
- Na ekranie telewizora automatycznie pojawi się domyślny obraz, natomiast na wyświetlaczu telefonu pojawi się menu pokazu slajdów.
- Przy użyciu tego menu można włączyć automatyczne wyświetlanie pokazu slajdów lub ręczne przełączanie obrazów przyciskami i i · .

Na ekranie telewizora można wyświetlać tylko pliki JPEG o rozdzielczości nie przekraczającej 640 x 480 pikseli (VGA). Szczegółowe informacje o tej funkcji zamieszczono w punkcie "Pokaz slajdów TV", str. 66.

#### Ikona nawigacyjna

lkona nawigacyjna może być wyświetlana w trybie

gotowości. Informuje wówczas o menu, które można włączyć przyciskiem nawigacyjnym. Informacje o jej włączaniu/wyłączaniu zamieszczono na str. 33.

## Wykonywanie zdjęć

Telefon jest wyposażony w cyfrowy aparat fotograficzny. Wykonane nim zdjęcia można przesyłać do innych osób. Szczegółowe informacje na ten temat zamieszczono w rozdziale "Wykonywanie zdjęć", str. 14.

## Funkcja FotoTalk: wysyłanie nagrań dźwiękowych z obrazami

Funkcja ta służy do szybkiego wysyłania wiadomości zawierających obraz oraz dźwięk. Jest dostępna zarówno wtedy, gdy jest włączony aparat, jak i z menu Obrazy.

- Aby włączyć aparat, w trybie gotowości nacisnąć

   W razie potrzeby, aby włączyć tryb Klip, nacisnąć
   Imacisnąć
   Imacisnąć
   Imacisnąć
- 2. Aby wykonać zdjęcie nacisnąć . Menu Zapisuje dźwięk pojawi się automatycznie.
- 4. Następnie wysłać wiadomość MMS (patrz punkt "MMS", str. 52).

# Indywidualne sygnalizowanie połączeń od wybranych rozmówców

Funkcja ta jest dostępna TYLKO wtedy, gdy jest wybrana książka telefoniczna zapisana w pamięci telefonu.

Pozycje książki telefonicznej można łączyć w grupy. Połączenia przychodzące od osób przypisanych do grupy mogą być sygnalizowane wyświetleniem odpowiedniego obrazu, nazwiska rozmówcy oraz wybraną melodią dzwonka.

- 1. Aby włączyć aparat, w trybie gotowości nacisnąć . Aby zrobić zdjęcie, nacisnąć .
- Wybrać Książka tel. > Ust. książki tel. > Ustawienia grup > Grupy. Następnie zmienić nazwę grupy, po czym wybrać Dzwonek, a następnie zdjęcie.

Gdy jest tworzona grupa zawierająca tylko jedną osobę, można też wybrać Multimedia > Dyktafon > Nowy wpis i nagrać głos osoby, po czym wybrać to nagranie jako dzwonek.

Połączenie w trybie głośnomówiącym

Ze względu na wygodę oraz bezpieczeństwo, przy włączonym trybie głośnomówiącym telefon trzymać z dala

#### od ucha, zwłaszcza przy zwiększaniu głośności.

- Jeśli jest wybrana książka telefoniczna z karty SIM, po wybraniu żądanej pozycji dwa razy nacisnąć 

   x karuzeli menu wybrać Połącz głośn., a następnie w celu nawiązania połączenia ponownie nacisnąć 

   x karuzeli menu wybrać Połącz głośn., a następnie
- Jeśli jest wybrana książka z telefonu, aby wybrać numer domyślny, wykonać czynności podane w poprzednim punkcie. Aby wybrać numer inny niż domyślny, po zaznaczeniu pozycji książki, naciskając 4 lub • wybrać żądany numer, po czym nacisnąć i wybrać Połącz głośn.

W czasie rozmowy tryb głośnomówiący można włączać/ wyłączać dwukrotnie naciskając przycisk 🐵 .

## Zmienianie melodii dzwonka

- Nacisnąć 
   <sup>®</sup> , wybrać Ustawienia > Dźwięki > Dzwonek i ponownie nacisnąć 
   <sup>®</sup> .
- 2. Naciskając ▲ lub ▼ wybrać melodię dzwonka, a następnie zatwierdzić ją przyciskiem .

## Wyłączanie dzwonka

- W razie potrzeby można wyłączyć dzwonek telefonu. W tym celu nacisnąć ™ i wybrać Ustawienia > Dźwięki > Cis-
- za, następnie naciskając 🔻 wybrać Włączone.

trybie gotowości dzwonek można też wyłączyć przyciskiem bocznym.

Przy połączeniu przychodzącym sygnał dzwonka można wyłączyć naciskając przycisk boczny.

### Włączanie alarmu wibracyjnego

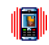

Gdy funkcja jest włączona, połączenia przychodzace sa sygnalizowane wibrowa-Al wibracyjny niem telefonu. Aby ją włączyć:

- 1. Nacisnąć 🐵 , wybrać Ustawienia > Dźwięki > Al wibracyjny i ponownie nacisnać
- 2. Naciskając 🔺 lub 🔻 wybrać ustawienie Włączono lub Wyłączono i zatwierdzić je przyciskiem 🐵 .

Włączanie alarmu wibracyjnego odbywa się niezależnie od wyłączania dzwonka. Aby jednocześnie wyłączyć dzwonek i włączyć alarm wibracyjny, trzeba wybrać profil Cisza (patrz poprzedni punkt). Alarm wibracyjny wyłącza się automatycznie po podłączeniu ładowarki.

## Wyświetlanie własnego numeru telefonu

Aby wyświetlić własny numer telefonu, w trybie gotowości nacisnąć przycisk •, wybrać Numery własne, nacisnąć 🐵 , wybrać Pokaż i ponownie nacisnąć 🞯 . Numer własny zostanie wyświetlony, o ile jest zapisany na karcie SIM. Jeśli numer nie zostanie wyświetlony, wybrać Nowe, a następnie postepować zgodnie z wyświetlanymi instrukcjami.

Jeżeli numer własny jest zapisany w książce telefonicznej, to można go wyświetlić podczas połączenia. Patrz "Wyświetlanie książki telefonicznej", str. 4.

## Regulacja głośności w słuchawce

Podczas rozmowy głośność można zwiększać/ zmniejszać przyciskami bocznymi.

## Wyłaczanie mikrofonu

Podczas rozmowy można wyłaczyć mikro-fon, aby nie być słyszanym przez rozmówcę. Wyłącz mikrof. W tym celu nacisnąć 🐵 , wybrać Wyłącz mikrof, i zatwierdzić przyciskiem .

## Właczanie mikrofonu

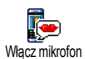

Podczas rozmowy nacisnąć 🐵 , wybrać Włacz mikrofon i nacisnać 🖲 . Mikrofon zostanie właczony.

## Nagrywanie rozmów

W większości krajów nagrywanie rozmów jest 6 regulowane przepisami. Zalecamy, aby Nagr. rozmowy rozmówca został uprzedzony o zamiarze nagrania rozmowy. W przypadku odmowy nie należy wykonywać nagrania. Nagrania rozmów trzeba traktować jako poufne. Maksymalny czas nagrywania wynosi 1 min. (patrz "Dyktafon", str. 67).

Aby nagrać rozmowę:

- 1. Podczas trwania połączenia (lub połączeń), aby wyświetlić karuzelę menu kontekstowego, nacisnąć 🛞 .
- Wybrać Nagr. rozmowy, Aby zakończyć nagrywanie nacisnąć przycisk /c lub rozłączyć się.
- Nagranie można odtworzyć wybierając Multimedia > Album dźwięków.

## Kasowanie listy połączeń

### Kasowanie wiadomości SMS

Aby skasować wszystkie wiadomości SMS, nacisnąć e i wybrać Wiadomości > SMS > Czytaj SMS >

Kasuj wszystkie SMS. Aby skasować wiadomości, dwa razy nacisnąć  $\textcircled{\mbox{\sc end}}$  .

Można też skasować wszystkie wiadomości z menu Archiwum SMS. Kasując stare wiadomości SMS można zwolnić pamięć potrzebną na przyjęcie nowych wiadomości.

## Kasowanie książki telefonicznej

W celu skasowania całej zawartości książki telefonicznej, nacisnąć przycisk ® i wybrać Książka tel. > Ust. książki tel. > Kasuj wszystko. Następnie, aby skasować zawartość książki telefonicznej, nacisnąć przycisk ® .

Funkcja ta kasuje tylko książkę zapisaną w pamięci telefonu i nie wpływa na książkę zapisaną na karcie SIM.

## Szybkie przewijanie list

Podczas przeglądania listy nacisnąć i przytrzymać przycisk • lub • . Lista będzie wówczas przewijana strona po stronie.

Nie dotyczy to listy dzwonków.

## 3 • Struktura menu

W poniższej tabeli przedstawiono pełna strukture menu (od pierwszego do trzeciego poziomu) wraz z numerami stron, na których znajdują się opisy poszczególnych funkcji lub ustawień.

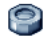

#### Ustawienia str. 27

#### Dźwieki str. 27

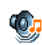

Cisza / Głośność / Dzwonek / Sygnał wiadomości / Korektor / Dźwieki klawiszy / Alarmy dźwiękowe / Alarm wibracyjny

#### Ekran str. 28

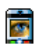

Animacia / Kontrast wyświetlacza zewnętrznego / Podświetlenie / Tło ekranu / Dodatkowe tło ekranu

#### Skróty str. 29

Klawisze skrótu / Polecenia głosowe / Wybieranie głosowe / Ikona nawigacyjna

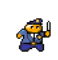

#### Zabezpieczenia str. 33

Wybieranie ustalone / Blokada połączeń / Zmień kody / Zabezpieczenie kodem

#### Sieć str. 34

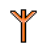

Połączenie GPRS / Ponowna rejestracja / Lista preferowanych sieci / Ustawienia dostępu

#### Data i godzina str. 37

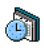

Wygląd zegara / Ustawianie daty / Format 🗐 daty / Strefa czasowa / Czas letni / Ustawianie godziny

#### Język str. 38

Lista dostępnych jezyków menu

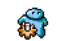

Profile str. 38

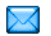

#### Wiadomości str. 40

#### SMS str. 40

Wysyłanie wiadomości / Wyświetl SMS / Ustawienia SMS / Archiwum SMS

#### Poczta elektroniczna (E-Mail) str. 43

Dla każdej z dostępnych skrzynek pocztowych Ustawienia / Otwórz skrzynk. / Wyślij email

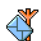

SMS sieciowe str. 51 Odbieranie / Tematy / Kody kanałów

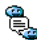

Szybkie wyświetlanie wiadomości str. 52

#### MMS str. 52

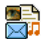

Tworzenie wiadomości MMS / Odbieranie wiadomości MMS / Zarządzanie folderami / Ustawienia

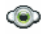

Multimedia str. 63

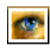

Obrazy str. 63 Lista dostępnych obrazów

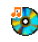

Lista dźwięków str. 63 Lista dostępnych dźwieków

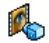

Tryb demonstracyjny str. 66

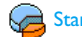

Stan pamięci str. 67

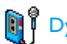

Dyktafon str. 67

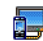

Pokaz slajdów TV str. 66

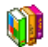

Gry i aplikacje str. 68

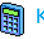

Kalkulator str. 68

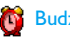

👸 Budzik str. 68

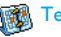

Terminarz str. 69

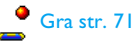

JAVA str. 72

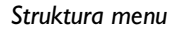

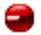

ന്ദി

#### Interfejs podczerwieni str. 60

Połączenia str. 73

Ustawienia połączeń str. 73

Aktywna klapka / Skrzynki głosowe / Automatyczne powtarzanie / Każdy klawisz / Połączenie oczekujące / Identyfikacja rozmówcy

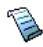

Lista połączeń str. 75 Lista połączeń / Kasowanie

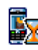

Liczniki połączeń str. 75

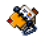

Książka telefoniczna str. 20

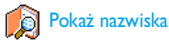

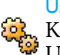

#### Ust. ksiażki tel.

Kasuj wszystko / Wybór książki tel. / Ustawienia grup / Kopiuj do telef.

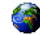

#### Usługi operatora str. 82

#### Numery usług

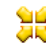

♦ Numery dostępne w tym menu zależą od Vertication of the second state of the second state of the seco Szczegółowych informacji udzieli operator.

## WAP str. 77

#### Usługi +

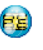

Zawartość tego menu zależy od operatora sieci GSM oraz od rodzaju umowy. Szczegółowych informacji udzieli operator.

## 4 • Wpisywanie tekstu i liczb

Teksty można wpisywać na dwa sposoby: albo przy użyciu przewidującego systemu wprowadzania tekstu T9®, albo w trybie standardowym. Oprócz tego, są też dostępne dwa tryby służące do wpisywania cyfr oraz znaków interpunkcyjnych. Na ekranie są wyświetlane ikony oznaczające bieżący tryb wpisywania.

## System wpisywania tekstu T9®

#### Podstawowe informacje

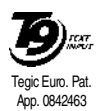

Przewidujący system wprowadzania tekstu T9<sup>®</sup> to inteligentny edytor tekstu, przyspieszający wpisywanie wiadomości SMS, czy treści listów elektronicznych. Jest wyposażony w obszerny słownik. W tym

systemie, słowa wpisuje się naciskając każdy z przycisków odpowiadających kolejnym literom tylko jeden raz. System T9<sup>®</sup> na bieżąco analizuje wpisywane dane i wyświetla proponowane słowa w dolnej części ekranu. Listę proponowanych słów przewija się przyciskiem • lub • (patrz poniższy przykład).

## Sposób użycia

<u>\_</u>|

)# =/

Do poszczególnych przycisków są przypisane następujące funkcje:

enc do Wpisywanie liter.

- lub 

   Przewijanie listy proponowanych słów.
- Zatwierdzanie tekstu.
  - Krótkie naciśnięcie kasuje jedną literę, długie kasuje cały tekst.
- ••• Shift (małe/wielkie litery).
- Wybór trybu wpisywania (T9®, podstawowy, cyfry).
  - Przełączanie trybów wpisywania symboli i znaków interpunkcyjnych).

#### Przykład: wpisywanie słowa "home":

- 1. Nacisnąć uw Gmmo Gmmo Joer Na ekranie pojawi się pierwsze słowo z listy: Good.
- Aby przewinąć listę i wybrać słowo Home nacisnąć przycisk
- 3. Wybór słowa zatwierdzić przyciskiem 💩 .

# Tryb standardowego wpisywania tekstu

System wprowadzania tekstu T9® jest standardowo włączony. Można go w każdej chwili włączyć przyciskiem 💽 Włączy się wówczas tryb wpisywania standardowego "Abc", w którym litery wpisuje się wielokrotnie naciskając odpowiedni przycisk. Np. litera "h" jest drugą literą na przycisku [4em], aby ją wpisać trzeba więc nacisnąć przycisk dwa razy. W tym trybie, odpowiedni przycisk trzeba naciskać, aż zostanie wyświetlona żądana litera.

W trybie standardowym, aby wpisać słowo "Home", trzeba kolejno nacisnąć następujące przyciski Чеш, Чеш (GHI) Беле, Белев, Белев (MNO), Белев (MNO), Эсег, Эсег (DEF).

Aby zakończyć wpisywanie tekstu, nacisnąć przycisk 🐵 .

W poniższej tabeli zestawiono znaki (litery, cyfry i symbole) przypisane do poszczególnych przycisków:

| Krótkie naciśnięcie                                                                                                    | Długie naciśnięcie |
|----------------------------------------------------------------------------------------------------|--------------------|
| $eq:spacial_spacial_spacial_spacial_spacial_spacial_spacial_spacial_spacial_spacial_space_space_spac$ | 1                  |
| abc2àäåæç                                                                                                    | 2                  |
| $\exists def 3 é e \Delta \Phi$                                                                                                    | 3                  |
| Чын ghi4Гě                                                                                                    | 4                  |
| s <sub>m</sub> jkl5Λ                                                                                                    | 5                  |
| <b>σ</b> <sub>mno</sub> m n o 6 ñ ò ö                                                                                                    | 6                  |
| ן א ק r s 7 $\beta \Pi \Theta \Sigma$                                                                                                    | 7                  |
| <b>в</b> тич t u v 8 ü ù                                                                                                    | 8                  |
| $\begin{array}{c} \begin{array}{c} \bullet \end{array} \\ \end{array} \\ \begin{array}{c} \bullet \end{array} \\ w \ x \ y \ z \ 9 \ \ \phi \ \Omega \ \Xi \ \Psi \end{array} \end{array} $                                                                                                    | 9                  |
| •••• . 0 , / : ; » ' ! ; ? ; * + - %                                                                                                    | 0                  |

## 5 • Wykonywanie zdjęć

Telefon jest wyposażony w cyfrowy aparat fotograficzny. Zdjęcia wykonane tym aparatem można zapisywać w telefonie, a następnie wykorzystać jako tło ekranu, czy przesłać do innych osób.

## Obsługa aparatu

| Włączanie /<br>wyłączanie aparatu | Aby włączyć aparat, nacisnąć<br>ALBO nacisnąć ®<br>i wybrać menu Aparat.<br>Aby wyłączyć aparat, nacisnąć<br>i przytrzymać c.                                                                                   |
|-----------------------------------|----------------------------------------------------------------------------------------------------|
| Funkcja zoom                      | We wszystkich trybach oprócz<br>VGA (patrz "Rozdzielczość obrazu<br>(tryb aparatu)" i "Tryb zoom"<br>poniżej), nacisnąć przycisk<br>nawigacyjny • lub •<br>W trybie VGA używa się natomiast<br>przycisków • i • |
| Przełączanie czułości             | Przycisk służy do<br>przełączania trybów nocnego<br>i standardowego.                                                                                                    |
| Dostęp do ustawień<br>aparatu     | Gdy jest włączony aparat,<br>nacisnąć 🝽 .                                                                                                    |

|                                     | Przycisk 🔎 służy do               |
|-------------------------------------|-----------------------------------|
| Zmiana<br>rozdzielczości<br>zdjęcia | przełączania rozdzielczości: VGA  |
|                                     | (640*480 pikseli) > Tło ekranu    |
|                                     | (128*160 pikseli) > Klip (128*160 |
|                                     | pikseli) > Sygnal. połączeń (96 x |
|                                     | 64 pikseli).                      |
|                                     | Efekty specjalne (sepia,          |
| Zmiana efektów                      | płaskorzeźba, itp.) przełącza się |
| specjalnych                         | przyciskiem                       |
|                                     | nawigacyjnym 🖣 lub 🕨 .            |
| Wykonywanie zdjęć                   | Gdy jest włączony tryb aparatu,   |
|                                     | nacisnąć 🙍 .                      |
| Zapisywanie zdjęcia                 | Nacisnać 🔊 bezpośrednio po        |
|                                     | wykonaniu zdjęcia.                |
| Kasowanie zdjęcia                   | Nacisnąć /c bezpośrednio po       |
|                                     | wykonaniu zdjęcia.                |
| Dostęp do opcji                     | Nacisnąć 🐵 bezpośrednio po        |
| zdjęcia                             | wykonaniu zdjęcia.                |
| Włączanie/                          | Nacisnać 💁                        |
| wyłączanie                          |                                   |
| samowyzwalacza                      |                                   |
| ****                                |                                   |

W przypadku każdego menu związanego z aparatem, aby anulować bieżącą operację i powrócić do trybu gotowości, trzeba nacisnąć i przytrzymać przycisk 2c.

## Wykonywanie zdjęć

#### Przegląd ustawień

Aby wyświetlić menu podglądu, nacisnąć wyświetlaczu pojawią się ikony funkcji Zoom, efektów, trybu aparatu, zdjęcia (w dolnej części) oraz, jeśli włączono odpowiednie funkcje, samowyzwalacza, czułości (w górnej części). Obiektyw aparatu nie wymaga regulacji ostrości.

Wszystkie funkcje oraz opcje opisane w niniejszym podrozdziale są dostępne tylko wtedy, gdy jest włączony tryb aparatu, tzn. gdy na ekranie jest widoczny podgląd obrazu z aparatu. Aby przejść do menu danej funkcji, można też nacisnąć 🐵 (patrz "Ustawienia", str. 18).

#### Rozdzielczość obrazu (tryb aparatu)

Domyślną rozdzielczością zdjęć jest VGA 640 x 480 pikseli. Aby uzyskać obraz na całym ekranie, obrócić telefon o 90° w lewo i trzymać go poziomo.

W tym trybie ikona VGA jest widoczna w prawym górnym rogu ekranu.

W pozostałych trybach aparatu, ustawić telefon pionowo, po czym naciskając przycisk  $2^{\frac{1}{2}}$  przełączać kolejno rozdzielczości Tło ekranu (128\*160 pikseli) > Klip (128\*160 pikseli) > Sygnal. połączeń (96 x 64 pikseli). Informacja o wybranym trybie aparatu jest widoczna w prawym dolnym rogu ekranu.

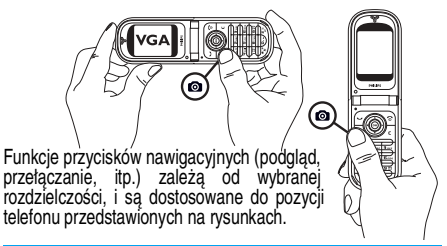

W trybie Klip, bezpośrednio po wykonaniu zdjęcia, można nagrać wiadomość. Patrz punkt "Tryb Klip: używanie funkcji Foto Talk", str. 17.

#### Tryb zoom

Zakres regulacji powiększenia zależy od trybu aparatu: w trybach Klip i Tło ekranu jest dostępne powiększenie 2x, natomiast w trybie VGA są dostępne dwa powiększenia (2x i 4x).

W pierwszych dwóch trybach zoom przełącza się przyciskiem nawigacyjnym ▲ lub ▼ . W trybie VGA, gdy telefon jest trzymany poziomo, do przełączania powiększenia służą przyciski ◀

i • (trzeba jednak pamiętać, że telefon jest trzymany w pozycji poziomej, więc użytkownik widzi te przyciski jako • lub • ). Ikona funkcji zoom jest podświetlona, gdy funkcja ta jest włączona. Powiększenie można zmniejszyć, tylko wtedy, gdy wcześniej zostało zwiekszone.

#### Efekty

Opcia ta służy do wybierania iednego z dostępnych efektów graficznych (np. sepii) (patrz "Tryb efektów", str. 19).

#### Samowyzwalacz

Opcja ta służy do właczania / wyłaczania samowyzwalacza (patrz "Z samowyzwalaczem", poniżej). Aby właczyć samowyzwalacz, gdy jest wyświetlany podglad zdjęcia, nacisnać (0.0).

#### Czułość

Aparat może pracować albo w trybie standardowym, albo w nocnym. Naciskając przycisk 😽 można przełaczać oba tryby, w celu dostosowania czułości do warunków oświetlenia. Tryb nocny jest sygnalizowany ikona księżyca w górnej części ekranu.

## Wykonywanie zdjęcia

## Przyciskiem

1. Gdy samowyzwalacz jest wyłączony, aby zrobić zdjęcie o rozdzielczości VGA, Tło ekranu lub Sygnal. połączeń nacisnąć . Zdjęcie zostanie automatycznie wyświetlone na ekranie.

2. Liczba na górnym czarnym pasku ekranu oznacza kolejny numer zdjęcia. Pliki ze zdjęciami będą nosić nazwy «img\_1.jpg»... aż do "img\_9999.jpg".

Powyższe nie oznacza, że można zrobić do 9999 zdjęć (patrz "Liczba zdjęć" poniżej), a jedynie, że zdjęcia (łącznie z kasowanymi) są numerowane od 1 do 9999. Po przekroczeniu liczby 9999, numerowanie zdjęć rozpoczyna sie ponownie od 1.

Następnie można:

- nacisnać /c
  - aby usunąć wykonane zdjęcie,
- nacisnać aby je zapisać,
- aby wyświetlić listę dostępnych opcji: nacisnać 🛞 zapisz w menu Obrazy, modyfikuj, wyślij jako MMS, przez IrDA lub jako E-mail, nowe zdjęcie, (włączy się wówczas tryb podglądu).
- nacisnać /c lub 🔊
- aby powrócić do trybu podgladu.

#### Z samowyzwalaczem

- Włączyć funcję samowyzwalacza 1. (patrz powyżej), a następnie nacisnąć
- 2. Zostanie wyświetlony komunikat o przełączeniu podglądu zdjęcia z wyświetlacza głównego

(wewnętrznego) na zewnętrzny: zamknąć telefon, postawić go na zawiasie klapki i skadrować zdjęcie (obraz na ekranie zewnętrznym jest obrócony).

- 3. Aby rozpocząć odliczanie nacisnąć jeden z przycisków bocznych.
- Rozpocznie się odliczanie trwające 10 s (tej wartości nie można zmienić). Na 3 sekundy przed zrobieniem zdjęcia włączy się krótki sygnał dźwiękowy. Następny sygnał oznacza wykonanie zdjęcia.

Sygnały dźwiękowe można zmieniać korzystając z ustawień aparatu. Aby wyłączyć samowyzwalacz i powrócić do trybu podglądu, nacisnąć c. Aby tylko wyłączyć samowyzwalacz, nacisnąć o.o.

 Gdy zdjęcie zostanie zrobione, postępować zgodnie z instrukcjami zamieszczonymi w punkcie 2 poprzedniego akapitu.

#### W trybie autoportretu

Tryb ten umożliwia wykonanie autoportretu, gdy użytkownik trzyma otwarty aparat przed sobą.

- 1. Gdy opcja samowyzwalacza jest włączona (patrz str. 16), aby uaktywnić funkcję, <u>macisnąć</u>
- Położyć palec na przycisku , a następnie wyciągnąć ramię z otwartym telefonem kierując obiektyw w stronę twarzy.

3. Aby wykonać zdjęcie, nacisnąć **Liczba zdjęć**.

Liczba zdjęć, które można zapisać w telefonie zależy od wybranych ustawień: im wyższa rozdzielczość, tym większe pliki.

W przypadku braku miejsca na zapisanie wykonanego zdjęcia zostanie wyświetlone ostrzeżenie. W takiej sytuacji, przed zapisaniem nowego zdjęcia, trzeba skasować dane (dźwięki, obrazy, itp.). Aby sprawdzić dostępną pamięć telefonu, wybrać Multimedia > Stan pamięci.

## Tryb Klip: używanie funkcji Foto Talk

#### Tworzenie klipu

Jeżeli przed wykonaniem zdjęcia zostanie włączony tryb Klip, to będzie można użyć funkcji Foto Talk, służącej do szybkiego wysyłania wiadomości zawierających obraz oraz dźwięk.

- 1. Aby włączyć aparat, w trybie gotowości nacisnąć
- 2. Aby wykonać zdjęcie nacisnąć . Menu Zapisuje dźwięk pojawi się automatycznie.
- Nagrać dźwięk lub wiadomość. Aby anulować nagrywanie, nacisnąć <u>c</u>. Aby zakończyć nagrywanie nacisnąć <u>bub</u> odczekać, aż upłynie maksymalny czas nagrania (30 sekund).

#### Opcje

Aby wyświetlić opcje trybu Klip, nacisnąć 🐵 :

|              | Zapisanie utworzonego klipu:     |
|--------------|----------------------------------|
| Zapis. klipu | obrazu w menu Lista obrazów      |
|              | i dźwięku w menu Lista dźwięków. |
| Zmień klip   | Aby zmienić utworzony klip.      |
| Odtwórz klip | Aby go odtworzyć.                |

MMS lub Wyślij jako E-mail Aby wysłać Klip jako wiadomość MMS lub pocztą elektroniczną: po wybraniu jednej z tych opcji zostanie automatycznie uruchomiona odpowiednia aplikacja.

#### Przeglądanie zdjęć

Zdjęcia są automatycznie zapisywane w menu Multimedia > Obrazy. Po naciśnięciu przycisku 🐵 są dostępne opcje Wyślij, Usuń, Modyfikuj, Obróć i Zmień nazwę. Aby powrócić do listy plików, nacisnąć 4.

Informacje o obróbce zdjęć zamieszczono w punkcie "Obrazy", str. 63.

### Odbieranie połączenia

Gdy podczas używania aparatu, zostanie zasygnalizowane połączenie przychodzące:

1. jeśli połączenie zostanie odebrane, wszystkie operacje związane z aparatem zostaną przerwane (podgląd zdjęcia, wykonywanie zdjęcia, samowyzwalacz, przeglądanie opcji, itp.); po zakończeniu połączenia telefon powróci do trybu gotowości; jeżeli zdjęcie wykonane przed odebraniem połączenia nie zostało zapisane, to zostanie utracone;

 jeśli połączenie zostanie odrzucone, wszystkie operacje związane z aparatem zostaną przerwane, a aparat powróci do trybu podglądu.

#### Nawiązywanie połączenia

Aby nawiązać połączenie, trzeba włączyć tryb gotowości. W tym celu nacisnąć i przytrzymać  $\underline{c}$ . Następnie wpisać żądany numer lub wybrać nazwisko z książki telefonicznej. Aby rozpocząć wybieranie numeru, nacisnąć  $\underline{c}$ , aby zakończyć połączenie, nacisnąć  $\underline{c}$ .

#### Ustawienia

Opcje opisane w poprzednich podrozdziałach są dostępne bezpośrednio w trybie podglądu obrazu. Aby uzyskać dostęp do innych ustawień, w trybie aparatu nacisnąć . We wszystkich przypadkach wybrane ustawienie trzeba zatwierdzić przyciskiem , natomiast aby je anulować, nacisnąć  $\angle c$ .

Po wyłączeniu aparatu skonfigurowane ustawienia zostaną zapisane, dzięki czemu będą dostępne przy następnym użyciu aparatu, o ile nie zostaną wcześniej zmienione.

## Ustawienia ogólne

#### Godzina i data

W razie potrzeby na zdjęciu może być wyświetlana Godzina i data lub Tylko data.

Tryb aparatu (rozdzielczość)

Ustawienie to jest też dostępne bezpośrednio w trybie podglądu, przy pierwszym włączeniu aparatu.

Służy do przełączania rozdzielczości VGA (640 x 480 pikseli) > Tło ekranu (128 x 160 pikseli) > Klip (128 x 160 pikseli) > Sygnal. połączeń (96 x 64 pikseli). Informacja o trybie aparatu jest widoczna w prawym dolnym rogu ekranu.

#### Jakość obrazu

Służy do wybierania jakości zdjęć. Dostępne są następujące ustawienia: niska, średnia, wysoka.

#### Dźwięki

Menu to służy do włączania dźwięków ostrzeżenia oraz migawki. Pierwszy z nich włącza się na 3 sekundy przed zrobieniem zdjęcia, natomiast drugi oznacza wykonanie zdjęcia. W obu przypadkach, aby wyświetlić listę dostępnych dźwięków, wybrać włączone i nacisnąć 🌚 . Wybrać jeden z dźwięków, następnie zatwierdzić go przyciskiem 🐵 .

#### Kasowanie ustawień

Służy do przywracania ustawień fabrycznych. Aby potwierdzić, nacisnąć $\textcircled{\mbox{$\Theta$}}$  .

## Ramki

Funkcja ta służy do wybierania ramki dla wykonywanego zdjęcia. Dostępne ramki są wybiera się z listy. Gdy zostanie wybrana opcja Ramka, automatycznie włączy się rozdzielczość 128 x 160 pikseli. by zatwierdzić wybór, nacisnąć 🐵 .

## Tryb efektów

Można wybrać jedno z następujących ustawień: Normalne, Czarno-biały, Sepia, Cyfrowy, Płaskorzeźba, Negatyw, Krawędź oraz Krawędź 2. Wybrany tryb wpływa na wygląd wykonywanych zdjęć (np. przy ustawieniu Sepia zdjęcia będą wykonywane w odcieniach brązu i beżu, przypominających dawne fotografie). Domyślnie jest włączony tryb Normalne.

## Tryb czułości

Można wybrać jeden z dwóch trybów: standardowy lub nocny. Domyślnie jest włączony tryb standardowy.

## Autoportret i Samowyzwalacz

Aby funkcje te były aktywne, wybrać ustawienie włączone po czym nacisnąć przycisk  $\angle \mathbf{c}$  w celu wyświetlenia podglądu i wykonania zdjęć. Patrz str. 16 i 17.

## 6 • Książka telefoniczna

Wszystkie czynności opisane w niniejszym rozdziałe wymagają uprzedniego wybrania książki telefonicznej, albo z karty SIM, albo z telefonu.

Telefon jest wyposażony w dwie książki telefoniczne. Książka telefoniczna karty SIM jest przechowywana w pamięci karty, dlatego jej pojemność zależy od rodzaju karty SIM. Druga książka telefoniczna jest przechowywana w pamięci telefonu. Może ona pomieścić maks. 499 nazwisk.

Informacji o pojemności książki telefonicznej w pamięci karty SIM udzieli sprzedawca.

Książka telefoniczna, terminarz, dźwięki oraz obrazy są przechowywane w tej samej pamięci telefonu. Dlatego funkcje te są wzajemnie uzależnione: im więcej zapisanych pozycji książki telefonicznej, tym mniej zdarzeń terminarza można zapisać (i vice versa). Łączna liczba pozycji książki telefonicznej oraz terminarza nie może przekraczać 499 (o ile pozostałe funkcje nie wykorzystują znacznej części pamięci).

Menu Książka tel. służy do wybierania książki telefonicznej: albo z karty SIM, albo z telefonu. Podczas wpisywania nazwisk do jednej z Książek tel., nowe pozycje są zapisywane w książce wybranej przy użyciu tego menu.

Funkcja Kasuj wszystko NIE działa dla książki zapisanej na karcie SIM.

Funkcja Skopiuj do telef. kopiuje zawartość książki z karty SIM do pamięci telefonu. Jeżeli funkcja zostanie włączona dwa razy, to nazwiska w książce telefonu zostaną powielone.

#### Książka z karty SIM

W przypadku, gdy karta SIM będzie użyta po raz pierwszy, trzeba ją zainstalować zgodnie ze wskazówkami podanymi na str. 1, a następnie przejść do punktu "Dopisywanie nazwisk do książki telefonicznej" w niniejszym rozdziale.

Nacisnąć przycisk 🛞 i wybrać Książka tel. > Ust. książki tel. > Wybór książk. tel.. Wybór książki tel. Następnie naciskając 🔺 lub • wybrać książkę z karty SIM. Wówczas jej zawartość będzie można skopiować do pamięci telefonu.

Jeżeli przy pierwszym włączeniu telęfonu przerwano lub anulowano automatyczne kopiowanie książki z karty SIM, to książkę będzie można skopiować ręcznie: w tym celu: nacisnąć i wybrać Książka tel. > Ust. książki tel. > Kopiuj do telef.

Z książki telefonicznej karty SIM można korzystać również po skopiowaniu jej zawartości do pamięci telefonu (patrz poniżej), chociaż pozwala ona na zapisanie mniejszej ilości informacji.

## Książka z telefonu

Telefon może obsługiwać jednocześnie tylko jedną książkę telefoniczną i nie uwzględnia informacji zapisanych w drugiej (tzn. nie wybranej) książce: np. jeżeli nazwisko "Kowalski" jest zapisane w obu książkach i zostanie usunięte przy wybranej książce z telefonu, to nazwisko to będzie nadal pozostawać w książce z karty SIM.

Domyślnie jest wybrana książka z telefonu. Może ona pomieść książka telefonu maksymalnie 499 nazwisk. Do kasowania jej zawartości służy funkcja Kasuj wszystko. W zależności od pojemności pamięci karty SIM, nazwiska z książki telefonu można kopiować do pamięci karty. (patrz "Kopiowanie do karty SIM", str. 25).

# Dopisywanie nazwisk do książki telefonicznej

## Książka z karty SIM

Aby dopisać nazwisko do książki karty SIM:

2. Wpisać żądane nazwisko, następnie numer telefonu, po czym nacisnąć przycisk ด

W zależności od typu karty SIM, można na niej zapisywać numery telefonów liczące do 40 cyfr.

Zalecamy wpisywanie pełnych numerów, wraz z numerami kierunkowymi kraju oraz miasta. Dzięki temu będzie można je wybierać niezależnie od miejsca pobytu.

 Wybrać typ numeru, który będzie przypisany do danego nazwiska: Telefon, Faks lub Dane. Aby zatwierdzić wybór i zapisać nazwisko w książce, nacisnąć przycisk (9).

## Książka z telefonu

Książka w pamięci telefonu może pomieścić więcej informacji dodatkowych niż książka karty SIM. Każdy zapis w książce przechowywanej w pamięci telefonu może zawierać:

| Imię i nazwisko                      | do 20 znaków           |
|--------------------------------------|------------------------|
| Numery (tel. komórkowy, praca, itp.) | do 40 cyfr oraz 1 "+"  |
| Dodatkowe informacje                 | do 50 znaków           |
| (e-mail 1 notatka)                   |                        |
| Nazwę grupy                          | dostępnych 20 grup     |
| Można utworzyć maks. 499             | pozycji książki. Każda |
| z nich może zawierać maks. 5         | pól numerycznych (np.  |

2 numery komórkowe i 3 numery służbowe dla jednej osoby), adres poczty elektronicznej oraz notatkę.

## Dodawanie pozycji książki telefonicznej

Dodawanie nazwiska

Trzeba wypełnić przynajmniej jedno z pól imienia/nazwiska (jedno z nich może pozostać puste). Aby powrócić do poprzedniego pola, nacisnąć przycisk 2c.

#### Dodawanie pola numeru/pola tekstowego

- Po wpisaniu nazwiska zostanie wyświetlone menu Typ numeru. Można wówczas wybrać pole numeryczne (Tel. komórkowy, Faks, Dane, Pager, Dom, Praca) lub tekstowe (Notatka, e-mail). Wybrać żądane pole i wpisać odpowiednie informacje. Aby zapisać nowy rekord nacisnąć @ .

3. Do każdej grupy można przypisać Melodie oraz Obraz. Ponadto można Zmieniać nazwy grup. W tym celu wybrać Książka tel. > Ust. książki tel. > Ustawienia grupy, a następnie postępować zgodnie z informacjami zamieszczonymi w punkcie "Indywidualne sygnalizowanie połaczeń od wybranych rozmówców", str. 22. Połaczenia przychodzace od osób z danej grupy sa sygnalizowane właczeniem wybranej melodii i/lub wyświetleniem wybranego obrazu.

#### Numery własne

Pozycja książki telefonicznej Numery własne powinna zawierać własny numer (numery) telefonu komórkowego. Jeżeli pozycja ta jest pusta, to zalecamy wpisanie własnego numeru oraz innych informacji.

Ta pozycja książki może pozostać pusta, ale nie można jej usunąć.

Indywidualne sygnalizowanie połączeń od wybranych rozmówców

Funkcja ta jest dostępna TYLKO wtedy, gdy jest wybrana książka telefoniczna zapisana w pamięci telefonu.

Każdej z dostępnych grup przypisać indywidualną nazwę ("Przyjaciele", "Biuro", "Prywatne", itp.), obraz (z Listy obrazów) oraz melodię (z listy Dzwonki). Grupa może obejmować klika pozycji książki telefonicznej. Połączenia przychodzące od osób przypisanych do grupy są sygnalizowane wyświetleniem odpowiedniego obrazu, nazwiska rozmówcy oraz wybraną melodią dzwonka.

Dla szczególnie ważnej osoby można zdefiniować oddzielną grupę. W takim przypadku jako obraz można wybrać jej zdjęcie zapisane na Liście obrazów (np. wykonane aparatem cyfrowym podłączanym do telefonu), a jako dzwonek wykorzystać jej głos zapisany w telefonie (obsługę aparatu opisano na str. 14, a nagrywanie dźwięku na str. 67).

- 1. Aby korzystać z funkcji indywidualnego sygnalizowania połączeń przychodzących, trzeba wybrać książkę telefoniczną zapisaną w telefonie. Jeżeli telefon jest używany z kartą SIM zawierającą już książkę telefoniczną, to po włożeniu karty trzeba wykonać czynności opisane w punkcie "Kopiowanie książki telefonicznej z karty SIM", str. 2.
- 2. Wybrać Ustawienia grup, nacisnąć 🐵 , po czym wybrać żądaną grupę.
- Zmienić nazwę grupy na łatwą do rozpoznania (np. "Przyjaciele", "Dzieci", itp.), po czym wybrać Melodię oraz Obraz, które mają być przypisane do danej grupy.

 Aby powrócić do trybu gotowości, nacisnąć i przytrzymać ∠c. Następnie w celu wyświetlenia zawartości książki telefonicznej, nacisnąć ▼. Wybrać pozycję książki, która ma być przypisana do grupy i nacisnąć ∞, po czym wybrać Wybierz grupę i wybrać żądaną grupę.

Połączenie przychodzące od danej osoby będzie sygnalizowane Melodią oraz Obrazem , które przypisano do danej grupy.

## Modyfikowanie oraz zarządzanie nazwiskami

Aby wyświetlić listę nazwisk zapisanych w książce telefonicznej, w trybie gotowości nacisnąć  $\checkmark$ . W celu wyszukania nazwiska można nacisnąć przycisk numeryczny odpowiadający żądanej literze (np., aby przejść do nazwisk na literę "U", dwa razy nacisnąć przycisk  $\boxed{\mathbf{P}_{wu}}$ ). Zostanie wówczas wyświetlone pierwsze nazwisko na daną literę. W zależności od wybranej książki telefonicznej, mogą być dostępne niektóre z poniższych opcji:

## Książka z karty SIM

Jeżeli jest wybrana książka telefoniczna z karty SIM, to po naciśnięciu przycisku ® są dostępne następujące opcje:

Książka telefoniczna

- Usuń
- · Wyświetl
- Kopiuj do SIM
- Wyb. skrócone
- Zmień typ
- Połącz
- Zmień nazwę
- Dodaj do grupy

- Kasuj wszystko
- Wyślij SMS
- Wyślij MMS
- Ustaw domyślny
- Kopiuj do telef.
- Połącz. głośn.
- Wybieranie gł.
- Wyślij przez IrDA
- Usuń usuwanie wybranego nazwiska oraz numeru,
- Zmień zmiana wybranego nazwiska oraz związanych z nim informacji,
- Skopiuj do telef. kopiowanie wybranego nazwiska oraz wszystkich związanych z nim informacji do książki telefonu. Jeżeli przy pierwszym włożeniu karty SIM do telefonu anulowano automatyczne kopiowanie książki telefonicznej do pamięci telefonu, to kopiowanie trzeba włączyć ręcznie.

## Książka z telefonu

#### Dodawanie pól

- Aby dodać nowe pole do utworzonego wcześniej rekordu, wybrać żądane nazwisko, a następnie wybrać Pokaż i nacisnąć przycisk @ .
- Wybrać <Nowy wpis> i nacisnąć @ . Wybrać typ pola, które ma być dodane i nacisnąć @ . Następnie wpisać dane. W celu zapisania zmian nacisnąć przycisk @ .

 Powtarzając kroki od 1 do 2, do jednego rekordu można dodać maks. 6 pól. Aby powrócić do poprzedniego menu krótko nacisnąć przycisk c, natomiast aby powrócić do trybu gotowości, nacisnąć go i przytrzymać.

Numery oraz informacje tekstowe pojawiają się w kolejności ich utworzenia. Pierwszy numer faksu lub telefonu staje się numerem domyślnym i jako taki będzie wyświetlany na początku listy. Sposób zmieniania numeru domyślnego podano w punkcie "Ustawianie numeru domyślnego", str. 25. Pola alfanumeryczne (notatka oraz e-mail) można jedynie zmieniać lub usuwać.

#### Zmienianie zawartości

- 2. Z listy wybrać żądane pole rekordu, po czym nacisnąć ⊛ .

#### Zmienianie typu pola

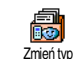

- Aby usunąć numer, wykonać kroki 1 do 3
- z punktu "Zmienianie zawartości".

Następnie z karuzeli menu wybrać Usuń i potwierdzić usunięcie przyciskiem @ .

Po skopiowaniu książki z karty SIM do telefonu niektóre numery mogą nie mieć przyporządkowanego ani typu, ani ikony. Takie numery można tylko modyfikować. Sposób definiowania lub zmieniania typu numeru podano poniżej.

#### Usuwanie pola

Aby usunąć numer, wykonać kroki 1 do 3 z punktu "Zmienianie zawartości". Następnie z karuzeli menu wybrać Usuń i potwierdzić usunięcie przyciskiem 🐵 .

#### Ustawianie numeru domyślnego

wpisanv podczas Pierwszv numer tworzenia nowego rekordu bedzie Ustaw domvślny domyślnym, tzn. bedzie numerem wyświetlany na początku listy pól i będzie automatycznie wybierany po naciśnieciu przycisku nawiazania połączenia lub po naciśnięciu przycisku 🐵 i wybraniu Połącz, Połącz głośn. lub Wyślij SMS. Aby zmienić numer domyślny (np. gdy zamiast numeru "Dom" domyślnym ma być numer "Praca"), wykonać kroki 1 do 3 z punktu "Zmienianie zawartości". Następnie z karuzeli menu wybrać Ustaw domyślny i nacisnąć 🐵 .

#### Kopiowanie do karty SIM

Kopiujdo SIM Kopiujdo SIM Kopiujdo SIM

częstych zmianach aparatu telefonicznego. Dzięki temu, można mieć stale dostęp do książki telefonicznej niezależnie od używanego telefonu.

Aby skopiować numer do książki karty SIM, wykonać kroki 1 do 3 z punktu "Zmienianie zawartości". Następnie wybrać Kopiuj do SIM i nacisnąć 🐵 .

## Wybieranie numeru

Ze względu na wygodę oraz bezpieczeństwo, przy włączonym trybie głośnomówiącym telefon trzymać z dala od ucha, zwłaszcza przy zwiększaniu głośności.

#### Numer alarmowy

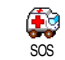

Wybierając numer alarmowy można połączyć się z najbliższym centrum ratownictwa (lub jednostką policji).

W większości przypadków numer ten można wybrać nawet wtedy, gdy nie wprowadzono kodu PIN.

W zależności od operatora sieci, numer alarmowy można wybierać również wtedy, gdy do telefonu nie jest włożona karta SIM. W większości krajów europejskich numerem alarmowym jest 112 (w Wielkiej Brytanii: 999).

- Aby wybrać numer alarmowy, w trybie gotowości nacisnąć odpowiednie przyciski albo nacisnąć 
   i wybrać Książka tel. > Zob. listę nazw. > SOS.

#### Inne numery

#### Wpisywanie numeru

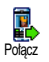

W trybie gotowości wpisać numer naciskając odpowiednie przyciski. Aby nawiązać połączenie, nacisnąć przycisk w aby je zakończyć nacisnąć

Przycisk 🐵 włącza karuzelę menu umożliwiającego wybranie numeru, zapisanie go lub wysłanie wiadomości SMS.

### Wybieranie nazwiska

- 1. Nacisnąć 🔻 i wybrać żądany rekord.
- 2. Jeśli jest wybrana książka telefoniczna z karty SIM:
- po wybraniu rekordu, aby nawiązać połączenie nacisnąć przycisk ( , **albo**
- dwa razy nacisnąć przycisk 

   z karuzeli menu wybrać, Połącz lub Połącz głośn., a następnie w celu nawiązania połączenia ponownie nacisnąć
   .
- 3. Jeśli jest wybrana książka z telefonu:
- Aby wybrać numer **domyślny**:
- po wybraniu rekordu, aby nawiązać połączenie nacisnąć przycisk , albo

- nacisnąć 

   po czym z karuzeli menu wybrać
   Połącz lub Połącz głośn...
- Aby wybrać numer inny niż domyślny, po zaznaczeniu rekordu wybrać Wyświetl, a następnie wybrać z listy żądany typ numeru (Tel. komórkowy, Dom, itp.). Aby wyświetlić następną karuzelę menu, nacisnąć przycisk @ , po czym wybrać Połącz lub Połącz głośn.

4. Aby zakończyć połączenie, nacisnąć 🔞.

Tryb głośnomówiący można też włączyć w czasie rozmowy. W tym celu nacisnąć przycisk , wybrać Włącz głośnik i zatwierdzić ustawienie przyciskiem .

#### Wybieranie skrócone

W trybie gotowości, nacisnąć i przytrzymać jeden z przycisków od zem do anily, do którego przypisano żądany numer (patrz "Klawisze skrótu", str. 29): rozpocznie się wybieranie numeru. Aby zakończyć połączenie, nacisnąć

#### Wybieranie głosowe

W trybie gotowości, nacisnąć i przytrzymać przycisk ®, a następnie Wybieranie głos. Wybieranie głosowe", str. 32). Gdy telefon rozpozna polecenie, rozpocznie się wybieranie numeru. Aby zakończyć połączenie, nacisnąć przycisk ?

## 7 • Ustawienia

Menu Ustawienia pozwala dostosować telefon do indywidualnych potrzeb użytkownika oraz zmieniać ustawienia wszystkich funkcji (dźwięki, godzina i data, zabezpieczenia, itp.). Menu Szybkie ustaw. służy natomiast do jednoczesnego zmieniania całego zestawu ustawień (patrz str. 38).

## Dźwięki

#### Cisza

Służy do włączania/wyłączania profilu Cisza. Gdy profil ten jest włączony, wszystkie sygnały dźwiękowe są wyłączone, natomiast jest włączony alarm wibracyjny.

Profil Cisza dotyczy też dźwięków klawiszy.

## Głośność

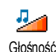

Domyślnym ustawieniem głośności dzwonka jest Średnia. Naciskając 🔺

lub ▼ można zmieniać ustawienie głośności od Bez dzwonka do Narastająco.

### Dzwonek

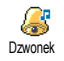

Opcja ta służy do wybierania melodii dzwonka. Lista dzwonków zawiera też melodie otrzymane jako załącznik do wiadomości MMS, listów elektronicznych, itd., oraz nagrane dźwięki. Listę przewija się przyciskami lub • . Melodia jest odtwarzana po chwili od jej wybrania. Aby ją zatwierdzić nacisnąć  $\textcircled{}{}$  . Aby anulować wybór lub przejść do następnej melodii, nacisnąć  $\checkmark c$ .

Melodii nie słychać, jeśli wybrano poziom głośności Wyłączone lub gdy jest włączony profil Cisza (patrz str. 6).

### Sygnał wiadomości

Funkcja ta służy do włączania/wyłączania sygnał ukadom. Funkcja ta służy do włączania/wyłączania sygnał ukadom. dźwiękowego informującego o nowej wiadomości. Gdy jest włączona, sygnał dźwiękowy można wybrać z listy dzwonków.

### Korektor

Funkcja ta służy do przełączania ustawień korektor dźwięku. Aby zmienić ustawienie, w czasie rozmowy nacisnąć mow wybrać Korektor, po czym z listy wybrać żądane ustawienie. Nowe ustawienie włącza się po kilku sekundach. Wybrane ustawienie zatwierdzić przyciskiem mow .

## Dźwięki klawiszy

Funkcja ta służy do włączania/wyłączania dźwięków towarzyszących naciskaniu Dzwięki kławisz przycisków. Podczas połączenia, sygnały wybierania tonowego (DTMF) są wysyłane nawet wtedy, gdy dźwięki klawiszy są wyłączone (patrz str. 82).

## Alarmy dźwiękowe

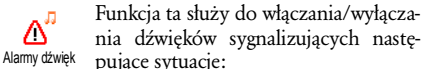

- Zdarzenie zaprogramowane w terminarzu,
- nieodebrane połączenie,

- gdy bateria jest wyczerpana i wymaga naładowania, gdy do końca pełnej minuty połączenia pozostaje 15 sekund; sygnał ten pomaga kontrolować czas połączenia i nie jest słyszalny dla rozmówcy.

Menu to służy tylko do włączania/wyłączania dźwięków ostrzeżeń, natomiast NIE wpływa na same ustawienia ostrzeżeń. Np. gdy sygnał przypomnienia jest wyłączony, o zaprogramowanym zdarzeniu będzie przypominać informacja wyświetlana na ekranie.

## Alarm wibracyjny

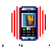

Funkcja ta służy do włączania/wyłączania alarmu wibracyjnego sygnalizującego Al. wibracyjny połaczenia przychodzące, zdarzenia terminarza, wiadomości oraz towarzyszacemu sygnałowi budzika.

Alarm wibracyjny nie działa przy podłaczonej ładowarce

## Ekran

## Animacja

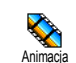

Funkcja ta służy do włączania/wyłączania animacji różnych menu. Odpowiada też za automatyczne przewijanie tekstów, np. przy wyświetlaniu wiadomości SMS.

Wyłączając tę funkcję można zmniejszyć pobór energii, a tym samym wydłużyć czas miedzy ładowaniami baterii.

## Kontrast wyświetlacza zewnętrznego

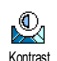

Funkcja ta służy do regulowania kontrastu wyświetlacza zewnetrzego.

## Podświetlenie

Podświetlenie ekranu włacza się przy Q odbieraniu połączeń lub wiadomości, Podświetlenie przegladaniu list oraz menu, itp. Ustawienie podświetlenia wvbiera czasu sie przyciskiem lub 🔻 . Aby je zatwierdzić, nacisnać ด

Wyłączając tę funkcję można zmniejszyć pobór energii, a tym samym wydłużyć czas miedzy ładowaniami baterii.
# Tło ekranu

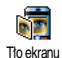

Funkcja ta służy do włączania/wyłączania tła ekranu głównego wyświetlacza. Gdy

jest właczona, wybrany, w trybie gotowości

na ekranie pojawia się wybrany obraz. Tło ekranu może być wyświetlane w trybie Normalnym (tryb gotowości) lub Przygaszonym (w innych sytuacjach).

Jako tło ekranu mogą służyć tylko pliki JPEG.

# Dodatkowe tło ekranu

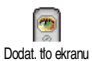

Funkcja ta służy do włączania/wyłączania ekranu wyświetlacza tła zewnętrznego. Konfiguruje się ją tak

samo, jak funkcje tła ekranu głównego.

# Skróty

# Klawisze skrótu

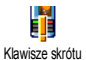

Klawisze skrótu służą do bezpośredniego włączania wybranych funkcji telefonu (tzn. bez potrzeby przewijania menu oraz list). Jeśli klawisz skrótu iest zaprogramowany, po jego dłuższym naciśnięciu włączy się odpowiednia funkcja lub rozpocznie się wybieranie przypisanego mu numeru (wybieranie skrócone).

Można programować przyciski od 2nuc do 95 oraz +=/ ponieważ inne przyciski są zaprogramowane fabrycznie i nie można zmieniać ich przeznaczenia. Ponadto, operator może zaprogramować na stałe niektóre z przycisków skrótu. W takim przypadku użytkownik nie może zmieniać ich przeznaczenia.

- Wybrać jeden z przycisków od 2mc do 1950 lub 1. J≢≠ po czym nacisnąć 🐵 .
- Zostanie wyświetlona lista, z której wybiera się fun-2. kcję włączaną danym przyciskiem skrótu. Wybór zatwierdzić naciskajac 🐵 .

Funkcję przypisaną do przycisku skrótu można zmienić. W tym celu wybrać Ustawienia > Klawisze skrótu, a następnie żądany przycisk. Dwukrotnie nacisnać 🔿 , wybrać Zmień i ponownie nacisnąć 🐵 . Zostanie wówczas wyświetlona lista dostępnych funkcji.

3. Aby uruchomić zaprogramowaną funkcję lub rozpoczać wybieranie numeru, w stanie gotowości nacisnąć i przytrzymać odpowiedni przycisk skrótu.

Przyciskom skrótu 2mc do 95 można przypisać funkcje zestawione w poniższej tabeli:

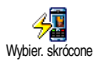

Wybieranie zaprogramowanego numeru z książki telefonicznej

# Ustawienia

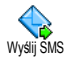

#### Otwieranie menu Wyślij wiadomość.

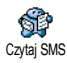

Otwieranie menu Czytaj wiadomość.

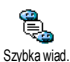

Włącza funkcję Szybka wiadomość, służącą do szybkiego odpowiadania nadawcy wiadomości.

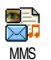

Otwieranie menu MMS służącego do wysyłania wiadomości multimedialnych.

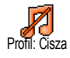

Włącza profil Cisza (włączenie alarmu wibracyjnego, wyłączenie dzwonka).

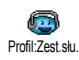

Włącza profil Zestaw słuchawkowy (średnia głośność dzwonka, odbieranie dowolnym przyciskiem).

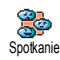

Włącza profil Spotkanie (włączenie alarmu wibracyjnego, wyłączenie dzwonka i dźwięków przycisków).

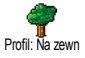

Włącza profil Na zewnątrz (duża głośność dzwonka).

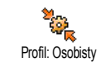

Włącza profil z ustawieniami osobistymi.

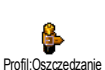

Włącza profil z ustawieniami minimalizującymi pobór energii (wyłączenie animacji, alarmu wibracyjnego oraz podświetlenia, średnia głośność dzwonka).

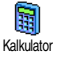

Bezpośrednie włączenie kalkulatora.

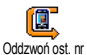

Wybranie numeru telefonu ostatniego połączenia przychodzącego.

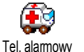

Wybieranie numeru alarmowego.

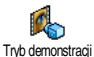

Włącza Tryb demonstracji.

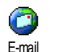

Włącza menu E-mail umożliwiające dostęp do poczty elektronicznej.

Wyświetla pozostały stan konta.

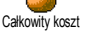

Zależy od operatora.

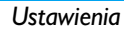

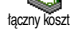

Wyświetla łączny koszt połączeń wychodzących.

Zależy od operatora.

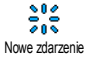

Włącza menu terminarza Nowe zdarzenie.

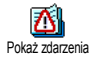

Wyświetlanie listy zdarzeń z menu terminarza.

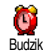

Włącza menu Budzik.

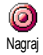

Umożliwia nagranie nowego dźwięku.

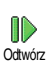

Wyświetla listę dźwięków (zawierającą też nagrania użytkownika). Aby odtworzyć wybrany dźwięk, nacisnąć • .

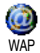

Uruchamia sesję WAP. Zależy od operatora.

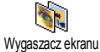

Wyświetla menu Wygaszacz ekranu.

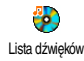

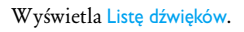

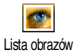

Wyświetla Listę obrazów.

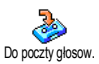

Przekazywanie **WSZYSTKICH** połączeń do skrzynki głosowej.

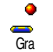

Å

Grv

Bezpośrednie włączanie gry.

Włącza menu Gry.

Zależy od operatora.

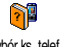

Automatyczne przełączanie książki telefonicznej.

Wybór ks. telef.

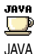

Uruchamia menu aplikacji Java.

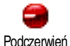

Włącza interfejs podczerwieni.

Ustawienia

# Polecenia głosowe

Polecenia głosowe służą do szybkiego 8 uruchamiania wybranych funkcji telefo-Polecenia glosowe nu. Zamiast programowania przycisku skrótu, można nagrać polecenie i przypisać je do żądanej funkcji. Funkcja ta będzie włączana po wypowiedzeniu odpowiedniego słowa.

Polecenia głosowe można przypisywać do tych samych funkcji, które są dostępne dla przycisków skrótu (patrz str. 29), oprócz skrzynki głosowej oraz budzika.

- Wybrać Ustawienia > Polecenia głosowe > <Nowe> 1. i nacisnąć 🐵 , następnie z listy wybrać żądaną funkcję. Wybór zatwierdzić przyciskiem 🐵 .
- 2. Gdy pojawi się komunikat Naciśnij OK, potem mów, postępować zgodnie z wyświetlanymi instrukcjami. Polecenia głosowe trzeba nagrywać w cichym otoczeniu. Wybierać krótkie, łatwe słowa i wymawiać je wyraźnie.
- 3. Aby zaprogramować następne polecenia głosowe, nacisnąć  $\mathcal{I}$  i powtarzać powyższe czynności.

Aby uruchomić zaprogramowaną funkcję, w trybie gotowości nacisnąć i przytrzymać przycisk ® , a następnie wypowiedzieć polecenie. Zapisane polecenia głosowe można w każdej chwili odtwarzać, modyfikować oraz kasować.

# Wybieranie głosowe

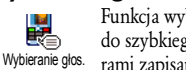

Funkcja wybierania głosowego może służyć do szybkiego inicjowania połączeń z numerami zapisanymi w książce telefonicznej: zamiast programowania klawisza skrótu można nagrać słowo,

które będzie uruchamiać wybieranie żądanego numeru.

- Wybrać Ustawienia > Wybieranie głos. > <Nowy 1. wpis> i nacisnać 🐵 .
- 2. Wybrać pozycję książki telefonicznej, do której ma być przypisane polecenie głosowe. zależności od ustawionej ksiażki (patrz W "Ksiażka telefoniczna" str. 20):
  - książka tel. karty SIM: wybrać nazwisko i nacisnać 🖷 ,
  - książka telefonu: wybrać nazwisko; jeśli dla danego nazwiska zapisano kilka numerów, wybrać żądny numer, po czym nacisnać 🖤 .
- 3. Gdy zostanie wyświetlone pytanie Dodać polec. glos?, nacisnąć 🖲 a następnie postępować zgodnie z poleceniami wyświetlanymi na ekranie. Polecenia głosowe trzeba nagrywać w cichym otoczeniu. Wybierać krótkie, łatwe słowa i wymawiać je wyraźnie.

W trybie gotowości, aby wybrać zaprogramowany numer, nacisnąć i przytrzymać przycisk 🞯 po czym wypowiedzieć polecenie głosowe.

Aby wyświetlić listę zdefiniowanych poleceń wybierania głosowego, wybrać Ustawienia > Polecenia głosowe lub Wybieranie głos. i nacisnąć 🐵 . Zapisane polecenia wybierania głosowego można w każdej chwili odtwarzać, modyfikować oraz kasować.

W pamięci telefonu można zapisać maks. 15 poleceń wybierania głosowego oraz sterowania głosowego.

#### Ikona nawigacyjna

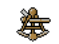

Służy do właczania/wyłaczania ikony nawigacyjnej, która jest wyświetlana w trybie

Ikona nawigacyjna

gotowości. Ikona ta informuje o menu, które można właczyć przyciskiem nawigacyjnym telefonu.

Przycisk nawigacyjny zawsze umożliwia właczanie menu, nawet jeśli ikona nawigacyjna jest wyłaczona.

# Zabezpieczenia

#### Wybieranie ustalone

Funkcja ta służy do zarządzania specjalną listą nazwisk, która jest nazywana Wybieranie ustalone Numery ustalone. Przy użyciu opcji Ograniczanie poł. można następnie ograniczyć połączenia wyłącznie do tej listy.

Dostępność tej funkcji zależy od operatora. Oprócz tego, jej obsługa wymaga znajomości kodu PIN2 (patrz str. 34).

#### Ograniczanie połączeń

Menu to służy do włączania/wyłączania funkcji ograniczającej połączenia do listy Ograniczanie poł. Numery ustalone. Gdy funkcja jest włączona, można wybierać tylko te numery, które znaiduja sie na liście Numery ustalone.

Dostępność tej funkcji zależy od operatora. Oprócz tego, jej obsługa wymaga znajomości kodu PIN2 (patrz str. 34). Trzeba pamiętać, że funkcja ta może mieć wpływ na dostęp do WAP i poczty elektronicznej za pośrednictwem GPRS.

#### **Numery ustalone**

Funkcja ta służy do wyświetlania i modyfikowania listy telefonów Numery Numery ustalone ustalone. Po wprowadzeniu kodu PIN2 można dodać nową pozycję, zmienić nazwę pozycji lub usunąć ją. Aby wprowadzić nową pozycję wybrać <Nowe> wpisać nazwisko oraz numer telefonu. Następnie wybrać typ numeru: Telefon, Faks lub Dane. Nazwiska z listy można zmieniać i usuwać.

# Blokada połączeń

Przy użyciu tego menu można ograniczyć możliwość wykonywania/odbierania połączeń tylko do określonych numerów. Połączenia wychodzące i przychodzące są blokowane oddzielnie. Dostępność funkcji zależy od sieci i wymaga znajomości odpowiedniego hasła, które

można uzyskać od operatora. Połączenia wychodzące

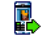

Menu Wychodzące zawiera następujące opcje blokowania połączeń: Wszystkie,

Wychodzace Międzynarodowe oraz Międzyn. bez PL

(opcja ta pozwala na telefonowanie do kraju ojczystego podczas pobytu zagranicą). Oprócz tego, przy użyciu menu można wyłączać blokadę połączeń wychodzących. Ponadto, dla każdego rodzaju połączeń można osobno blokować: Wszystkie połączenia, Rozmowy, Dane lub Połaczenia faksowe.

#### Połączenia przychodzące

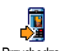

Menu Przychodzące zawiera następujące opcje blokowania połączeń: Wszystkie, Przychodzące oraz W roamingu. Oprócz tego, przy

użyciu menu można wyłaczać blokade połaczeń przychodzacych.

Ponadto, dla każdego rodzaju połaczeń można osobno blokować: Wszystkie połączenia, Rozmowy, Dane lub Połaczenia faksowe.

#### Status

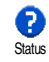

Każde z menu podrzędnych (wszystkie, w roamingu, itp.), zawiera opcję Status służącą do sprawdzania, czy dany typ połączeń jest zablokowany.

# Zmień kody

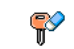

Funkcja ta służy do zmieniania kodów PIN, PIN 2 oraz kodu blokady połączeń.

Zmień kody W zależności od karty SIM, niektóre funkcje lub opcje moga wymagać wprowadzenia kodu PIN2. Kod ten liczy od 4 do 8 cyfr i jest podawany przez operatora.

3-krotne wprowadzenie błędnego kodu PIN2 spowoduje zablokowanie karty SIM. Aby ja odblokować trzeba wprowadzić kod PUK2, który można otrzymać od operatora lub sprzedawcy.

10-krotna próba wprowadzenia błędnego kodu PUK spowoduje całkowite zablokowanie karty SIM. W takim przypadku trzeba skontaktować się z operatorem lub sprzedawca.

# Zabezpieczenie kodem

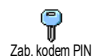

Funkcja ta służy do włączania/wyłączania zabezpieczenia kodem PIN, które wymaga podania tego kodu przy właczaniu telefonu.

Gdy zabezpieczenie kodem PIN jest wyłączone, kodu PIN nie można zmienić.

# Sieć

Menu to służy do konfigurowania połączenia telefonu z siecią, ręcznego rejestrowania w dostępnych sieciach oraz zarządzania listą preferowanych sieci.

# Połączenie GPRS

Telefon jest przystosowany do obsługi połączeń GPRS (Global Packet Radio Połączenie z GPRS Service). Usługa GPRS umożliwia szybkie przesyłanie danych, jak również pozwala na długotrwałe połączenia z Internetem oraz WAP (np. umożliwia utrzymywanie stałego połączenia z Internetem i WAP).

Informacji na temat dostępności oraz warunków korzystania z GPRS udziela operator sieci. Może też zajść potrzeba skonfigurowania ustawień GPRS telefonu zgodnie ze wskazówkami operatora.

Menu to służy do konfigurowania trybu łączenia się z usługą GPRS:

#### Zawsze włączone

Telefon zawsze będzie łączył się z usługą GPRS. To ustawienie przyspiesza połączenia z GPRS, jednakże zwiększa pobór energii.

#### Do transmisji danych

Telefon będzie łączyć się automatycznie z usługą GPRS tylko w razie potrzeby. Ustawienie to zmniejsza pobór energii, jednakże wydłuża czas nawiązywania połączenia.

Niezależnie od ustawień wymienionych powyżej, w menu poszczególnych aplikacji (np. WAP, MMS, e-mail, itd.) trzeba wybrać rodzaj sieci (GSM lub GPRS).

#### Ponowna rejestracja

Gdy jest włączona ręczna rejestracja w sieci, zostanie wyświetlona lista dostępnych sieci. Aby zarejestrować się w sieci, wybrać jej nazwę, a następnie nacisnąć przycisk 🐵 .

# Lista preferowanych sieci

Funkcja ta służy do tworzenia listy preferowanych sieci. Gdy lista jest zdefiniowana, telefon będzie próbował rejestrować się w sieciach zgodnie z kolejnością na liście.

# Ustawienia dostępu

Przy użyciu tego menu można utworzyć kilka profili danych: przy ko-Ustawienia dostępu rzystaniu z WAP lub wysyłaniu wiadomości multimedialnych (MMS) wybrany profil będzie używany do łączenia się z siecią GSM lub usługą GPRS.

Wszystkie opisane tu opcje zależą od operatora. Niektórzy operatorzy wysyłają wiadomość SMS z nowymi ustawieniami dostępu do WAP, które są zapisywane automatycznie. W celu uzyskania szczegółowych informacji trzeba skontaktować się z operatorem.

#### Zmień nazwe

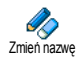

Służy do wpisywania lub zmieniania nazwy wybranego profilu WAP. Nacisnąć 🖲 , następnie wpisać żądaną

nazwę, po czym zatwierdzić przyciskiem 🐵 .

Niektóre profile zaprogramowane przez operatora moga być zabezpieczone przed modyfikowaniem.

#### **Wyświetl**

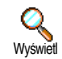

Służy do wyświetlania wszystkich parametrów wybranego profilu (numer telefonu dostepowego, APN, itp.) albo GSM

albo **GPRS**.

# Ustawienia **GSM**

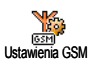

Menu to służy do wprowadzania lub modyfikowania ustawień GSM. Zawiera następując pozycje:

Użytkownik oraz Hasło służa do wpisywania nazwy i hasła użytkownika, które w obu przypadkach potwierdza się przyciskiem 🐵 .

Numer telefonu służy do wpisywania numeru telefonu dostępowego, używanego do łączenia się z usługodawcą. Wybrać Numery telefonu, nacisnąć 🐵 , po czym nacisnąć ▲ lub ▼ i wybrać:

- Numer ISDN, aby wpisać numer ISDN, ALBO
- Nr analogowy, aby wpisać numer analogowy.

Wpisać znak "+", a następnie numer podany przez operatora, po czym nacisnąć przycisk 🐵 .

Informacje o typie numeru, który trzeba wybrać, można uzyskać od operatora.

Pozycja Czas braku aktywn. służy do wpisywania czasu braku aktvwności. którvm DO nastepuie przerwanie automatyczne połączenia WAP i włączenie trybu gotowości. Wybrać Czas braku akt., nacisnać 🐵, następnie wpisać wartość ustawienia w sekundach (ponad 30 s) i ponownie nacisnąć 🐵 . Ustawienia GPRS

Menu to służy do wprowadzania lub modyfikowania ustawień GPRS. Pozycje Ustawienia GPRS Użytkownik, Hasło oraz Czas braku akty-

wn. pełnia te same funkcje, co w ustawienia GSM (patrz poprzedni punkt).

Pozycja APN służy do wpisywania adresu zewnętrznej sieci komputerowej, używanego przy łączeniu się z dostawcą usług WAP. Adres można podać w postaci ciągu znaków lub adresu IP (np. wap.nazwa\_operatora.pl). Wybrać APN i nacisnać 
, następnie wpisać adres i ponownie nacisnać 🐵 .

Nieprawidłowe ustawienia parametrów są najczęstszą przyczyną komunikatów o błędach, pojawiających się podczas połaczeń. Informacji dotyczacych prawidłowych ustawień udziela operator. Niektórzy operatorzy moga zdalnie konfigurować parametry dostępu.

# Data i godzina

Menu to służy do ustawiania godziny i daty, strefy czasowej, przełączania czasu zimowego/letniego oraz zmieniania wyglądu zegara

# Wygląd zegara

W . (1) trybie gotowości może być wyświetlany zegar Analogowy, Cyfrowy Wygląd zegara lub Mały cyfrowy. Wygląd zegara wybiera się przyciskiem 🔺 lub 🔻 . Wybrane ustawienie zatwierdza się przyciskiem 🐵 .

# Ustawianie daty

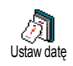

Funkcja ta służy do ustawiania daty, którą wpisuje się przyciskami numerycznymi (date można też ustawić przyciskami • lub • ). Aby zatwierdzić date.

nacisnać 🛯 .

# Format daty

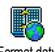

Funkcja ta służy do przełączania formatu daty. Dostepne ustawienia to Zachodni

Format daty oraz Dalekowschodni. Aby zatwierdzić ustawienie, nacisnać 🐵 .

# Strefa czasowa

Strefę czasową oraz czas letni trzeba ustawić w pierwszej kolejności. Jeżeli wcześnie ustawiono datę i godzinę, to należy je ponownie sprawdzić. Informacje dotyczące stref czasowych można znaleźć w atlasie geograficznym lub encyklopedii.

Opcja Strefa czasowa służy do wprowadzania informacji o strefie czasowej. Strefa czasowa W tym celu wpisuje się różnicę czasu względem czasu GMT (Greenwich Meridian Time). Strefę czasową wybiera się przyciskami 🔺 lub 🔻 np. GMT + 01:00 dla Polski i Europy Zachodniej, GMT + 00:00 dla Wielkiej Brytanii.

# Czas letni

Ta funkcja ma zastosowanie w krajach, w których następuje zmiana czasu z letniego na zimowy i vice versa.

Dostepne sa dwa ustawienia Właczono ശ (dla czasu letniego) oraz Wyłączono (dla Czas letni czasu zimowego), które przełącza się przyciskami 🔺 lub 🔻 . Funkcja ta wpływa na datę i godzinę, dlatego trzeba ją ustawić w pierwszej kolejności. Jeżeli funkcja jest Włączona i zostanie ustawiona godzina 12:00, to po Wyłączeniu zegar zostanie automatycznie przestawiony na godzine 13:00.

# Ustawianie godziny

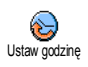

Funkcja ta służy do ustawiania godziny, którą wpisuje się przyciskami numerycznymi (godzinę można też ustawić przyciskami • lub • , które

zmieniają wskazanie zegara o jedną minutę).

# Język

Menu to służy do wybierania języka, w którym są wyświetlane informacje na ekranie telefonu. Język wybiera się przyciskiem ▲ lub ▼, a następnie zatwierdza naciskając .

# Profile

Menu szybkich ustawień służy do wybierania profili (tzn. zestawów ustawień), które umożliwiają szybkie dostosowanie telefonu do warunków otoczenia. Po wybraniu profilu następuje jednoczesna zmiana kilku ustawień, np. gdy wybierze się profil Spotkanie, wyłącza się dzwonek i dźwięki przycisków, natomiast włącza się alarm wibracyjny (pozostałe ustawienia nie zmieniają się). Po zakończeniu spotkania, w celu przywrócenia poprzednich ustawień wystarczy wybrać profil Osobiste.

Można zaprogramować włączanie profili przyciskiem skrótu (np. aby włączyć profil Spotkanie, nacisnąć i przytrzymać przycisk [3-ur], aby ponownie włączyć profil Osobiste jeszcze raz nacisnąć i przytrzymać ten przycisk), patrz "Klawisze skrótu" str. 29.

Ustawienia podane w kolumnie Osobiste tabeli na następnej stronie są ustawieniami domyślnymi (zaprogramowanymi fabrycznie). Ustawienia te mogą być zmieniane przez użytkownika i dlatego mogą różnić się od podanych w tabeli. Ustawienia z profilu Osobiste (domyślne lub zmienione przez użytkownika) dotyczą też wszystkich pól tabeli zaznaczonych jako

| Profile                         | Osobiste  | Szczędzanie 0 | Ma zewnątrz | Spotkanie      |
|---------------------------------|-----------|---------------|-------------|----------------|
| Alarm<br>wibracyjny             | Włączony  | Wyłączony     |             | Włączony       |
| Głośność<br>dzwonka             | Srednia   | Srednia       | Głośno      | Bez<br>dzwonka |
| Dźwięki<br>przycisków           | Włączone  |               |             | Wyłączone      |
| Przypomnienia                   | Włączone  |               |             |                |
| Wyczerpana<br>bateria           | Włączone  |               |             |                |
| Sygnalizacja<br>wiadomości      | Włączone  |               |             |                |
| Podświetlenie                   | 10 s      | Wyłączone     |             |                |
| Zoom                            | Wyłączone |               |             |                |
| Odbiór<br>każdym<br>przyciskiem | Wyłączony |               |             |                |
| Animacja                        | Włączona  | Wyłączona     |             |                |

Zestawione poniżej profile są dostępne po podłączeniu akcesoriów. o odłączeniu akcesoriów automatycznie włącza się profil Osobiste.

| Profile<br>akcesoriów        | Zest. słuchawk. | W samocnodzie |
|------------------------------|-----------------|---------------|
| Alarm wibracyjny             |                 | Wyłączony     |
| Głośność dzwonka             | Srednia         | Średnia       |
| Dźwięki<br>przycisków        |                 |               |
| Przypomnienia                |                 |               |
| Wyczerpana<br>bateria        |                 |               |
| Sygnalizacja<br>wiadomości   |                 |               |
| Podświetlenie                |                 | Wyłączone     |
| Odbiór każdym<br>przyciskiem | Włączony        |               |
| Animacja                     |                 | Wyłączona     |

.

# 8 • Wiadomości

# SMS

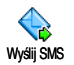

Przy użyciu polecenia Wyślij SMS znajdującego się w menu Wiadomości można:

- wysłać wiadomość (standardową lub wpisaną przez użytkownika),
- zmodyfikować ostatnio wysłaną wiadomość i wysłać ją ponownie,
- dodać do wiadomości melodię (iMelody), zaprogramowane dźwięki, animację lub symbol rysunkowy.

Jeżeli jest włączone ustawienie Szybka wiad., to powyższe funkcje nie są dostępne w trybie gotowości (patrz str. 52). W takim przypadku będzie dostępna tylko opcja Odpowiedź.

Standardowe wiadomości SMS są wyświetlane jedna po drugiej. Ich listę można przewijać przyciskiem • lub • . Np. Proszę oddzwoń do mnie umożliwia wysłanie fabrycznie zaprogramowanej wiadomości zawierającej numer telefonu, który zaprogramowano jako pierwszy na liście Numery własne (patrz str. 22).

# Wysyłanie wiadomości

# Pod numer z książki telefonicznej

W przypadku książki zapisanej w pamięci telefonu, wiadomość zostanie wysłana pod numer domyślny.

- Wybrać Wyślij SMS i nacisnąć 

   , po czym wybrać typ wiadomości i nacisnąć 
   . Wpisać wiadomość, w razie potrzeby dołączyć rysunek lub dźwięk, a następnie wybrać Wyślij teraz lub Zapisz (patrz poniżej).

Pod inny numer (dotyczy książki z pamięci telefonu)

- Nacisnąć ▼, wybrać żądany rekord, nacisnąć ∞, wybrać Wyświetl i nacisnąć ∞.
- 2. Wybrać żądany numer i nacisnąć 🐵 .
- **3.** Wykonać czynności z punktu 2 w poprzednim akapicie.

#### Pod inny numer

Aby wysłać wiadomość SMS pod numer, który nie jest zapisany w książce telefonicznej, nacisnąć M, wybrać Wiadomości > SMS > Wyślij SMS > Nowy wpis. W pisać żądany numer telefonu i nacisnąć M. Następnie wykonać czynności opisane w poprzednich akapitach.

#### Wysyłanie wiadomości z załącznikiem

Wiadomość SMS może zawierać załacznik: melodie. rysunek lub animację. Po zatwierdzeniu wiadomości przyciskiem 🐵 , odpowiednio do dołączanego pliku, wybrać Dodaj grafikę (aby załączyć mapę bitową lub animację) i/lub Dodaj dźwięk (aby załączyć melodię). Z wyświetlonego menu wybrać jedną z pozycji i zatwierdzić ją przyciskiem 🐵 .

Do wiadomości SMS można dołączyć maks. 2 załączniki, dwóch różnych typów. Animacje i obrazy wykluczaja się wzajemnie, tzn. jeżeli najpierw wybierze się animację, a następnie obraz, to z wiadomościa zostanie wysłany tylko obraz i vice versa.

Niektóre rysunki, animacje i melodie są fabrycznie zapisane w telefonie. Inne obrazy i dźwięki, np. otrzymane z wiadomością SMS lub pocztą elektroniczna i zapisane w odpowiednim menu, będą automatycznie dostępne w menu podrzędnym "Moje" (Moja melodia, Mój obraz). Załączniki z menu "Moje" można wysyłać tylko wtedy, gdy nie sa chronione prawami autorskimi.

#### Wyślij teraz

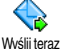

Służy do wysyłania bieżącej wiadomości (wpisywanie omówiono w punkcie, patrz

"Wpisywanie tekstu i liczb", str. 12).

Wysłanie wiadomości potwierdzić przyciskiem 🐵 .

#### Zapisz

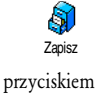

Funkcja ta służy do zapisywania bieżącej wiadomości wraz Z załacznikami. Zapisanie wiadomości potwierdzić ОК

# Wyświetl SMS

P

Opcia Wyświetl SMS dostępna w menu Wiadomości służy do wyświetlania listy Wyświetl SMS zapisanvch otrzymanych oraz wiadomości SMS, które zapisano na karcie SIM. Telefon jest też wyposażony w funkcie do zarzadzania wiadomościami.

#### Wiadomości odebrane

- Wiadomości odebrane i przeczytane są oznaczone symbolem 🖪. Symbol zamknietej koperty oznacza natomiast wiadomości odebrane, których jeszcze nie przeczytano. Po wybraniu wiadomości, aby ją przeczytać nacisnąć 🐵 . Gdy wiadomość jest wyświetlona, po naciśnięciu 🐵 uzyskuje się dostęp do następujących funkcji:

aby odpowiedzieć nadawcy wiadomości, Odpowiedz

Przekaż aby przekazać wiadomość do innej osoby (odbiorcę wybrać z książki telefonicznej lub recznie wpisać numer),

Usuń aby usunać wiadomość Zapisz numer Zapisz melodię Zapisz grafikę Numer z SMS Połącz

Edytuj

aby zapisać numer nadawcy,

aby zapisać melodię przesłaną wraz z wiadomością,

aby zapisać obraz(y) i/lub animacje przesłane wraz z wiadomością,

- aby zapisać numer występujący w treści wiadomości (wiadomość może zawierać kilka numerów),
- aby połączyć się z nadawcą wiadomości (funkcja zależna od operatora),

aby zmodyfikować wiadomość z listy Wyświetl SMS lub Archiwum; zmodyfikowaną wiadomość można przesłać (można też dodać obraz lub dźwięk).

Jeżeli do modyfikowanej wiadomości był dołączony obraz lub dźwięk, to załączniki te trzeba oddzielić i zapisać na liście Obrazy lub na liście dzwonków jako Moje melodie. Następnie trzeba je ponownie dołączyć do wiadomości (patrz str. 41). Do archiwum Wiadomość zapisana w archiwum zostanie usunięta z karty SIM (z listy Wyświetł SMS).

#### Zapisane wiadomości

Wiadomości zapisane w trybie normalnym są oznaczone symbolem , natomiast wiadomości zapisane automatycznie (patrz str. 43). są oznaczone symbolem skrzynki pocztowej. Aby przeczytać wiadomość, zaznaczyć ją i nacisnąć . Po ponownym naciśnięciu przycisku . będą dostępne wszystkie opcje, łącznie z zapisywaniem numeru nadawcy.

#### Usuń wszystkie

Służy do kasowania wszystkich wiadomości z listy Wyświetl SMS (z karty SIM) lub Archiwum (z telefonu), które są dostępne w menu Wiadomości.

# Ustawienia SMS

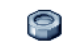

Menu to służy do konfigurowania ustawień SMS, które omówiono poniżej.

Ustawienia SMS

#### Centrum SMS

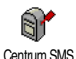

Służy do wybierania domyślnego centrum SMS. Jeżeli numer ten nie jest zapisany na karcie SIM, to trzeba go wpisać ręcznie.

**Podpis** 

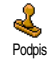

Służy do zakańczania wiadomości SMS podpisem, który domyślnie zawiera numer telefonu. Podpis jest dołączany na

końcu wiadomości, w związku z czym maksymalna jej długość ulega skróceniu. Podpis można modyfikować, zmieniać oraz zapisywać.

#### Okres ważności

Dostępność funkcji zależy od operatora.

Funkcja ta służy do wybierania okresu, przez który wiadomość będzie przechowywana w centrum SMS. Ustawienie to jest bardzo ważne, jeśli odbiorca nie jest zalogowany w sieci (i nie może natychmiast odebrać wiadomości).

#### Ścieżka odpowiedzi

Dostępność funkcji zależy od operatora.

Funkcję tę można włączać/wyłączać. Gdy jest włączona, odbiorca może ścieżka odpow. odpowiedzieć używając tego samego centrum SMS, z którego wysłano wiadomość (zamiast centrum SMS ustawionego w jego telefonie). Dzięki temu można przyspieszyć przesyłanie wiadomości. **Potwierdzenie odbioru** 

#### Dostępność funkcji zależy od operatora.

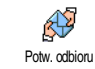

Funkcję tę można włączać/wyłączać. Gdy jest włączona, sieć wysyła automatycznie potwierdzenie odebrania wiadomości.

#### Automatyczne zapisywanie wiadomości SMS

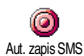

Funkcja ta służy do włączania/wyłączania automatycznego zapisywania wysłanych wiadomości w Archiwum.

# Archiwum SMS

Funkcja służy do wyświetlania wszystkich przeczytanych wiadomości, które zostały zapisane, oraz do kasowania wszystkich wiadomości z archiwum. Wiadomości mogą być zapisywane automatycznie - po włączeniu funkcji Aut. zapis SMS (patrz powyżej), albo ręcznie - w tym celu trzeba wybrać odebraną wiadomość, dwa razy nacisnąć , po czym wybrać Do archiwum.

Poczta elektroniczna (E-Mail)

Jeżeli umowa z operatorem sieci GSM nie obejmuje usługi poczty elektronicznej, to konto poczty elektronicznej trzeba założyć oddzielnie (u operatora sieci lub niezależnego dostawcy Internetu). Dostawca Internetu poda wówczas ustawienia. które trzeba wprowadzić wymagane samodzielnie.

Jeżeli umowa z operatorem sieci GSM obejmuje usługe poczty elektronicznej, to wystarczy wpisać nazwe użytkownika (tzw. login), hasło oraz adres konta poczty elektronicznej. Niektórzy operatorzy GSM oferuja też usługe poczty elektronicznej.

Telefon może być już skonfigurowany przez operatora sieci. W takim przypadku większość ustawień jest już skonfigurowana i nie trzeba ich zmieniać (za wyjątkiem Nazwy użytkownika, Hasła oraz Adresu e-mail które zależa do konfiguracji konta poczty elektronicznej).

Wpisywanie liter, cyfr i innych znaków, takich jak np. @ czy % omówiono na str. 12.

# Ustawienia

#### Dostep do sieci

Menu to służy do konfigurowania ustawień sieci (GSM lub GPRS), za pośrednictwem której telefon będzie łączyć się z odpowiednim serwerem pocztowym w celu wysyłania i odbierania poczty elektronicznej.

Dostepność wszystkich opcji opisanych w tym podrozdziale zależy od operatora.

I. Nacisnąć 🐵 , Wybrać Wiadomości > E-mail > E-mail I > Ustawienia i nacisnać 🐵 .

2. Wybrać Dostęp do sieci i nacisnać 🐵 . Sieć

> Menu to służy do wybierania typu sieci, **GSM GPRS** która jest używana do połaczeń Sieć z serwerem poczty.

Gdy zostanie wybrane ustawienie GSM albo GPRS: telefon będzie używał do połączeń z serwerem poczty elektronicznej tvlko sieci GSM albo GPRS.

Gdy zostanie wybrane ustawienie Preferuj GPRS, przy uruchamianiu aplikacji poczty elektronicznej telefon najpierw będzie próbował połączyć się z siecią GPRS. Jeśli sieć ta nie będzie dostępna, połączy się z siecią GSM.

Opcja ta wymaga skonfigurowania zarówno ustawień GSM, jak i GPRS.

# Ustawienia GPRS

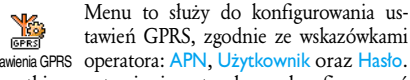

tawień GPRS, zgodnie ze wskazówkami Ustawienia GPRS operatora: APN, Użytkownik oraz Hasło. Wszystkie ustawienia trzeba skonfigurować dokładnie ze wskazówkami operatora.

Nieprawidłowe ustawienia parametrów są najczęstszą przyczyną komunikatów o błędach, pojawiających się podczas połączeń. Informacji o dotyczących prawidłowych ustawień GPRS udziela operator.

Ustawienia GSM

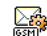

Menu to służy do konfigurowania us-

tawień GSM, zgodnie ze wskazówkami Ustawienia GSM operatora: Numer telefonu, Autom. rozłącz., Użytkownik oraz Hasło.

Numer telefonu: numer telefonu dostępowego (podany przez dostawcę Internetu), który jest potrzebny do uzyskania połączenia z Internetem. Naciskając przycisk

- ▲ lub ▼ wybrać:
- Numer ISDN , aby wprowadzić numer ISDN, <u>ALBO</u>
- Nr analogowy, aby wprowadzić numer analogowy, a następnie nacisnąć przycisk 🐵 .

Informacji o typie numeru, który trzeba wybrać, udzieli dostawca Internetu.

Autom. rozłącz.: służy do ustawiania czasu braku aktywności, po którym następuje automatyczne przerwanie połączenia. Naciskając • lub • wybrać wartość od 3 do 10 min., po czym zatwierdzić przyciskiem @ .

Brak aktywności oznacza brak przesyłania danych (nawiązywanie połączenia, wysyłanie poczty elektronicznej, rozłączanie). Jeżeli w ciągu ustalonego czasu nie będą przesyłane dane, to połączenie zostanie przerwane automatycznie. Pola Użytkownik i Hasło wypełnia się zgodnie ze wskazówkami dostawcy Internetu.

# Dostęp do serwera poczty elektronicznej

Menu opisane w tym punkcie służą do konfigurowania ustawień potrzebnych do połączenia z serwerem poczty elektronicznej. Potrzebnych informacji udzieli dostawca Internetu.

- Nacisnąć 

   wybrać Wiadomości > E-mail >
   E-mail. I > Ustawienia i nacisnąć 
   .
- Wybrać Serwer poczty i nacisnąć 

   Trzeba skonfigurować następujące ustawienia: Adres POP3, adres SMTP, Użytkownik, Hasło i Adres email.
- Adres POP3: wpisać adres IP lub DNS serwera POP3, który służy do odbierania poczty elektronicznej.
- Adres SMTP: wpisać adres IP lub DNS serwera SMTP, który służy do wysyłania poczty elektronicznej.

Uwaga: ustawienia zależą od sieci! Jeżeli używa się połączenia GPRS, a operator sieci GSM <u>nie</u> jest jednocześnie usługodawcą obsługującym dane konto pocztowe, to trzeba się z nim skontaktować w celu uzyskania prawidłowego adresu serwera SMTP. Pola Użytkownik, Hasło i Adres e-mail wypełnia się zgodnie ze wskazówkami dostawcy Internetu (wpisać dane, które wprowadzono przy zakładaniu konta pocztowego).

#### Nazwa konta

Menu to służy do zmieniania nazw dostępnych kont poczty elektronicznej.

Nazwa konta poczty elektronicznej może być skonfigurowana przez operatora. W takim przypadku nazwy może nie dać sie zmienić.

- I. Nacisnąć 🐵 , wybrać Wiadomości > E-mail > Email I > Ustawienia > Nazwa konta i nacisnać 🐵
- 2. Wpisać nową nazwę i zatwierdzić ia przyciskiem 🖲 .

#### Zaawansowane

Menu opisane w tym punkcie dają dostęp do ustawień zaawansowanych, które moga być już skonfigurowane przez operatora i moga nie wymagać zmian.

Jeśli pola menu są puste lub gdy występują problemy z połączeniami, trzeba skontaktować się z operatorem/dostawca Internetu.

Port POP3: wpisać numer portu POP3 używanego do odbierania poczty elektronicznej.

Port SMTP: wpisać numer portu SMTP używanego do wysyłania poczty elektronicznej. Adres DNS: wpisać adres DNS zewnętrznej sieci komputerowej, z którą ma być nawiązane połączenie. Uwierzyt. SMTP: opcja ta służy do włączania/wyłączania procesu uwierzytelniania przez serwer SMTP.

W większości krajów europejskich, uwierzytelnianie trzeba wyłączyć: gdy uwierzytelnianie jest włączone, poczta elektroniczna NIE będzie wysyłana. Szczegółowych informacji udzieli dostawca Internetu.

# Pisanie i wysyłanie listów elektronicznych

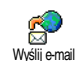

graficzne

Menu Wyślij e-mail służy do wysyłania poczty elektronicznej do jednego lub kilku odbiorców jednocześnie. Wysyłane listy mogą zawierać załączniki, takie jak np. pliki ipeg. Odebrane wiadomości można

przekazywać dalej, a załączniki wyświetlać przy użyciu odpowiedniego oprogramowania.

# Do jednego lub kilku odbiorców

- Nacisnąć 🐵 , wybrać Wiadomości > E-mail > 1. E-mail | lub E-mail 2 odpowiednio do konta pocztowego, które ma być użyte. Wybrać Wyślij e-mail i nacisnać 🐵 .
- Nacisnąć aby wybrać Dodaj adresata a nas-2. tepnie, w celu wyświetlenia listy nacisnać 💿 .

Jeżeli jest wybrana książka telefoniczna z karty SIM, to adresy poczty elektronicznej nie są dostępne. Zostanie wówczas wyświetlone pole umożliwiające wpisanie adresu. Informacje dotyczące wybierania książki telefonicznej zamieszczono w punkcie "Książka telefoniczna", str. 20.

- Wybrać nazwisko z książki telefonicznej. Aby dodać je do listy adresatów, nacisnąć ⊛ Aby anulować wybór i powrócić do poprzedniego poziomu menu, nacisnąć ∠c.
- 4. Gdy jest wyświetlona lista Adresaci list, po naciśnięciu przycisku można zmienić adres, usunąć go z listy lub dodać adresata (aby ponownie wyświetlić książkę telefoniczną i dodać nowych adresatów, nacisnąć m).
- Aby dodać następnych odbiorców, powtarzać kroki od 2 do 4.
- Następnie wybrać Zatwierdź listę i nacisnąć 

   Można wówczas wpisać temat wiadomości (pole to może pozostać puste), po czym nacisnąć 
   .
- W następnym oknie wpisuje się tekst wiadomości (również to pole może pozostać puste). Gdy wiadomość jest gotowa, nacisnąć @

Sposób wpisywania tekstu omówiono w punkcie "Wpisywanie tekstu i liczb", str. 12. Jeżeli menu Wyślij e-mail zostanie wyłączone przed wysłaniem wiadomości, to zostanie ona skasowana.

- Aby wysłać wiadomości, wybrać Wyślij teraz i nacisnąć 

   Telefon łączy się z serwerem internetowym, wysyła pocztę elektroniczną, a następnie zakańcza połączenie.

Tę operację można przerwać naciskając i przytrzymując przycisk <u>c</u>. Telefon zakończy wówczas połączenie z siecią i powróci do trybu gotowości. Oprócz tego, połączenie jest przerywane, gdy zostanie włączone menu Ustawienia. W takim przypadku wysyłana wiadomość zostanie utracona.

W zależności od skonfigurowanych ustawień połączenia (patrz "Połączenie oczekujące", str. 74), podczas połączenia z Internetem można odbierać rozmowy przychodzące. Telefon wyłącza wówczas menu poczty elektronicznej i włącza menu dostępne przy połączeniu. Po zakończeniu połączenia telefon przełączy się w tryb gotowości.

#### Z załączonym dźwiękiem lub obrazem

- W obu przypadkach zostanie wyświetlona listą dostępnych plików JPEG, BMP, GIF, lub MIDI. Wybrać żądany plik i nacisnąć ⊛ .

Do każdej wiadomości można dołączyć tylko jeden plik JPEG. Jeżeli menu Wyślij e-mail zostanie wyłączone przed wysłaniem wiadomości, to zostanie ona skasowana (wraz z załącznikiem).

**3.** Wybrać Zmień wiadom. lub Wyślij teraz i nacisnąć 🐵 .

#### Odbieranie i odczytywanie poczty elektronicznej

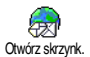

Poczta elektroniczna jest odbierana przez serwer pocztowy. Aby ją przeczytać, trzeba się połączyć z serwerem przy użyciu

telefonu (server może informować o odebraniu nowej poczty wysyłając SMS). Przed pobraniem wiadomości z serwera, trzeba najpierw pobrać listę nagłówków.

#### Połączenie z serwerem

#### Nawiązanie połączenia

 Nacisnąć 

 i wybrać Wiadomości > E-mail, a następnie E-mail I lub E-mail 2 odpowiednio do konta pocztowego, które ma być użyte. Wybrać Otwórz skrzynk. i nacisnąć 
 .

 Każdą ze skrzynek pocztowych konfiguruje się niezależnie (dostępne są takie same ustawienia i opcje). Dzięki temu telefon może obsługiwać dwa niezależne konta pocztowe.

- Telefon łączy się automatycznie z serwerem poczty elektronicznej i pobiera nagłówki wszystkich wiadomości. Jeżeli w skrzynce nie ma wiadomości, to pojawi się komunikat Lista pusta. Jeżeli natomiast w skrzynce są wiadomości, to zostanie wyświetlona lista zawierając ich nagłówki.
- W górnej części ekranu jest wyświetlana łączna liczba wiadomości znajdujących się na serwerze, jak również liczba stron listy nagłówków.
- 4. Telefon pobiera na raz maksymalnie pięć nagłówków wiadomości. Jeżeli na końcu listy jest widoczny napis Następny (lub Poprzedni na początku listy), to na serwerze są dostępne jeszcze nagłówki innych wiadomości: aby je pobrać wybrać jedną z dostępnych opcji i nacisnąć przycisk @ .

Wiadomość bez załącznika może być wyświetlona automatycznie wraz ze szczegółami nagłówka.

# Informacje w nagłówkach

| Wybrać | nagłówek,   | nacisnąć 🐵 | , następnie  |
|--------|-------------|------------|--------------|
| wybrać | Szczegóły i | ponownie   | nacisnąć 🖲 . |

Zostanie wówczas wyświetlony adres nadawcy, data i godzina wysłania wiadomości, jej temat oraz wielkość załącznika (o ile dołączono). Przy nagłówkach wiadomości mogą być wyświetlane następujące ikony:

[bez Wiadomość można wczytać. ikony]

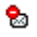

Wiadomość jest za duża i nie można jej wczytać.

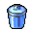

Wiadomość jest przeznaczona do skasowania (patrz str. 50).

#### Wczytywanie wiadomości

Aby wczytać żądaną wiadomość, zaznaczyć jej nagłówek, a następnie nacisnąć 🐵 . Następnie wybrać Pobierz pocztę i nacisnąć 🐵 . Powtarzając te czynności można pobierać kolejne wiadomości.

Aby wczytać wiadomość, można też nacisnąć przycisk , a następnie z karuzeli menu nagłówka wybrać Pobierz pocztę. Jeżeli wiadomość jest za duża (ponad 50 kB), to zostanie odrzucona, a proces wczytywania przerwany.

#### Odbieranie i zapisywanie załączników

Jeżeli odebrana wiadomość zawiera załączniki (plik JPEG, plik tekstowy lub inną wiadomość), to są wyświetlane następujące symbole:

- Zawiera szczegóły nagłówka wiadomości (datę i godzinę, adres nadawcy, itp.). Aby wyświetlić te informacje, nacisnąć 🐵 .
- Tekst wiadomości jest wyświetlany jako załącznik. Aby go wyświetlić, nacisnąć przycisk Taką wiadomość można tylko przeczytać - nie można jej zapisać lub przesłać do innego adresata.
- Do wiadomości jest dołączony plik tekstowy (tylko tekst w formacie ".txt"). Aby go przeczytać, nacisnąć przycisk 
   Taką wiadomość można tylko przeczytać - nie można jej zapisać lub przesłać do innego adresata.
- Telefon nie jest wyposażony w oprogramowanie umożliwiające odczytanie załącznika lub wiadomość jest za duża.
- Do wiadomości dołączono inny list elektroniczny (do wiadomości można dołączyć maks. pięć kolejnych listów). Taką wiadomość można tylko przeczytać - nie można jej zapisać lub przesłać do innego adresata.

Do wiadomości jest dołączony plik graficzny JPEG, BMP lub GIF. Aby zapisać plik w telefonie, wybrać go, po czym dwa razy nacisnąć (w) razie potrzeby można zmienić nazwę pliku).

Plik graficzny będzie można wyświetlać przy użyciu menu Lista obrazów tylko wtedy, gdy zostanie on zapisany w pamięci telefonu. Szczegółowe informacje na ten temat zamieszczono w punkcie "Obrazy", str. 63. Jeżeli pamięć telefonu jest już zapełniona, to w celu zapisania nowego pliku trzeba zwolnić pamięć (kasując pozycję książki telefonicznej lub terminarza, albo plik graficzny).

Telefon może odrzucić plik graficzny, gdy jest on za duży lub ma nieprawidłowy format. Aby zapewnić optymalną jakość obrazu, pliki graficzne przesyłane do telefonu pocztą elektroniczną muszą spełniać następujące wymagania:

- plik musi być zapisany w formacie JPEG, BMP lub GIF.
- wielkość pliku nie może przekraczać 50 kB.
- optymalny rozmiar obrazu to 128 x 160 pikseli, W celu sprawdzenia wielkości pliku, który ma być przesłany do telefonu, zalecamy zastosować standardowy program do edycji grafiki.

 Nazwa pliku (bez rozszerzenia) nie może być dłuższa niż 10 znaków. Nazwa pliku powinna mieć rozszerzenie, np. ".jpg".

# Zapisywanie adresu poczty elektronicznej w książce telefonicznej

Adresy poczty elektronicznej można dopisywać tylko do książki zapisywanej w pamięci telefonu. Jeżeli jest wybrana książka z karty SIM, to menu to NIE zostanie wyświetlone.

Adres nadawcy można zapisać w książce telefonicznej nawet jeśli Dodaj nadawcę wiadomość nie została wczytana (wystarczy wczytanie nagłówka).

- I. Wybrać nagłówek wiadomości, a następnie nacisnąć przycisk 🐵 .
- **2.** Z karuzeli opcji wybrać Dodaj nadawcę po czym nacisnąć 🐵 . Następnie wybrać:
  - <nowy wpis> aby utworzyć nowy wpis w książce, wpisać imię i nazwisko osoby i następnie dodać adres poczty elektronicznej, albo
  - nazwisko z listy, następnie nacisnąć przycisk
     B. Jeżeli dany rekord zawiera już adres, to, w celu zastąpienia go nowym, trzeba nacisnąć przycisk
     B.

#### Kasowanie wiadomości

I. Wybrać żądaną wiadomość, a następnie nacisnąć przycisk ⊛ .

 Wybrać Usuń, po czym nacisnąć 

 Wiadomość zostanie zaznaczona, jako przeznaczona do usunięcia. Nagłówki wiadomości do usunięcia są oznaczone odpowiednią ikoną.

#### Aby anulować zaznaczenie wiadomości do skasowania, ponownie wybrać tę funkcję.

 Przy wyłączaniu menu E-mail zostanie wyświetlone żądanie potwierdzenia, czy zaznaczone wiadomości mają być usunięte z serwera poczty. Aby potwierdzić nacisnąć przycisk <sup>®</sup>, natomiast aby anulować nacisnąć ∠c (w takim przypadku wiadomości pozostaną na liście i nie będą już zaznaczone do skasowania).

#### Odpowiadanie na wiadomość

- Adres nadawcy zostanie automatycznie dodany do listy Adresaci. Adres ten można zmodyfikować (patrz punkt "Do jednego lub kilku odbiorców", str. 46). Następnie wybrać Zatwierdź listę i nacisnąć @
- Na ekranie pojawi się temat odebranej wiadomości, poprzedzony literami Odp: ("odpowiedź"). Nacisnąć @ .

 Wpisać tekst wiadomości następnie nacisnąć 
 Aby wysłać wiadomość wybrać Wyślij teraz i nacisnąć 
 .

#### Przekierowanie wiadomości

 Aby przesłać wiadomość do innego odbiorcy, trzeba ją pobrać z serwera (patrz "Wczytywanie wiadomości", str. 49). Po wybraniu opcji Przekaż do, postąpić zgodnie ze wskazówkami z punktu "Odpowiadanie na wiadomość".

W obu przypadkach (odpowiadanie na wiadomość oraz przekierowywanie wiadomości) połączenie z serwerem jest przerywane, jeśli zostanie przekroczony dopuszczalny czas braku aktywności, ustawiony w menu Autom. rozłącz. (patrz "Sieć", str. 44). Przy wysyłaniu wiadomości jest wówczas nawiązywane nowe połączenie.

# **SMS** sieciowe

#### Dostępność tej funkcji zależy od operatora sieci.

Funkcja ta służy do włączania/wyłączania odbioru wiadomości wysyłanych przez sieć do wszystkich abonentów. Gdy jest włączona, telefon odbiera wiadomości SMS, które operator wysyła regularnie do wszystkich użytkowników sieci.

#### **Odbieranie**

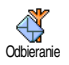

Służy do włączania / wyłączania odbioru wiadomości sieciowych. Po włączeniu funkcji, trzeba zdefiniować przynajmniej

jeden temat.

Tematy

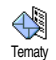

Służy do definiowania tematu (rodzaju) wiadomości, które mają być odbierane. Aby zdefiniować nowy temat, wybrać

<Nowy wpis>, wprowadzić kod kanału podany przez operatora, a nastepnie wpisać nazwe tematu. Uprzednio zapisane tematy można modyfikować lub usuwać. Można wpisać maksymalnie 15 tematów. Informacji o kodach poszczególnych kanałów wiadomości udziela operator.

#### Kody kanałów

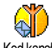

do wybierania Służv typu wiadomości, które mają być stale Kod kanału wyświetlane w trybie gotowości. Aby umożliwić odbieranie wiadomości sieciowych trzeba wpisać zarówno Kod kanału, jak i Temat.

# Szybkie wyświetlanie wiadomości

Funkcję Szybka wiad. można włączać i wyłączać. Jeżeli jest włączona, to, w trybie gotowości, odbierane wiadomości SMS będą automatycznie wyświetlane na ekranie.

Tekst wiadomości można przewijać. Aby szybko odpowiedzieć, dwa razy nacisnąć przycisk ® : po

pierwszym naciśnieciu zostanie właczona edycja wiadomości, po drugim naciśnięciu wiadomość zostanie wysłana. Telefon automatycznie powróci do trybu gotowości.

Gdy w czasie czytania wiadomości SMS zostanie odebrana następna, nacisnąć /c abv zakończyć wyświetlanie pierwszej wiadomości lub odpowiedzieć na Druga wiadomość zostanie wvświetlona nia. automatvcznie.

# **MMS**

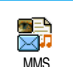

Telefon jest przystosowany do wysyłania i odbierania wiadomości multimedialnych MMS. Wiadomości MMS mogą za-

wierać tekst, obrazy oraz dźwięki.

Wiadomość multimedialna może zawierać jeden lub kilka slajdów (zawierających tekst, dźwięk oraz obraz). W takim przypadku wiadomość będzie odtwarzana jako pokaz slajdów, niezależnie od tego, czy została wysłana na adres poczty elektronicznej, czy też do innego telefonu komórkowego.

Gdy pojawi się komunikat o zapełnionej pamięci telefonu, trzeba usunąć wiadomości MMS (np. szablon, projekt, odebrana wiadomość, itp.)

# Tworzenie wiadomości MMS

#### Wybieranie adresata

- I. Wybrać Wiadomości > MMS > Nowy MMS i nacisnąć  $\textcircled{\mbox{\scriptsize em}}$  .
- Z listy wybrać żądane nazwisko. Aby je dodać do listy adresatów nacisnąć es , ALBO wybrać <Nowy wpis> i wpisać żądny numer telefonu lub adres poczty elektronicznej, a następnie nacisnąć es .

Dostęp do adresów poczty elektronicznej jest możliwy tylko wtedy, gdy jest wybrana książka zapisana w pamięci telefonu. Sposób wybierania książki telefonicznej opisano w punkcie "Książka telefoniczna", str. 20.

- 4. Po wpisaniu wszystkich adresatów wybrać Zatwierdź listę i nacisnąć 🐵 .

Można wybrać jedną z pozycji, po czym nacisnąć m aby edytować adres e-mail lub numer telefonu, albo usunąć ją z listy. Adres poczty elektronicznej lub numer telefonu odbiorcy można zmienić. Można też usunąć nazwisko z listy odbiorców. Aby wyświetlić odpowiednie opcje, wybrać pozycję listy i nacisnąć 🐵 .

#### Projektowanie wiadomości

- W lewej części ekranu znajduje się 5 ikon służących do dodawania obrazu, tekstu, dźwięku, wysyłania wiadomości oraz do wyświetlania opcji. Ikony przełącza się naciskając ▲ lub ▼.
- Aby wyświetlić listę Obrazy, nacisnąć 

   Następnie wybrać obraz i nacisnąć 
   Obraz zostanie dodany do wiadomości MMS. Zostanie wówczas wyświetlone pierwsze okno wiadomości zawierające wybrany obraz. W celu dopasowania do ekranu, wymiary obrazu mogą zostać automatycznie zmienione.

Podczas tworzenia wiadomości MMS jest wyświetlany podgląd obrazu o rozmiarach 105 (szer.) x 55 (wys.) pikseli, jednakże maksymalne wymiary obrazu, który można przesłać wynoszą 640 (szer.) x 640 (wys.) pikseli, przy czym maks. wielkość wiadomości MMS (wysyłanej lub odbieranej) nie może przekraczać 50 kB.

Uwaga! Im większe rozmiary obrazu, tym dłużej trwa jego przesyłanie.

Nie można przesyłać obrazów chronionych prawami

autorskimi. Gdy wiadomość nie będzie zawierać obrazów, wybrać Brak.

- Ikona Tekst zostanie wybrana automatycznie: aby włączyć edycję tekstu, nacisnąć 

   Następnie wpisać tekst wiadomości (patrz "Wpisywanie tekstu i liczb", str. 12).
- Następnie zostanie wybrana ikona Dźwięk: aby wyświetlić Listę dźwięków, nacisnąć 

   Następnie wybrać dźwięk. Aby dodać go do wiadomości MMS, nacisnąć 
   .

Można przesyłać pliki dźwiękowe dostępne na liście dźwięków lub notatkę nagraną w czasie tworzenia wiadomości MMS: w takim przypadku wybrać <Nagrania>, następnie <Nowy wpis>, po czym postępować zgodnie z instrukcjami wyświetlanymi na ekranie.

Nie można przesłać uprzednio nagranej notatki.

Dodanie elementu (obrazu lub dźwięku) jest sygnalizowane zmianą koloru odpowiedniej ikony.

5. Aby wysłać wiadomość, nacisnąć ⊛, natomiast w celu wyświetlenia opcji, nacisnąć ▼.

#### Wyświetlanie opcji

Aby przejść do ikony Opcje, a nacisnąć • . Następnie nacisnąć • . Będą wówczas dostępne następujące opcje:

| Dodaj slajd                       | Aby utworzyć nowy slajd i dodać<br>go do pokazu slajdów.                                             |
|-----------------------------------|----------------------------------------------------------------------------------------------------|
|                                   | Gdy zostanie wybrana ostatnia strona<br>tworzonej wiadomości można też na-<br>cisnąć 🕨 .             |
| Usuń slajd                        | Po utworzeniu kilku stron, można je<br>przeglądać naciskając • lub • .<br>Aby usunąć wybraną stronę. |
|                                   | Opcja ta jest dostępna tylko wtedy, gdy<br>wiadomość zawiera co najmniej dwa<br>slajdy.              |
| Następny slajd<br>Poprzedni slajd | Aby przejść do następnego lub po-<br>przedniego slajdu.                                              |
| Czas trwania<br>slaidu            | Aby zmienić czas wyświetlania<br>ustawiony Ustawienia > Ustawienia                                   |

Aby zmienic czas wyswietlania ustawiony Ustawienia > Ustawienia aplikacji (patrz str. 59), i wybrać opóźnienie między poszczególnymi slajdami. Zapisz jako Aby zapisać wiadomość jako projekt, który bedzie można później zmodyfikować, uzupełnić i wysłać. Wiadomości MMS zapisane jako projekt sa dostepne w menu MMS > Projekty"Zarzadzanie folderami", (patrz str. 57).

Zapisz jako szablon

projekt

Aby zapisać wiadomość jako szablon, który będzie można wykorzystywać do nastepnych wiadomości tworzenia MMS (np. wiadomość z życzeniami urodzinowymi). Wiadomości MMS zapisane jako szablon są dostępne w menu MMS > Szablony (patrz "Zarządzanie folderami", str. 57).

Podglad MMS Aby wyświetlić utworzony pokaz slajdów, od pierwszego do ostatniego, wraz z odtwarzaniem dźwieku.

Aby wpisać lub zmodyfikować te-Dodaj temat mat wiadomości.

# Wysyłanie wiadomości

Zgodnie informacjami zamieszczonymi Z wcześniej, można:

wysłać wiadomość zaraz po jej napisaniu: w tym celu wybrać Wyślij MMS i nacisnać 🐵 :

zapisać ją jako notatkę, aby dokończyć ją ٠ i wysłać później: aby wysłać wiadomość zapisaną jako notatkę, wybrać ją z listy Notatki, wybrać Wyślij MMS i nacisnać 🐵 . Po wysłaniu wiadomość MMS zostanie usunieta z listy notatek.

Jeżeli wysyłanie wiadomości zapisanej jako notatka nie powiedzie sie, to wiadomość zostanie zapisana w menu Skrzynka nadawcza *i bedzie zaznaczona jako nie wysłana*.

Aby wysłać wiadomość ze Skrzynki nadawczej: zaznaczyć ja, wybrać Ponow. wyślij MMS i nacisnać 🐵 . Po wysłaniu wiadomość MMS zostanie oznaczona na liście jako wysłana.

W dwóch ostatnich przypadkach trzeba wybrać wiadomość z odpowiedniego foldera. We wszystkich przypadkach, aby wysłać wiadomość trzeba wybrać Wyślij MMS i nacisnać 🖲 : zostanie wówczas wyświetlony pasek sygnalizujący postęp wysyłania. Aby anulować wysyłanie wiadomości, nacisnąć  $\angle \mathbf{c}$  .

# Odbieranie wiadomości MMS

Wczytywanie i odtwarzanie wiadomości MMS Odebranie wiadomości MMS jest sygnalizowane komunikatem na ekranie telefonu.

I. Jeżeli jest włączony automatyczny tryb pobierania wiadomości (patrz str. 59), to wiadomość zostanie automatycznie wczytana i umieszczona

w Skrzynce odbiorczej. Aby odtworzyć wiadomość, wybrać ją z listy Skrzynka odbiorcza i nacisnąć

- 2. Gdy jest włączony tryb Ręczny:
  - aby powrócić do trybu gotowości i zapisać powiadomienie w Skrzynce odbiorczej, nacisnąć z , ALBO

Powiadomienie nie jest wiadomością MMS. Zawiera informacje o nadawcy, dacie i godzinie odebrania, temat, itp. PRZED WCZYTANIEM WIADOMOŚCI NIE WOLNO KASOWAĆ POWIADOMIENIA, ponieważ w przeciwnym razie wczytanie wiadomości stanie się niemożliwe.

Zarówno w trybie automatycznym, jak i ręcznym, gdy wielkość wiadomości MMS będzie większa od dostępnej wolnej pamięci telefonu, zostanie wyświetlony odpowiedni komunikat. W takim przypadku trzeba zwolnić pamięć kasując dane (obraz, dźwięk, itp.). Patrz "Stan pamięci", str. 67.

- Gdy wiadomość MMS zostanie wczytana, aby ją odtworzyć, zaznaczyć ją na liście Skrzynka odbiorcza i nacisnąć

Naciskając lub można przełączyć się z automatycznego do ręcznego trybu odtwarzania. W trybie ręcznym poprzedni/następny slajd wyświetla się naciskając lub .

#### Pobieranie i zapisywanie załączników

Podczas odtwarzania wiadomości MMS, nacisnąć w celu wyświetlenia Opcji odtwarzacza:

- Odtwórz Aby powrócić do trybu automatycznego: wiadomość wiadomość MMS będzie odtwarzana jako ciągły pokaz slajdów.
- Następny (lub
   Aby
   przejść
   do
   następnego
   lub

   Poprzedni)
   slajdy można przełączać przyciskiem
   slajd
   lub
   •
   .

Opcja ta nie jest dostępna, jeśli został wybrany ostatni (lub pierwszy) slajd. Cofnii Aby przejść do pierwszego slaidu wiadomości.

Odłacz Aby odłaczyć obraz z bieżacego slajdu i zapisać go na liście Obrazy. obraz

Odłacz Aby odłaczyć dźwiek z bieżacego slajdu dźwiek i zapisać go na Liście dźwięków.

> Dźwięków w formacie AMR nie można zapisywać.

# Zarządzanie folderami

Menu MMS umożliwia zarządzanie 4 folderami, w których sa umieszczane wiadomości. Domyślnym (aktywnym) folderem jest ten, który był ostatnio wybrany. Aby zmienić aktywny folder, powrócić do głównego menu MMS naciskając  $\angle c$ , po czym wybrać żądany folder:

- Szablony Zawiera wszystkie wiadomości, które po utworzeniu zapisano jako szablony. Szablony można odtwarzać, edytować, oraz usuwać.
- Notatki Zawiera wszystkie wiadomości, które po utworzeniu zapisano jako notatki, lub które zostały zapisane automatycznie przy wyłączeniu menu MMS, zanim wiadomość została zapisana ręcznie lub wysłana. Notatki można odtwarzać, edytować, wysłać oraz usuwać.

Skrzynka Zawiera wiadomości wysłane oraz te, które

nadawcza zostały przeznaczone do wysłania lecz nie zostały jeszcze wysłane (np. gdy wysyłanie zostało anulowane przyciskiem  $\angle \mathbf{c}$  ).

- Można otwierać, usuwać wszystkie wiadomości, jak również wyświetlać ich szczegóły.
- Ponadto, wiadomości MMS, które nie zostały jeszcze wysłane można też wysłać ponownie, natomiast wiadomości już wysłane można przesłać do innego odbiorcy.

Skrzynka Zawiera wszystkie powiadomienia, potwi-

- odbiorcza erdzenia odbioru i przeczytania, wiadomości przeczytane i nie przeczytane.
  - Powiadomienia i potwierdzenia można czytać lub usuwać.
  - Można odtwarzać. przesyłać jak wiadomości MMS. również odpowiadać na nie, można też usuwać ie lub wyświetlać ich szczegóły.

Powiadomienia są automatycznie kasowane po odebraniu pełnej wiadomości MMS. NIE można ich kasować wcześniej, ponieważ w przypadku braku powiadomienia nie da się odebrać wiadomości MMS.

Wiadomości, które zostały zapisane można wysyłać tylko z folderów Notatka lub Skrzynka nadawcza. Usuniętych elementów (wiadomości, powiadomienia, czy potwierdzenia) NIE można odzyskać. Aby anulować usunięcie nacisnąć c.

#### Ustawienia

Telefon może być skonfigurowany przez operatora w sposób umożliwiający dostęp do oferowanych usług. W przeciwnym razie, informacje o parametrach opisanych poniżej trzeba uzyskać od operatora i wprowadzić je samodzielnie.

Niektórzy operatorzy mogą zdalnie konfigurować parametry dostępu. W celu uzyskania szczegółowych informacji prosimy skontaktować się z operatorem.

#### Konto sieciowe

Służy do wybierania jednego z uprzednio skonfigurowanych profilów danych (szczegółowe informacje na temat konfigurowania i modyfikowania profilu danych zamieszczono w punkcie "Ustawienia dostępu", str. 35 ). Wybrany profil oraz jego parametry będą używane do nawiązywania połączenia.

#### Sieć

Menu to służy do wybierania typu sieci używanej do nawiązywania połączenia.

GSM Telefon będzie korzystał tylko z sieci GSM.

GPRS Telefon będzie korzystał tylko z sieci GPRS.

Preferuj GPRS Przy nawiązywaniu połączenia telefon najpierw będzie próbował połączyć się z siecią GPRS. Jeśli sieć ta nie będzie dostępna, połączy się z siecią GSM .

Opcja ta wymaga skonfigurowania zarówno ustawień GSM, jak i GPRS (patrz "Ustawienia dostępu", str. 35).

#### Centrum MMS

Służy do wpisywania lub modyfikowania adresu serwera MMS, z którym będzie łączył się telefon.

#### Adres bramki

Służy do wpisywania lub modyfikowania adresu IP bramki serwera.

#### Port bramki

Służy do wpisywania lub modyfikowania numeru portu bramki serwera.

Powyższe trzy ustawienia trzeba skonfigurować zgodnie z informacjami podanymi przez operatora.

#### Ustawienia aplikacji

Tryb wczytywania

- Ręczny Wiadomości są przechowywane na serwerze MMS. W celu wczytania wiadomości trzeba ręcznie nawiązać połączenie:

  - 2. Wybrać powiadomienie odpowiadające żądanej wiadomości i nacisnąć 🐵 .
  - 3. Wybrać Odtwórz wiadomość i nacisnąć 📾 .
  - Gdy zostaną wyświetlone Szczegóły wiadomości, w celu nawiązania połączenia i wczytania jej nacisnąć @ .

Automa-<br/>tycznyKażda nowa wiadomość MMS jest<br/>automatycznie pobierana z serwera<br/>(*tryb*(*tryb*<br/>domyślny)i umieszczana w Skrzynce odbiorczej, bez<br/>ręcznego nawiązywania połączenia. Aby<br/>odtworzyć wiadomość, zaznaczyć ją<br/>w Skrzynce odbiorczej i nacisnąć ►.

Ten tryb nie działa w roamingu.

# Potwierdzenie odbioru

Opcję tę można włączać / wyłączać. Gdy jest włączona sieć będzie wysyłać wiadomość SMS informującą o odebraniu lub odrzuceniu wiadomości MMS. Potwierdzenie odbioru zawiera dane nadawcy, datę i godzinę odebrania oraz status odbioru.

# Potwierdzenie przeczytania

Opcję tę można włączać / wyłączać. Gdy jest włączona sieć będzie wysyłać wiadomość SMS informującą o zmianie statusu wysłanej wiadomości MMS, tzn. o jej przeczytaniu lub skasowaniu bez przeczytania.

# Automatyczny zapis

Opcję tę można włączać / wyłączać. Gdy jest włączona wiadomości wysłane z menu Skrzynka nadawcza będą zapisywane automatycznie. Zapisane wiadomości są dostępne w menu Skrzynka nadawcza.

# Okres ważności

Służy do wybierania okresu od I godziny do I tygodnia, przez który wiadomość będzie przechowywana na serwerze. Ustawienie to jest bardzo ważne, jeśli odbiorca nie jest zalogowany w sieci (i nie może natychmiast odebrać wiadomości).

# Czas trwania slajdu

Służy do wybierania czasu wyświetlania każdego ze slajdów wchodzących w skład wiadomości MMS. Można wybrać ustawienie od I s do 60 s.

# 9 • Interfejs podczerwieni

Telefon jest wyposażony w interfejs podczerwieni (IrDA), który umożliwia bezprzewodową wymianę danych z urządzeniami wyposażonymi w taki interfejs (np. z innym telefonem komórkowym, komputerem PC lub PDA, drukarką, itp.). Interfejs IrDA może służyć np. do przesyłania melodii do innego telefonu (bez potrzeby wysyłania wiadomości) lub wczytywania obrazów z PDA lub komputera PC.

Nie można przesyłać plików, które są chronione prawami autorskimi. W przypadku wymiany danych z komputerem, upewnić się, czy został w nim włączony interfejs IrDA.

# Położenie urządzeń

Przed rozpoczęciem przesyłania danych urządzenie trzeba umieścić w pobliżu telefonu. Porty IrDA muszą skierowane do siebie, a odległość między nimi nie może przekraczać 50 cm (patrz rysunek). Między portami podczerwieni nie może znajdować się żadna przeszkoda.

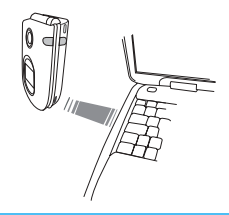

# Wysyłanie danych

# Wybór elementu

Aby przesłać dane z telefonu przez interfejs IrDA, trzeba najpierw wybrać element, który ma być przesłany: dla każdej kategorii danych jest dostępne menu podrzędne z opcją Wyślij. Aby przesłać wybrane dane do innego urządzenia, nacisnąć przycisk () .

| Dane, które<br>można wysyłać         | Menu telefonu, w którym<br>się znajdują |  |
|--------------------------------------|-----------------------------------------|--|
| Obrazy (BMP,<br>GIF, JPEG)           | Multimedia > Obrazy                     |  |
| Dźwięki (pliki<br>MIDI<br>i dzwonki) | Multimedia > Lista dźwięków             |  |

| Nazwiska  | Książka tel. > Pokaż nazwiska              |  |  |
|-----------|--------------------------------------------|--|--|
|           | (lub nacisnąć 🔻 w trybie gotowości).       |  |  |
| Zdarzenia | Gry i aplikacje > Terminarz ><br>Zdarzenia |  |  |

# Wysyłanie wybranej pozycji

Przesyłanie danych rozpoczyna się, gdy tylko telefon wykryje inne urządzenie z interfejsem IrDA. Na ekranie telefonu będą wyświetlane informacje o przebiegu przesyłania danych.

Jeżeli telefon wykryje kilka urządzeń IrDA, to na ekranie zostanie wyświetlona lista, z której trzeba wybrać żądane urządzenie. Aby zatwierdzić wybór i przesłać dane, nacisnąć  $\textcircled{\mbox{m}}$ .

Wysylanie danych zostanie anulowane jeśli: - telefon nie wykryje urządzenia, a przed rozpoczęciem przesylania danych zostanie przekroczony limit czasu,

- zostanie przerwana wiązka podczerwieni,
- zostanie naciśnięty przycisk Zc.

# **Odbieranie danych**

# Włączanie interfejsu IrDA

Aby odebrać dane, nacisnąć 🛞 , wybrać Podczerwień > Odbierz i ponownie nacisnąć 🛞 . Telefon będzie wówczas gotowy do odbierania danych i będzie czekał na drugie urządzenie. Podobnie jak przy wysyłaniu danych, na ekranie telefonu będą wyświetlane informacje o przebiegu transmisji.

Odbieranie danych zostanie anulowane jeśli:

 urządzenie nie nawiąże łączności z telefonem, a przed rozpoczęciem odbierania danych zostanie przekroczony limit czasu,

- zostanie przerwana wiązka podczerwieni,
- przesyłany plik będzie za duży,
- -zostanie naciśnięty przycisk Zc .

# Zapisywanie odebranych danych

Po odebraniu danych przez interfejs IrDA można: Nacisnąć 🖉

- anulowanie odbioru danych trzeba jeszcze potwierdzić przyciskiem 🐵 , telefon powróci wówczas do trybu gotowości a odebrane dane nie zostaną zapisane.

#### Nacisnąć 🐵

- zostanie wówczas wyświetlone menu zawierające następujące opcje:

Zapisz Umożliwia zapisanie danych w odpowiednim menu (Nazwiska w Książce tel., Zdarzenia w Terminarzu, itp.). Po zapisaniu danych telefon powraca do trybu gotowości.

> W przypadku Nazwiska zostanie wyświetlone menu <Nowy wpis> umożliwiające zapisanie nowego rekordu.

> Używane są domyślne nazwy plików, które można zmieniać po włączeniu odpowiedniego menu (tj. w Multimedia > Dźwięki jeśli zapisano melodię dzwonka).

Wyświetl Służy do wyświetlania szczegółów odebranego pliku: aby powrócić do wyboru karuzeli odebranego obiektu, nacisnąć ZC.

Aby modyfikować dane, trzeba je wcześniej zapisać.

Jeżeli został odebrany Obraz, to zostanie on wyświetlony na całym ekranie.

Jeżeli został odebrany Dźwięk, to zostanie on odtworzony jeden raz. Aby przerwać odtwarzanie, nacisnąć  $\angle c$  lub m.

# Używanie telefonu jako modemu

Telefon może być używany razem z komputerem PC lub PDA, np. w celu przeglądania stron internetowych, czy wysyłania faksów.

Aby w pełni wykorzystać funkcje dostępne za pośrednictwem interfejsu IrDA (wysyłanie i odbieranie wiadomości SMS, listów elektronicznych i faksów, przesyłanie obrazów i plików dźwiękowych MIDI, synchronizacja książki telefonicznej, połączenia GPRS, itp.), w komputerze PC trzeba zainstalować oprogramowanie Mobile Phone Tools znajdujące się na płycie CD-ROM dostarczonej wraz z telefonem.

Oprogramowanie dostarczane na płycie CD-ROM nie jest kompatybilne z komputerami Apple<sup>®</sup> Macintosh<sup>®</sup>. Jest ono zgodne tylko z systemami operacyjnymi Windows<sup>®</sup> 98 SE, ME, 2000 oraz XP.

Dostępne są specjalne moduły dla programów Lotus Notes, Lotus Organizer oraz Microsoft Outlook, służące do synchronizacji danych między telefonem Philips, a tymi programami. Informacje dotyczące instalacji i konfiguracji zamieszczono w instrukcjach obsługi odpowiednich programów.

# 10 • Multimedia

# Lista dźwięków

Przy użyciu tego menu można zarządzać dźwiękami zapisanymi w telefonie, jak również odtwarzać je. Po wybraniu jednego z dostępnych menu podrzędnych zostaje wyświetlona lista nazw dźwięków. Listę przewija się przyciskiem ▲ lub ▼ . Odtwarzanie wybranego dźwięku zaczyna się po kilku sekundach. Aby wyświetlić dostępne opcje, nacisnąć .

Zmień Aby zmienić nazwę: nacisnąć 😁 , nazwę wpisać nową nazwę i ponownie nacisnąć 😁 .

Usuń Aby usunąć wybrany dźwięk.

Wyślij jako Aby wysłać dźwięk pocztą elektroniczną e-mail (patrz "Poczta elektroniczna (E-Mail)", str. 43).

Wyślij przez Aby wysłać dźwięk przez interfejs pod-IrDA (patrz "Interfejs podczerwieni", str. 60). Wyślij jako Aby wysłać dźwiek jako wiadomość MMS (patrz "MMS", str. 52). MMS Aby ustawić bieżący dźwiek jako Ustaw jako dzwonek dzwonek Ustaw jako Aby ustawić obraz jako Sygnał sygnał wiadomości (opcja ta musi być włączona wiadomości w menu Ustawienia > Dźwięki, patrz SMS / MMS str. 27).

Nie można przesyłać plików dźwiękowych chronionych prawami autorskimi. Dźwięków z folderu Melodie standard. nie można usuwać.

# Obrazy

Pliki graficzne JPEG przeznaczone do wyświetlania na ekranie telefonu muszą mieć odpowiednie wymiary i format. Szczegółowe informacje na ten temat zamieszczono w punkcie "Odbieranie i zapisywanie załączników", str. 49.

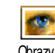

Przy użyciu tego menu można zarządzać obrazami zapisanymi w pamięci telefonu.

Orazy Po wybraniu jednego z dostępnych menu podrzędnych zostaje wyświetlona lista nazw obrazów. Aby wyświetlić obraz, wybrać jego nazwę, a następnie nacisnąć przycisk 🔸 . Następnie, naciskając przycisk

▲ lub ▼ można wyświetlać kolejne obrazy. Aby powrócić do listy nazw, nacisnąć przycisk ◀ . Po naciśnięciu przycisku zostaną wyświetlone następujące opcje:

#### Modyfikuj obraz

To menu oraz zawarte w nim funkcje są dostępne również wtedy, gdy po wykonaniu zdjęcia naciśnie się przycisk ⊛ . Po włączeniu tej opcji, wielkość wybranego obrazu zostanie automatycznie zmieniona na 128 x 160 pikseli.

W lewej części ekranu zostanie wyświetlonych 6 ikon dających dostęp do opisanych poniżej funkcji.

Nazwa wybranej ikony jest wyświetlana na pasku komunikatów w dolnej części ekranu. Aby go ukryć: naciskając • lub • wybrać ikonę włączania/ wyłączania paska komunikatów, po czym nacisnąć @ i wybrać włączone (widoczny) lub wyłączone (ukryty). • Dodaj tekst

Dodai

grafike

Aby do wybranego obrazu dodać tekst (tekst jest centrowany). Po wpisaniu tekstu, ikona z 4 strzałkami, widoczna w lewym górnym rogu ekranu, umożliwia ustawienie go w żądanej pozycji.

Krótkie naciśnięcie przesuwa tekst o 1 piksel, natomiast długie przesuwa go o 5 pikseli.

Aby powrócić do edytora tekstu, nacisnąć  $\underline{\ c}$ . Aby zatwierdzić i przejść do następnej opcji, nacisnąć  $\textcircled{\ e}$ .

Aby dodać do obrazu ramkę lub ikonę: wybrać pozycję z odpowiedniej listy (aby wyświetlić wybrany element, nacisnać

• lub • ) i zatwierdzić ją przyciskiem ⊕ . Ikona z 4 strzałkami, widoczna w lewym górnym rogu ekranu, umożliwia ustawienie wybranej lkony w żądanej pozycji.

Gdy jest wyświetlany podgląd obrazu (w menu Modyfikuj obraz), lewa część wybranej ramki będzie przesłonięta przez ikony menu.
- Usuwanie Aby cofnąć ostatnią modyfikację obrazu lub cofnąć wszystko, tzn., anulować wszystkie modyfikacje na raz. Operację można anulować przyciskiem ∠c lub potwierdzić naciskając ⊛.
- Obróć Aby obrócić obraz o 90° (nacisnąć → ) lub -90° (nacisnąć ← ). Obrót zatwierdza się naciskając ⊛ .
- Wyślij Aby wysłać obraz przez interfejs IrDA, pocztą elektroniczną lub jako MMS (szczegółowe informacje zamieszczono w odpowiednich rozdziałach niniejszej instrukcji).
- Zapisz

Aby zapisać obraz ze wszystkimi zmianami: wpisać nazwę pliku, po czym nacisnąć ⊛ .

Jeżeli nazwa pliku nie zostanie zmieniona, to zmiany zostaną zapisane w pliku wybranym z listy obrazów. Obraz można zapisać w każdej chwili, nawet jeśli nie został zmodyfikowany. Usuń

#### Aby usunąć wybrany obraz.

Obrazów z folderu Standard. obrazy nie można usuwać. Gdy brakuje wolnej pamięci do zapisania nowego obrazu, trzeba skasować część obrazów zapisanych przez użytkownika.

 Zmień
 Aby zmienić nazwę: nacisnąć @, nazwę

 nazwę
 wpisać nową nazwę i ponownie nacisnąć @, .

Wyślij jako Aby wysłać obraz pocztą elektroniczną e-mail (patrz "Poczta elektroniczna (E-Mail)", str. 43).

- Wyślij przez Aby wysłać obraz przez interfejs pod-IrDA czerwieni do innego urządzenia IrDA (patrz "Interfejs podczerwieni", str. 60).
- Wyślij jakoAby wysłać obraz w wiadomości MMSMMS(patrz "MMS", str. 52).
- Obróć Aby obrócić obraz o 90° lub 180°: wybór zatwierdzić naciskając 🐵 .
- Ustaw jako Aby ustawić wybrany obraz jako Tło tło ekranu ekrany (funkcja ta musi być włączona w menu Ustawienia > Ekran, patrz str. 29).

# Pokaz slajdów TV

Funkcja ta służy do wyświetlania na ekranie telewizora (przy użyciu opcjonalnego kabla połączeniowego), lub na głównym (wewnętrznym) ekranie, pokazu slajdów złożonego z plików JPEG dostępnych na Liście obrazów. Poszczególne obrazy mogą być przełączane automatycznie albo ręcznie.

Kabel umożliwiający podłączenie telefonu do telewizora może nie być dostarczony w zestawie z telefonem. W takim przypadku trzeba nabyć go oddzielnie. Patrz "Oryginalne akcesoria Philips", str. 93.

#### Wyświetlanie ręczne

Wybrać Pokaz slajdów TV, po czym wybrać Ręczny i nacisnąć 🐵 . Następnie listę obrazów można przewiać przyciskami 🔺 i 🔹 .

Aby wyświetlić obraz na ekranie telefonu oraz na telewizorze, nacisnąć • . Aby powrócić do wyświetlania listy, nacisnąć • .

# Wyświetlanie automatyczne

- 2. Gdy zostanie wyświetlona lista:
- można wybrać wszystkie obrazy, w tym celu

przyciskiem • lub • wybrać O(d)znacz wszystko, albo

- można przeglądać listę i wybierać pojedyncze obrazy naciskając 

   lub
   (wybór można anulować w ten sam sposób),
- aby rozpocząć pokaz nacisnąć  $\ \circledast$  , natomiast aby go wyłączyć, nacisnąć  $\ \underline{\ c}$  .
- 3. Aby anulować zaznaczenie wszystkich plików na raz, wybrać O(d)znacz wszystko.

Zaznaczenia obrazów wybranych do pokazu slajdów są zapamiętywane automatycznie. Dzięki temu, pokaz slajdów można łatwo powtórzyć, nawet po wyłączeniu menu Pokaz slajdów TV.

Podczas ręcznego przeglądania przycisk 🖷 daje dostęp do funkcji obrotu (90°, 180° lub 270°). Wybrany kąt obrotu zatwierdzić przyciskiem 🖷 . Zmiany są zapisywane automatycznie.

FUNKCJA POKAZU SLAJDÓW TV DZIAŁA TYLKO WTEDY, GDY BATERIA TELEFONU JEST NAŁADOWANA CO NAJMNIEJ W 50%.

# Tryb demonstracyjny

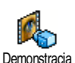

Aby włączyć tryb demonstracyjny, nacisnąć 🚳 .

Multimedia

Jeżeli telefon włączono bez włożonej karty SIM, to funkcja ta będzie dostępna z pierwszego poziomu menu.

# Stan pamięci

Funkcja ta służy do wyświetlania stanu wolnej pamięci (w %). Kilka funkcji korzysta z tej samej pamięci: obrazy i dźwięki, nagrane notatki głosowe i polecenia głosowe, wiadomości zapisane w telefonie, książka telefoniczna, terminarz, gry, itd.

W telefonie fabrycznie zapisano wiele obrazów i dźwięków. Użytkownik możne usuwać tylko obrazy i dźwięki z folderów Lista obrazów oraz Lista dźwięków, np. w celu zwolnienia pamięci na nowe nagrania, czy obrazy.

Aby wyświetlić stan pamięci, nacisnąć 🐵 . Na wyświetlaczu pojawią się informacje o stanie wolnej pamięci (w %) oraz całkowitej pamięci telefonu (w kB). Aby wyświetlić szczegółowe informacje o wykorzystaniu pamięci przez poszczególne funkcje, ponownie nacisnąć 🐵 .

Jeżeli zostanie wyświetlony komunikat "Lista pełna", to przed utworzeniem nowego zapisu trzeba skasować inny element (np. obraz, dźwięk, czy pozycję książki telefonicznej).

# Dyktafon

Menu to służy do obsługi dyktafonu, pozwalającego na wykonanie nagrania od długości do 1 min. W zależności od stanu pamięci można wykonać maksymalnie 20 różnych nagrań.

Nacisnąć 🐵 i wybrać Multimedia > Dyktafon, po czym ponownie nacisnąć 🐵 . Aby wykonać nagranie, wybrać <Nowy wpis>. Postępować zgodnie z wyświetlanymi instrukcjami. Po zakończeniu nagrania, nacisnąć przycisk 🐵 . Nagranie można usunąć lub zmienić jego nazwę.

Nagrania mogą być używane jako sygnał budzika, melodia dzwonka, itp.. Notatek głosowych nie można przesyłać w wiadomościach MMS.

# II • Gry i aplikacje

# Kalkulator

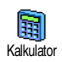

Funkcja kalkulatora umożliwia wykonywanie następujących działań:

Nacisnać przycisk 😽 .

Dodawanie Odejmowanie Mnożenie Dzielenie

#### **Wyświetlanie** wyniku

Dwa razy nacisnąć przycisk 😽 . 3 razy nacisnąć przycisk 😽. 4 razy nacisnąć przycisk 💽. Nacisnąć przycisk /#=/.

Do wprowadzania cyfr służa przyciski numeryczne. Wyniki są podawane z dokładnością do dwóch miejsc po przecinku i są zaokrąglane w górę. Do kasowania cyfr służy przycisk /c . Aby w<u>pisa</u>ć przecinek dziesiętny, nacisnąć i przytrzymać (0.9). Aby powrócić do trybu gotowości dwa razy nacisnać ∠ς .

# **Budzik**

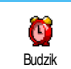

Menu to służy do ustawiania budzika. Aby włączyć budzik, nacisnąć 🖲 i wybrać Gry i aplikacje > Budzik, po

czvm nacisnać 🔺 lub • . Nastepnie wpisać godzinę i nacisnąć 🐵 , po czym wybrać:

- lednorazowo budzik właczy sie tylko raz o wybranej godzinie,
- Codziennie budzik będzie się włączał o wybranej godzinie we wszystkie dni tygodnia, - W dni robocze - budzik będzie się włączał o wybranej
- godzinie tylko w dni robocze.

Następnie wybrać rodzaj sygnału: budzik, melodię lub nagranie z dyktafonu (te ostatnie będzie odtworzone tylko raz). Aby zatwierdzić ustawienia, nacisnąć 🞯 .

Budzik włącza się również wtedy, gdy telefon jest wyłączony, zadziała nawet, gdy dzwonek telefonu jest wyłączony (patrz str. 27). Aby wyłączyć sygnał budzika, nacisnać dowolny przycisk.

# Terminarz

#### Zapisywanie nowego terminu

Menu Zdarzenia służy do tworzenia nowych terminów (zdarzeń) i zapisywania ich w terminarzu. Dostępne są trzy typy zdarzeń: Spotkanie, Wakacje oraz Do zrobienia. Jeżeli funkcja Przypomnienia jest włączona (patrz str. 28), to o zbliżającym się terminie przypomina krótki sygnał dźwiękowy.

- Wybrać typ zdarzenia (Wakacje, Spotkanie, Do zrobienia) i nacisnąć 

   .
- Wpisać datę i godzinę początku oraz końca zdarzenia, po czym nacisnąć przycisk m, Następnie wpisać tekst dotyczący zdarzenia (np. "Spotkanie z Kowalskim") i nacisnąć przycisk m.
- Przy użyciu menu Alarm można włączyć sygnał dźwiękowy przypominający o terminach. Naciskając przycisk 

   lub
   , ustawić Przypomnienie dla danego zdarzenia, po czym nacisnąć przycisk
   .

Menu to jest dostępne dla zdarzeń typu Spotkanie oraz Do zrobienia. Trzeba pamiętać, że funkcja przypomnienia działa zgodnie ze wskazaniem zegara telefonu. Przy zmianie strefy czasowej następuje automatyczna aktualizacja przypomnień (patrz "Data i godzina" str. 37).

- Aby włączyć funkcję Powtarzanie zd. nacisnąć
   lub
   , po czym nacisnąć
   .
- 6. Zdarzenia na liście są uporządkowane według dat i godzin początku. Gdy jest wyświetlana lista zdarzeń można:
  - -nacisnąć przycisk  $\angle \mathbf{c}$ , aby powrócić do trybu gotowości,
  - -powtarzając kroki 2 do 5 zapisać następne zdarzenia.

Dane terminarza są zapisywane we wspólnej pamięci telefonu, używanej również przez inne funkcje (książkę telefoniczną, listę obrazów, listę dźwięków, itp.). Dlatego funkcje te są wzajemnie uzależnione: im więcej zapisanych zdarzeń terminarza, tym mniej pozycji książki telefonicznej, obrazów i dźwięków można zapisać (i vice versa).

Jeżeli zostanie wyświetlony komunikat "Lista pełna", to w celu zapisania nowego zdarzenia trzeba usunąć pozycję terminarza (lub książki telefonicznej). Aby sprawdzić stan wolnej pamięci telefonu, nacisnąć przycisk (@), po czym wybrać Dodatki, a następnie Stan pamięci.

# Modyfikowanie zdarzeń

#### Zmienianie zdarzenia

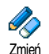

Podczas tworzenia pozycji terminarza, niektóre pola rekordu są niedostępne, dzięki

Zmień czemu można szybciej wpisywać nowe zdarzenia. Pola te są dostępne podczas zmieniania zapisów terminarza.

- I. Aby zmienić pozycję terminarza, wybrać żądane zdarzenie i nacisnąć  $\textcircled{\mbox{\scriptsize $\infty$}}$  .

Jeżeli pozycja terminarza występuje kilka razy, to zmiany zostaną wprowadzone dla wszystkich jej wystąpień. W takim przypadku zmiany trzeba dodatkowo potwierdzić przyciskiem .

 W powyższy sposób można modyfikować wszystkie informacje związane ze zdarzeniem.
 Usuwanie zdarzeń

# Usuwanie pojedynczego terminu

Wybrać żądane zdarzenie, po czym dwa razy nacisnąć 🐵 . Następnie wybrać Usuń i potwierdzić naciskając 🐵 . Usuwanie terminu, który występuje kilka razy

- Usuwanie pozycji, której termin już minął: wybrać zapis, którego termin już minął, po czym nacisnąć 🐵 . Gdy zostaną wyświetlone szczegóły wybranego zdarzenia, nacisnąć 🐵 , po czym wybrać Usuń i potwierdzić przyciskiem 🐵 : zostaną skasowane tylko te wystąpienia terminu, które są już nieaktualne.
- Usuwanie pozycji, której termin jeszcze nie nadszedł: wybrać zapis przyszłego terminu, po czym nacisnąć 🐵 . Gdy zostaną wyświetlone szczegóły wybranego zdarzenia, nacisnąć 🐵 , po czym wybrać Usuń i potwierdzić przyciskiem 🐵 : zostaną skasowane wszystkie wystąpienia terminu.

Usuwanie pozycji terminarza, których termin już minął

Pozycje, których termin już minął można skasować z pierwszego poziomu menu terminarza, wybierając Kasuj przeszłe. W tym celu: wpisać datę początkową (minioną lub przyszłą). Po dwukrotnym naciśnięciu przycisku 📾 zostaną usunięte wszystkie pozycje terminarza poprzedzające podaną datę. Aby usunąć wszystkie pozycje terminarza, wystarczy wpisać datę odległą o kilka lat (np. 31 grudnia 2010).

#### Wyświetlanie zdarzeń

Przy użyciu funkcji Wyświetl dzień, Wyświetl tydzień oraz Wyświetl miesiąc można wyświetlić wszystkie zdarzenia zapisane w pamięci terminarza. W tym celu:

- Wybrać żądany zakres (dzień, tydzień lub miesiąc), po czym nacisnąć ™ .
- Naciskając przycisk 

   lub
   wyświetlić poprzedni / następny dzień, tydzień lub miesiąc.
- 3. W celu wyświetlenia listy zdarzeń lub zapisania nowego zdarzenia, nacisnąć 🐵 .

#### Strefa czasowa

Zmiany strefy czasowej wpływają na działanie funkcji alarmu terminarza. Strefa czasowa Godziny, o których ma włączać się sygnał przypomnienia są aktualizowane odpowiednio do ustawionej strefy czasowej (patrz "Data i godzina" str. 37).

# Gra

Dostępność tego menu zależy od operatora. W związku z tym mogą występować różnice w wyglądzie ikony oraz zawartości menu.

> Menu to służy do włączania gry polegającej na rozbijaniu ceglanego muru przy użyciu piłki odbijanej rakietą.
>  Po rozbiciu ostatniej cegły, użytkownik

przechodzi do następnego etapu gry. Grę obsługuje się przy użyciu następujących przycisków:

Чані і Бто

0.0

Przesuwanie rakiety w lewo lub prawo.

- Wyrzucanie piłki w lewo lub w prawo i rozpoczęcie gry.
- Przerywanie gry. Przerwa w grze może trwać nie więcej niż 2 minuty. Po tym czasie gra zostanie automatycznie zakończona a telefon powróci do trybu gotowości.

# JAVA

| JAVA     |
|----------|
| P        |
| <u> </u> |
| JAVA     |

Telefon obsługuje aplikacje JAVA, takie jak np. gry udostępniane przez operatorów GSM.

# Ustawienia

#### Sieć

Sieć

Menu to służy do wybierania typu sieci, która jest używana przez dany profil przy inicjowaniu połączenia. GSM lub GPRS: telefon będzie używał do połączeń z WAP tylko sieci GSM albo GPRS.

Preferuj GPRS: telefon najpierw będzie próbował połączyć się z siecią GPRS. Jeśli sieć ta nie będzie dostępna, połączy się z siecią GSM.

Opcja ta wymaga skonfigurowania zarówno ustawień GSM, jak i GPRS. Patrz str. 35 .

#### Adres DNS

Służy do wybierania adresu DNS sieci zewnętrznej, z którą będzie nawiązane połączenie. Ustawienie zatwierdza się przyciskiem 🐵 .

#### Konto sieciowe

Służy o wybierania jednego z profili danych zdefiniowanych w menu Ustawienia > Ustawienia dostępu (patrz str. 35).

Z wyświetlonej listy trzeba wybrać żądane ustawienia połączenia, a następnie zatwierdzić je przyciskiem 🐵 .

#### Automatyczne uruchamianie

Służy do włączania/wyłączania automatycznego uruchamiania aplikacji JAVA. Gdy funkcja jest włączona, aplikacja JAVA będzie automatycznie uruchamiana natychmiast po zainstalowaniu.

# 12 • Połączenia

# Ustawienia połączeń

Menu to służy do konfigurowania wszystkich funkcji związanych Ustaw. połączeń z połączeniami (przekazywanie połączeń, połączenie oczekujące, itp.).

# Aktywna klapka

Gdy funkcja ta jest włączona, połączenia przychodzące można odbierać otwierając telefon. Zakończenie połączenia jest dodatkowo sygnalizowane krótkim dźwiękiem.

Aby odrzucić połączenie, nacisnąć i przytrzymać dolny przycisk boczny.

#### Przekazywanie połączeń

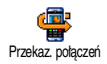

Dzięki tej funkcji połączenia przychodzące mogą być przekierowywane albo

<sup>Przekaz połączeń</sup> do skrzynki głosowej, albo na inny numer (z Książki telefonicznej lub inny). Przekierowywanie może dotyczyć następujących typów połączeń: Dane, Rozmowy oraz Połączenia faks. Przed włączeniem tej funkcji trzeba wpisać numery skrzynek głosowych (patrz "Skrzynki głosowe" str. 74). Funkcja ta zależy od operatora i różni się od funkcji przekazywania połączeń, której używa się gdy trwa co najmniej jedno połączenie.

#### **Bezwarunkowo**

Przekierowywane są wszystkie połączenia przychodzące.

Uwaga! Gdy opcja ta jest włączona, telefon nie odbierze żadnego połączenia.

#### Warunkowo

Opcja służy do wybierania warunków, w których następuje przekazanie połączenia. Można wybrać: Gdy nikt nie odbiera (połączenie nie zostało odebrane), Gdy poza zasięgiem (gdy telefon znajduje się poza zasięgiem sieci lub jest wyłączony) albo Gdy zajęty (jeśli numer jest zajęty, a umowa z operatorem nie przewiduje usługi połączenie oczekujące, lub gdy usługa ta nie została aktywowana). Każde z ustawień można wybrać niezależnie.

Po wybraniu opcji Warunkowo albo Bezwarunkowo, trzeba wybrać, czy rozmowy mają być kierowane do skrzynki głosowej, czy pod inny numer, jak również można wyłączyć przekazywanie połączeń.

#### Status

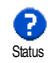

Służy do wyświetlania statusu wszystkich opcji przekazywania połączeń.

# Skrzynki głosowe

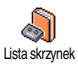

Menu to służy do wpisywania numerów skrzynek głosowych, o ile nie są zapisane na karcie SIM.

W większości przypadków trzeba wpisać dwa numery: jeden do odsłuchiwania wiadomości, drugi do przekazywania połączeń. Szczegółowych informacji udzieli operator.

#### Automatyczne powtarzanie

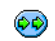

Menu to służy do włączania/wyłączania funkcji automatycznego powtarzania nu-

Autom. powtarzanie meru. Jeżeli funkcja jest włączona a wybierany numer jest zajęty, to telefon będzie automatycznie powtarzał wybieranie numeru aż do uzyskania połączenia lub przekroczenia maksymalnej liczby prób (10). Każde powtórzenie wybierania numeru jest sygnalizowane krótkim dźwiękiem, natomiast nawiązanie połączenia jest sygnalizowane specjalnym dźwiękiem.

Odstęp między kolejnymi powtórzeniami numeru zwiększa się automatycznie.

# Każdy klawisz

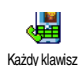

Umożliwia odbieranie połączeń każdym przyciskiem za wyjątkiem (który służy do odrzucania połączeń.

# Połączenie oczekujące

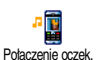

Obsługa funkcji połączenia oczekującego zależy od wybranego typu sieci (GSM lub GPRS).

#### Połączenia GSM

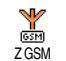

Usługę połączenia oczekującego można włączać/wyłączać dla poszczególnych typów połaczeń: Wszystkie połacz, Roz-

# mowy, Połączenia faks. oraz Dane.

Jeżeli usługa jest włączona, to w czasie trwania połączenia nowe połączenie przychodzące jest sygnalizowane krótkim sygnałem dźwiękowym. Aby sprawdzić bieżące ustawienia funkcji, wybrać opcję Status.

Dostępność usługi zależy od operatora. W przypadku wątpliwości skontaktować się z operatorem.

#### Połączenia GPRS

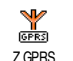

Można Włączać/Wyłączać usługę połączenia oczekującego dla rozmów.

Połączenia

# ldentyfikacja rozmówcy

#### Dostępność usługi zależy od operatora.

Przy użyciu tej funkcji można włączyć/ wyłączyć przekazywanie numeru telefonu do rozmówcy. Dostępne są ustawienia Pokaż mój numer oraz Ukryj mój numer. Opcja Status służy do sprawdzania bieżącego ustawienia funkcji.

# Lista połączeń

Menu to służy do wyświetlania listy połączeń wychodzących oraz przychodzących, łącznie z próbami automatycznego powtórzenia numeru oraz szczegółowymi informacjami o połączeniach. Wszystkie połączeni (wykonane, nie odebrane i odebrane) są wyświetlane w kolejności chronologicznej. Ostatnie połączenie jest widoczne na początku listy. Jeżeli lista połączeń jest pusta, to na ekranie pojawi się informacja Lista pusta.

# Lista połączeń

Aby wyświetlić listę połączeń, nacisnąć (a), po czym wybrać Połączenia > Lista połączeń > Lista połączeń. Listę przewija się przyciskami • lub • . Aby wyświetlić informacje o połączeniu (datę, godzinę, status, przychodzące/ wychodzące), ponownie nacisnąć 🐵 . Aby wyświetlić karuzelę opcji, nacisnąć 🐵 . Będą wówczas dostępne następujące opcje: Połącz, Połącz głośn, Wyślij SMS, Usuń (usunięcie pozycji z listy) oraz Zapisz (zapisanie numeru telefonu).

#### Kasowanie

 
 Wizeruj
 Nacisnąć ∞
 , po czym wybrać Połączenia > Lista połączeń > Wyzeruj. Aby skasować zawartość listy dwa razy nacisnąć ∞

Lista połączeń zawiera informacje o ostatnich 30 połączeniach, które są wyświetlane w kolejności chronologicznej. Każdy z numerów na liście można wykorzystać do bezpośredniego nawiązania połączenia. Aby wyświetlić listę połączeń w trybie gotowości, nacisnąć \* . Jeżeli numer jest zapisany w Książce telefonicznej, to jest wyświetlane odpowiednie nazwisko. Naciskając \* lub \* wybrać żądany numer. W celu nawiązania połączenia nacisnąć . Aby rozłączyć się, nacisnąć .

# Liczniki połączeń

Menu to zawiera menu podrzędne liczników GSM, dające dostęp do funkcji służących do kontrolowania czasu trwania połączeń oraz kosztów, które opisano poniżej. Liczniki GSM nie uwzględniają połączeń WAP. Dostępność większości wymienionych tu funkcji zależy od operatora.

#### Łączny czas połączeń

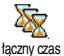

Po wybraniu tej funkcji nacisnąć 🐵 , po czym wybrać opcję Wyświetl lub Wyzeruj. Liczniki połaczeń

wychodzących oraz przychodzących obsługuje się oddzielnie.

Informacja o ostatnim połączeniu

Dostępność funkcji zależy od operatora.

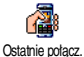

Służy do wyświetlania informacji o czasie trwania i/lub kosztu ostatniego połączenia.

#### Podsumowanie

#### Dostępność funkcji zależy od operatora.

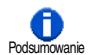

zakończeniu

Funkcja ta służy do włączania/wyłączania wyświetlania czasu trwania/kosztu połączenia bezpośrednio po jego Łączny koszt

#### Dostępność funkcji zależy od operatora.

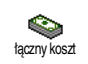

Przy użyciu tej funkcji można wyświetlić łączny koszt połączeń oraz wyzerować licznik. Funkcja ta może być zabezpieczona kodem PIN lub PIN2.

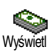

Wyświetla koszt połączeń dla ustalonej taryfy.

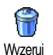

Służy do zerowania licznik łącznego kosztu; wymaga znajomości kodu PIN2.

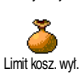

Służy do sprawdzania stanu konta (w odniesieniu do uprzednio ustalonego limitu).

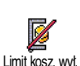

19

Limit kosztów

K

Zmień tarvfe

Do wyłączania limitu kosztów. Funkcja może być zabezpieczona kodem PIN lub PIN2 (dostępność zależy od operatora).

Służy do wprowadzania limitu kosztów, który jest używany przez funkcję Stan konta.

Do ustawiania/modyfikowania ceny jednostki taryfikacyjnej. Najpierw wpisuje się walutę (maksymalnie 3 znaki), a następnie cenę jednostki taryfikacyjnej.

# 13 • WAP

TelefonjestprzystosowanydokorzystaniazusługopartychnaprotokoleWAP(WirelessApplicationProtocol).WbudowanaprzeglądarkaWAPumożliwiadostępdoróżnychserwisów,np.informacyjnych(wiadomości, sport, pogoda, rozkłady jazdy/lotów, itp.).

Jeżeli umowa z operatorem obejmuje dostęp do WAP, to telefon może być już skonfigurowany. W takim przypadku nie ma potrzeby modyfikowania ustawień opisanych w niniejszym rozdziale.

W niektórych sieciach ustawienia dostępu do WAP mogą być konfigurowane zdalnie. Szczegółowych informacji udzieli operator.

# Usługi WAP

Menu główne przeglądarki WAP służy do konfigurowania ustawień związanych z WAP, łączenia się ze stroną główną operatora, tworzenia zakładek przyspieszających dostęp do określonych stron, itp.

# Uruchamianie sesji WAP

 Aby rozpocząć sesję WAP, wybrać Usł. operatora > WAP > Strona główna .

- Telefon połączy się z siecią, zgodnie z Ustawieniami dostępu, które skonfigurowano w menu Ustawienia > Sieć (patrz str. 35).
- Po uruchomieniu, przeglądarki, odpowiednia animacja sygnalizuje, że telefon łączy się ze stroną główną operatora.
- 5. Aby powrócić do poprzedniej strony, nacisnąć <u>c</u>.

# Zakańczanie sesji WAP

Aby zakończyć sesję WAP, nacisnąć i przytrzymać •••, ALBO wybrać Opcje > Zakończ i zatwierdzić przyciskiem ••.

# Strona główna

Strona główna jest odnośnikiem do strony, która zostanie wyświetlona jako pierwsza po uruchomieniu przeglądarki WAP w trybie gotowości. W większości przypadków, ten element menu WAP jest skonfigurowany przez operatora i umożliwia połączenie z jego stroną WAP.

Stronę główną można zmienić wpisując adres URL innej strony WAP (patrz "Zapisz jako stronę główną" str. 81).

# Zakładki

Funkcja ta służy do zapisywania odnośników do wybranych stron WAP, zmieniania nazw odnośników oraz umożliwia szybki dostęp do stron z listy ulubionych.

Zakładki można też dodawać podczas przeglądania stron. W celu dodania zakładki: aby wyświetlić Opcje, nacisnąć , po czym wybrać Zakładki > Dodaj zakładkę. W takim przypadku, pola Nazwa oraz URL zostaną automatycznie wypełnione danymi z wyświetlanej strony.

#### Dodawanie zakładki

- 2. Wpisać nazwę zakładki (okno edycji wyświetli się automatycznie).
- 3. Aby zapisać nazwę, nacisnąć 🐵 .
- **4.** Aby przejść do pola adresu, nacisnąć ▼ , po czym wpisać adres strony WAP.

#### Zarządzanie zakładkami

Menu to służy do usuwania zapisanych zakładek oraz edytowania ich w celu zmiany nazwy i/lub adresu. W obu przypadkach operację trzeba zatwierdzić przyciskiem .

#### Używanie zakładek

Aby połączyć się ze stroną WAP, dla której zapisano zakładkę, wybrać ją z listy. Następnie w celu

#### uruchomienia przeglądarki nacisnąć $\ \textcircled{\mbox{\scriptsize m}}$ . $\pmb{Wpisywanie} \ \pmb{adresu}$

Menu to służy do wpisywania adresu strony WAP. Po wybraniu wpisanego adresu, w celu połączenia się ze stroną wystarczy nacisnąć 🐵 . Ten sposób szybkiego łączenia się ze stronami WAP nie wymaga zapisywania zakładek.

- 1. Nacisnąć 🐵 , po czym wpisać adres URL żądanej strony głównej.
- 2. Aby połączyć się ze stroną, nacisnąć 📟 .

10 ostatnich adresów wpisanych w tym menu, z którymi połączono się przynajmniej jeden raz, będzie dostępnych na liście. Dzięki temu można ponownie połączyć się ze stroną bez ponownego wpisywania adresu. W tym celu trzeba wybrać stronę z listy i nacisnąć 🏾 .

#### Ustawienia

#### Edytuj stronę główną

Służy do zmieniania nazwy i adresu Strony głównej:

- Nacisnąć 
   i rozpocząć wpisywanie nowej nazwy (okno edycji wyświetli się automatycznie).
- 2. Aby zapisać nazwę, nacisnąć 👒 .
- Gdy zostanie ponownie wyświetlone menu Edytuj str. gł., nacisnąć • aby przejść do pola adresu. Adres wpisuje się podobnie jak nazwę.

#### Wybierz profil

Menu to służy do wybierania jednego z dostępnych profili oraz definiowania ustawień połączenia dla każdego z nich. Listę profili przewija się przyciskiem 🔺 lub 🔻

. Aby wybrać / anulować wybór nacisnąć lub . Aby zatwierdzić, nacisnąć .

Wszystkie opisane poniżej ustawienia będą dotyczyć tylko wybranego profilu. Dla ułatwienia, nazwę zmodyfikowanego profilu można zmienić.

#### Połączenie

#### Wybierz połączenie

Służy do wybierania profilu danych, który zdefiniowano w menu Ustawienia > Ustawienia dostępu (szczegółowe informacje na ten temat zamieszczono na str. 35).

Z wyświetlonej listy wybrać żądane połączenie i zatwierdzić je przyciskiem ® .

# Sieć

Menu to służy do wybierania typu sieci, która jest używana przez dany profil do połączeń z WAP.

GSM lub GPRS: telefon będzie używał do połączeń z WAP tylko sieci GSM albo GPRS.

Preferuj GPRS: telefon najpierw będzie próbował połączyć się z siecią GPRS. Jeśli sieć ta nie będzie dostępna, połączy się z siecią GSM.

Opcja ta wymaga skonfigurowania zarówno ustawień GSM, jak i GPRS. Patrz str. 35.

#### Adres proxy

Służy do wpisywania adresu bramki proxy, który będzie używany przy uruchamianiu połączenia WAP przy użyciu wybranego profilu. Nacisnąć 🐵 , a następnie wpisać adres, który zatwierdza się przyciskiem 🐵 .

Aby wpisać kropkę ".", nacisnąć i przytrzymać 💁.

#### Port proxy

Służy do wpisywania portu proxy, w przypadku, gdy używany proxy wymaga innego numeru portu. Nacisnąć

 $\textcircled{\mbox{$\tiny \ensuremath{\Theta}$}}$  , a następnie wpisać numer, który zatwierdza się przyciskiem  $\textcircled{\mbox{$\tiny \ensuremath{\Theta}$}}$  .

#### Zabezpieczenia

#### Certyfikaty

Aby wyświetlić listę zainstalowanych certyfikatów bezpieczeństwa, po wybraniu tej pozycji, nacisnąć 🐵 . Aby wyświetlić szczegóły lub usunąć wybraną pozycję, nacisnąć 🐵 .

# Informacje o sesji

Służy do wyświetlania informacji o bieżącej sesji WAP: typie zabezpieczenia, klasie, itp. Aby przejść do poprzedniej strony, nacisnąć  $\angle c$ .

# Bieżący certyfikat

Służy do wyświetlania bieżącego certyfikatu bezpieczeństwa. Aby przejść do poprzedniej strony, nacisnąć  $\angle c$ ].

#### Zmień nazwę profilu

Służy do zmieniania nazwy bieżącego profilu. Po wpisaniu nazwy (okno edycji wyświetli się automatycznie), aby ją zapisać nacisnąć 🐵 .

### Opcje przeglądarki

Menu to służy do włączania/wyłączania wczytywania obrazów dołączonych do stron WAP. Wybrać ustawienie Nigdy lub Zawsze i zatwierdzić je przyciskiem 🐵 .

*Ustawienie* Nigdy przyspieszy wczytywanie przeglądanych stron.

#### Cache

Menu to służy do kasowania tego obszaru pamięci telefonu, w którym podczas sesji WAP są przechowywane przeglądane strony. Wybrać Wyczyść p. cache, a następnie potwierdzić przyciskiem (99).

# Skrzynka odbiorcza usługi Push

Menu to służy do odczytywania wiadomości automatycznie wysyłanych przez sieć i/lub operatora, jak również do zarządzania .

- Po otrzymaniu informacji o odebranej wiadomości push, aby ją przeczytać, nacisnąć @ .

Wiadomości o wyższym priorytecie są oznaczone wykrzyknikiem oraz ikoną informującą, czy dana wiadomość została przeczytana.

- Listę przewija się przyciskiem ▲ lub ▼ , aby wyświetlić wybraną wiadomość, nacisnąć .
- Aby skasować wiadomości push, wybrać Skrz. odb. usł. Push > Usuń i nacisnąć ™
- 6. Wybrać wiadomość, która ma być usunięta, po czym nacisnąć 🐵 .

# Opcje

Aby wyświetlić niżej opisane opcje, podczas przeglądania stron WAP, nacisnąć przycisk 🗹 .

Pozycje menu są wspólne dla menu Usługi WAP oraz Opcje, które opisano wcześniej.

# Strona główna

Daje bezpośredni dostęp, do strony głównej danej witryny WAP.

# Powrót

Powrót do poprzedniej strony WAP.

Opcja ta jest dostępna dopiero po odwiedzeniu co najmniej dwóch stron.

# Dalej

Wyświetlenie następnej strony WAP (np. gdy wcześniej wybrano opcję Powrót).

# Odśwież

Ponowne wczytanie bieżącej strony z serwera.

# Zapisz jako stronę główną

Menu to służy do zapisywania bieżącej strony WAP jako strony głównej (domyślnej).

- Wybrać Zapisz jako str. gl. i nacisnąć 

   Adres URL wyświetlanej strony automatycznie pojawi się w polu Adres.
- 3. Po ponownym wyświetleniu menu Usługi WAP, strona główna będzie znajdować się na początku listy.

# Zapisz jako...

Podczas przeglądania stron WAP, menu to umożliwia zapisywanie obrazów osadzonych na wyświetlanej stronie.

- I. Podczas przeglądania, przyciskiem ▲ lub
   wybrać obraz.
- Gdy obraz jest podświetlony, aby uzyskać dostęp do Opcji, nacisnąć 

   Następnie wybrać Zapisz jako... i nacisnąć 
   .
- 3. W razie potrzeby zmienić nazwę pliku. Aby zapisać go na liście Obrazy, nacisnąć ⊛ .

# Zakończ

Służy do zakańczania sesji WAP: aby potwierdzić i zakończyć sesję, nacisnąć  $\ \textcircled{m}$  .

# Odbieranie połączenia

Gdy podczas sesji WAP zostanie zasygnalizowane połączenie przychodzące:

- jeśli połączenie zostanie odebrane, przeglądarka WAP wyłączy się, a bieżąca sesja zostanie przerwana; po zakończeniu połączenia telefon wyświetli ostatnio przeglądaną stronę WAP, jednakże samo połączenie z WAP będzie przerwane;
- jeśli połączenie zostanie odrzucone, telefon powróci do poprzedniego stanu.

# 14 • Usługi operatora

Większość funkcji dostępnych w menu Usługi operatora zależy od operatora sieci GSM (np. Numery usług, Usługi +). Telefon obsługuje je, o ile są one udostępnione. Z tego powodu niektóre z opisanych menu mogą być niedostępne. Szczegółowych informacji na temat dostępności usług oraz opłat udzieli operator sieci.

Niektóre z usług mogą wymagać wykonania połączenia telefonicznego lub wysłania wiadomości SMS, których koszty ponosi abonent.

# Kody sterujące GSM

Telefon umożliwia wysyłanie standardowych kodów sterujących GSM, które wprowadza się przy użyciu klawiatury. Kody te są przesyłane do sieci GSM i służą do włączania dodatkowych usług sieciowych.

Przykład 1

Aby włączyć usługę "połączenie oczekujące", nacisnąć 🔩 पem 🖻 er 🖅, a następnie 🗹. • Przykład 2

Aby sprawdzić, czy numer telefonu jest wysyłany do rozmówcy, nacisnąć 😻 💷 💷 💷, a następnie 🖌 . • Przykład 3

Aby włączyć przekazywanie połączenia przy braku odpowiedzi, nacisnąć 🕵 💷 💷, a następnie 🚰

Przykład 4

Aby włączyć przekazywanie połączenia, gdy telefon jest poza zasięgiem sieci nacisnąć 🐏 💷 🖭

Szczegółowych informacji o kodach sterujących GSM udzieli operator.

# Sygnały tonowe (DTMF)

Niektóre usługi telefoniczne (np. poczta głosowa, systemy przywoławcze) wymagają przesyłania sygnałów tonowych (DTMF - Dual Tone MultiFrequency). Służą one do podawania haseł, numerów do oddzwaniania, numerów opcji, itp.

### Znaki przerwy oraz oczekiwania

Aby wpisać znak przerwy lub oczekiwania, nacisnąć i przytrzymać przycisk z z . Na wyświetlaczu pojawi się litera w (oczekiwanie) albo p (przerwa). Telefon zawsze interpretuje pierwszy znak jako znak oczekiwania. W przypadku numeru z wpisanym znakiem oczekiwania, telefon wybiera pierwszą część (do znaku oczekiwania), a następnie czeka na nawiązanie połączenia, po czym wysyła sekwencję sygnałów tonowych. Każdy kolejny znak pauzy odpowiada przerwie w wybieraniu wynoszącej 2,5 sekundy. Jeżeli przerwa 2,5 sekundy jest za krótka, to można ją przedłużyć wpisując kolejne znaki pauzy.

# Przykład: sprawdzanie automatycznej sekretarki

Aby odsłuchać wszystkie wiadomości (np. kod 3) nagrane na automatyczną sekretarkę (np. z hasłem 8421) pod numerem telefonu np. 12345678, trzeba wybrać: 12345678w8421p3.

Telefon wybiera numer 12345678 i czeka na uzyskanie połączenia. Po nawiązaniu połączenia przesyła sekwencję 8421 (hasło), następnie czeka 2,5 sekundy, po czym wysyła ostatni sygnał.

# Wybieranie drugiego numeru

Podczas rozmowy lub po zawieszeniu połączenia można nawiązać drugie połączenie. Następnie można przełączać się między rozmówcami (koszt wyświetlany na ekranie zależy od operatora).

- W czasie trwania połaczenia wybrać numer, a następnie nacisnąć . Pierwsze połączenie zostanie zawieszone (jest podtrzymywane), a jego numer jest wyświetlany w dolnej części ekranu, po czym zostanie wybrany drugi numer.
- Aby przełączać rozmowy, nacisnąć 

   , a następnie wybrać Przełącz rozm. Przy każdym przełączeniu rozmowa aktywna zostaje zawieszona, natomiast rozmowa zawieszona staje się aktywna.
- Aby zakończyć aktywne połączenie, nacisnąć
   Aktywne połączenie zostanie zakończone, natomiast połączenie zawieszone nie zmienia swojego statusu.
- Aby zakończyć zawieszone połączenie, uaktywnić je funkcją Przełącz rozm., a następnie nacisnąć
   O.

#### Uwagi:

Drugi numer można wybrać przy użyciu klawiatury, albo: - z książki telefonicznej - nacisnąć 🔻 , po czym wybrać żądane nazwisko, - z Listy połączeń - nacisnąć i przytrzymać 🔺 , po czym wybrać żądany numer.

# Odbieranie drugiego połączenia

Podczas trwającej rozmowy można przyjąć drugie połączenie (zależy od umowy). Drugie połączenie przychodzące jest sygnalizowane sygnałem dźwiękowym oraz komunikatem Poł. oczekujące.

- Uwaga! Odbieranie drugiego połączenia jest możliwe tylko wtedy, gdy:
- zamówiono odpowiednią usługę operatora,
- wyłączono funkcję przekazywania połączeń głosowych (patrz str. 73),
- włączono funkcję połączenia oczekującego (patrz str. 74).

Gdy przychodzi drugie połączenie, nacisnąć  $\textcircled{\sc os}$  , wówczas można:

 przyjąć drugie połączenie: pierwsze połączenie zostanie zawieszone, drugie będzie aktywne; aby przełączać rozmowy, nacisnąć @ , a następnie wybrać Przełącz rozm.; przy każdym przełączeniu rozmowa aktywna zostaje zawieszona, natomiast rozmowa zawieszona staje się aktywna; w celu dołączenia drugiego rozmówcy do konferencji nacisnąć @ i wybrać Konferencja;

- odrzucić drugie połączenie;
- zakończyć aktywne połączenie, wówczas drugie połączenie zostanie zasygnalizowane dzwonkiem.

#### Uwagi:

Aby odebrać połączenie przychodzace, nacisnąć f; natomiast aby je odrzucić, nacisnąć f.
Jeżeli jest włączona funkcja przekazywania połączeń "gdy zajęty" (patrz "Przekazywanie połączeń" str. 73), to drugie połączenie nie zostanie nigdy zasygnalizowane, ponieważ będzie automatycznie przekazywane.

# Odbieranie trzeciego połączenia

Dostępność usługi zależy od umowy z operatorem.

Gdy jest aktywne jedno połączenia, a drugie jest zawieszone, może zostać zasygnalizowane trzecie połączenie. Można wówczas albo zakończyć jedno z dwóch połączeń i odebrać nowe, albo dołączyć trzeciego rozmówcę do połączenia konferencyjnego (patrz poniżej). Funkcja przełączania rozmów może obsługiwać tylko dwa połączenia (jedno aktywne i jedno zawieszone).

# Połączenie konferencyjne

#### Dostępność usługi zależy od umowy z operatorem.

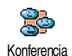

Połączenie konferencyjne można utworzyć wykonując kolejne połączenia

Komerencja wychodzące, albo łącząc nawiązane wcześniej połączenia. W konferencji może brać udział maksymalnie pięciu rozmówców na raz. Konferencje można zakończyć naciskając przycisk , zostaną wówczas rozłączone wszystkie połączenia.

W celu wykonania kolejnych połączeń wychodzących, po nawiązaniu pierwszego połączenia, wybrać numer drugiego rozmówcy, tak jak to opisano w punkcie "Wybieranie drugiego numeru". Po nawiązaniu drugiego połączenia nacisnąć ® i wybrać Konferencja. W analogiczny sposób można dołączać kolejnych uczestników konferencji (maks. 5).

W trakcie konferencji z co najwyżej czterema uczestnikami można odebrać połączenie przychodzące. W tym celu nacisnąć 🐵 . Po ponownym naciśnięciu przycisku 🐵 można wybrać Konferencja i dołączyć nowego uczestnika. Jeżeli w konferencji uczestniczy już pięciu rozmówców, to można odebrać połączenie przychodzące, ale nie można dołączyć go do konferencji.

W czasie połączenia konferencyjnego można nacisnąć

i wyświetlić opcje Uczestnicy konf. Aby odłączyć uczestnika wybrać Usuń uczestnika i nacisnąć m, natomiast aby przełączyć się na połączenie dwustronne z jednym z uczestników, , natomiast aby przełączyć się na połączenie dwustronne z jednym z uczestników wybrać Poł. dwustronne (połączenia z pozostałymi uczestnikami zostaną zawieszone).

# Przełączanie rozmowy na inny numer

#### Dostępność usługi zależy od umowy z operatorem.

Na inny numer można przełączyć zarówno połączenie aktywne, jak i zawieszone. W chwili zestawienia nowego połączenia, dotychczasowe zostaje przerwane. Aby przekazać rozmowę, podczas połączenia nacisnąć ®, wybrać Przekaż rozm. i zatwierdzić przyciskiem ® .

Funkcja ta różni się od przekazywania połączeń, które odbywa się przed odebraniem połączenia (patrz str. 73).

# Bezpieczeństwo użytkowania

# **Fale radiowe**

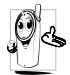

#### Telefon komórkowy jest nadajnikiem i odbiornikiem fal radiowych małej mocy. Fale

te umożliwiają przesłanie głosu lub danych do stacji bazowej. Mocą nadawczą telefonu steruje sieć GSM.

- Telefon komórkowy wysyła/odbiera sygnały radiowe o czestotliwościach 900 /1800 MHz).
- Moc nadawcza telefonu jest regulowana przez sieć ٠ GSM (od 0,01 do 2 W).
- Telefon spełnia wymagania odpowiednich norm bezpieczeństwa.
- Znak CE na telefonie zgodność oznacza z Dyrektywami Europejskimi dotyczącymi kompatybilności elektromagnetycznej (89/336/EEC) oraz urzadzeń niskonapieciowych (73/23/EEC).

Użytkownik telefonu jest odpowiedzialny za ewentualne skutki korzystania z tego urządzenia. Aby uniknać zagrożenia zdrowia własnego lub innych osób, jak również aby uniknąć uszkodzenia telefonu, trzeba zapoznać się ze wskazówkami dotyczącymi bezpieczeństwa użytkowania oraz przekazać je innym użytkownikom. Ponadto, aby zapobiec użyciu telefonu przez osoby nieuprawnione:

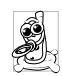

przechowywać telefon w bezpiecznym miejscu, poza zasiegiem dzieci; nie zapisywać kodu PIN, nauczyć się go na pamięć; przed dłuższą przerwa w użytkowaniu wyłaczyć telefon

i wyjąć z niego baterie; po zakupie telefonu, przy użyciu menu Zabezpieczenia zmienić kod PIN i właczyć funkcje ograniczające połączenia (np. wybieranie ustalone).

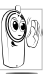

Telefon spełnia wymagania wszystkich ustawowych przepisów i norm. Może jednak być przyczyną powstawania zakłóceń pracy innych urządzeń elektronicznych. Z tego

powodu, używając telefonu, zarówno w domu, jak i w podróży, trzeba stosować się do wszelkich lokalnych zaleceń i przepisów. W szczególności, używanie telefonów w pojazdach i samolotach jest ograniczone surowymi przepisami.

Od pewnego czasu opinia publiczna jest zaniepokojona ewentualnym zagrożeniem zdrowia powodowanym przez telefony komórkowe. W wyniku badań z dziedziny technologii fal radiowych, w tym technologii GSM, opracowano nowe normy bezpieczeństwa dotyczące ochrony przed emisja fal elektromagnetycznych. Telefon spełnia wymagania wszystkich obowiazujących normy bezpieczeństwa, jak również Dyrektywy Europejskiej dotyczacej urzadzeń radiowych i telekomunikacyjnych urzadzeń końcowych 1999/5/EC.

# Telefon zawsze trzeba wyłączać w następujących sytuacjach

Telefon może zakłócać pracę czułych lub niewystarczajaco zabezpieczonych urządzeń elektronicznych, co może być przyczyną wypadków.

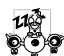

Przed wejściem na pokład samolotu lub przed

włożeniem telefonu do bagażu. Telefon komórkowy może zakłócać pracę urządzeń nawigacyjnych. Z tego powodu używanie go w samolocie może być zakazane przez przepisy.

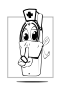

W szpitalach, klinikach i innych ośrodkach opieki medycznej, jak również wszędzie tam, gdzie można znaleźć się w pobliżu aparatury medvcznei.

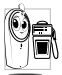

We wszystkich miejscach, w których istnieje potencjalne zagrożenie wybuchem (np. na stacjach) benzynowych, w miejscach, w których w powietrzu może występować pył metalowy).

W pojazdach przewożących materiały łatwopalne (również w czasie postoju) lub zasilanych paliwem gazowym (LPG). Sprawdzić, czy dany pojazd spełnia wymagania odpowiednich norm bezpieczeństwa.

Tam, gdzie wymaga się wyłączenia nadajników ra-diowych, np. w kamieniołomach lub innych miejscach, w których wykonuje się prace przy użyciu materiałów wybuchowych.

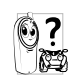

Zapytać się producenta pojazdu, CZV zainstalowane w nim urządzenia elektroniczne nie sa zakłócane przez fale radiowe.

# Użytkownicy rozruszników serca

Użytkownicy rozruszników serca i osoby w ich pobliżu powinny przestrzegać następujących zaleceń:

- W celu unikniecia ewentualnych zakłóceń pracy włączony telefon rozrusznika, trzymać w odległości co najmniej 15 cm od rozrusznika serca.
- Nie nosić telefonu w kieszeni wewnetrznei.
- W celu zminimalizowania ewentualnych zakłóceń, telefon trzymać przy prawym uchu, po stronie przeciwległej do rozrusznika.
- · W przypadku podejrzenia, że telefon zakłóca prace rozrusznik serca, wyłaczyć telefon.

# Użytkownicy aparatów słuchowych

Zapytać lekarza lub producenta, czy praca danego aparatu słuchowego może być zakłócona przez telefon komórkowy.

# Optymalne warunki pracy telefonu

W celu zapewnienia optymalnej pracy telefonu, zmniejszenia emisji fal radiowych, zmniejszenia zużycia baterii oraz zapewnienia bezpieczeństwa użytkowania trzeba stosować się do następujących zaleceń:

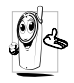

Aby zapewnić optymalną pracę telefonu, trzymać go w normalnej pozycji roboczej (o ile nie jest podłączony do zestawu słuchawkowego lub głośnomówiącego).

- Nie narażać telefonu na działanie skrajnie wysokich lub skrajnie niskich temperatur.
- Używać telefonu z zachowaniem należytej ostrożności. Uszkodzenia spowodowane nieostrożnym obchodzeniem się nie są objęte gwarancją.
- Chronić telefon przed kontaktem z cieczami. W przypadku zamoczenia telefonu, wyłączyć go i wyjąć baterię. Przed ponownym użyciem telefon i baterię trzeba suszyć przez 24 godziny.
- Do czyszczenia telefonu używać miękkiej szmatki.
- Zużycie energii przy połączeniach przychodzących i wychodzących jest jednakowo wysokie. Telefon pobiera mniej energii, jeśli w trybie gotowości znajduje się stale w tym samym miejscu. Podczas przemieszczania się, pobór energii rośnie, ponieważ telefon łączy się z siecią i przekazuje informacje o swoim położeniu. W celu zmniejszenia zużycia energii należy ustawić możliwie krótki czas podświetlania ekranu oraz unikać niepotrzebnego przeglądania menu.

# Informacje zamieszczone na baterii

- Telefon jest zasilany z akumulatora, tzn. baterii, którą można wielokrotnie ładować.
- Uzywać tylko ładowarki określonej przez producenta.
- Nie wrzucać do ognia.
- Nie deformować i nie otwierać baterii.
- Nie dopuszczać do zwarcia styków baterii przez metalowe przedmioty (np. przez klucze w kieszeni).
- Nie naraźać baterii na działanie temperatur powyżej 60 °C, wilgoci lub substancji żrących.

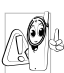

Do telefonu podłączać wyłącznie oryginalne akcesoria firmy Philips. Stosowanie innych akcesoriów może być przyczyną uszkodzenia telefonu i utraty gwarancji.

Wymianę uszkodzonych elementów należy niezwłocznie zlecić w autoryzowanym serwisie.

# Używanie telefonu w samochodzie

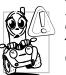

Prowadzenie rozmowy rozprasza kierowcę. Zmniejszenie koncentracji może prowadzić do wypadków. W związku z tym trzeba stosować się do następujących zaleceń:

Koncentrować się na prowadzeniu pojazdu. Przed użyciem telefonu zatrzymać samochód w bezpiecznym miejscu. Stosować się do lokalnych przepisów regulujący używanie telefonu podczas jazdy samochodem. Osoby często używające telefonu w samochodzie powinny zainstalować samochodowy zestaw głośnomówiący. Upewnić się, czy telefon oraz zestaw samochodowy nie blokują poduszki powietrznej lub innych zabezpieczeń. W niektórych krajach nie wolno używać systemów alarmowych sygnalizujących polączenia przychodzące poprzez włączenie klaksonu lub reflektorów pojazdu.

# Norma EN 60950

Obudowa telefonu, zwłaszcza metalizowana, może ulec silnemu nagrzaniu przy wysokich temperaturach powietrza lub długotrwałym wystawieniu na działanie słońca (np. za szybą samochodu). W takich przypadkach dotykając telefon trzeba zachować szczególną ostrożność. Unikać używania telefonu przy temperaturach otoczenia powyżej 40°C.

# Ochrona środowiska

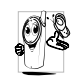

Wyrzucając opakowanie, zużyte baterie lub stary telefon postępować zgodnie z obowiązującymi przepisami dotyczącymi ochrony środowiska oraz recyklingu.

Bateria oraz opakowanie zostały oznaczone standardowymi symbolami przypominającymi o recyklingu i ułatwiającymi segregację ewentualnych odpadów.

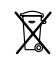

Przekreślony kosz na śmieci oznacza, że baterii/akumulatora nie wolno wyrzucać do odpadów domowych.

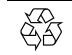

Symbol ze wstęgą Möbiusa oznacza, że materiał opakowania nadaje się do recyklingu.

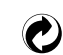

Symbol "zielony punkt" oznacza, że producent uiścił stosowne opłaty na rzecz organizacji zajmujących się recyklingiem.

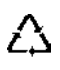

Trójkąt ze strzałkami oznacza, że odpowiednie elementy z tworzyw sztucznych nadają się do recyklingu. Oznaczenie rodzaju tworzywa znajduje się pod trójkątem.

Nie można włączyć telefonu.

#### Po włączeniu pojawia się napis ZABLOKOWANY.

Ekran nie reaguje (lub reaguje z opóźnieniem) na naciśnięcia przycisków. Wyjąć i ponownie włożyć baterię (patrz str. 1). Sprawdzić, czy ładowarka jest podłączona do właściwego gniazda (patrz "Ładowanie baterii" str. 3). Następnie ładować baterię, aż paski wewnątrz jej symbolu na ekranie telefonu przestaną migać. Następnie odłączyć ładowarkę i spróbować włączyć telefon.

Ktoś próbował użyć telefonu nie znając ani kodu PIN, ani kodu PUK. Skontaktować się z operatorem sieci.

W niskich temperaturach wvdłuża sie reakcii czas wyświetlacza. Jest to zjawisko normalne i nie wpływa na pracę telefonu. Przenieść telefon w cieplejsze miejsce i spróbować ponownie. Jeżeli problem bedzie nadal występował skontaktować się ze sprzedawca.

Na ekranie nie pojawia się symbol

Yal

Telefonu nie można przełączyć w tryb gotowości.

Nie można uruchomić pokazu slajdów TV. Brak łączności z siecią. Telefon znaiduje sie w miejscu, do którego nie docieraja fale radiowe (np. w tunelu, między wysokimi budynkami) lub poza zasięgiem sieci. Poszukać innego miejsca, spróbować ponownie zareiestrować się sieci w (zwłaszcza podczas pobytu za granica). Jeśli telefon ma antenę zewnętrzną, sprawdzić, czy jest zamontowana. W razie potrzeby skontaktować się z operatorem w celu uzvskania informacii o zasiegu sieci.

Nacisnąć i przytrzymać przycisk **c**, lub wyłączyć telefon i sprawdzić, czy karta SIM oraz bateria są prawidłowo włożone. Następnie ponownie włączyć telefon.

Funkcja ta działa tylko wtedy, gdy bateria jest naładowana w co najmniej 50%. Naładować baterię lub podłączyć ładowarkę na czas trwania pokazu slajdów. Telefon nie wyświetla numerów połączeń przychodzących.

#### Nie można wysyłać wiadomości SMS.

Komunikat Błąd IMSI.

Nie można odbierać i/lub zapisywać plików JPEG. Funkcja ta zależy od sieci oraz umowy z operatorem. Jeżeli sieć nie przesyła numeru inicjującego połączenie, to na ekranie jest wyświetlany komunikat Połączenie I lub Anonimowe. W celu uzyskania szczegółowych informacji skontaktować się z operatorem.

Niektórzy operatorzy blokują wysyłanie wiadomości do innych sieci. Najpierw trzeba jednak sprawdzić, czy został wpisany numer centrum wiadomości SMS. W celu uzyskania szczegółowych informacji skontaktować się z operatorem.

Problem jest związany z umową z operatorem. Skontaktować się z operatorem.

Telefon może nie akceptować pliku graficznego, jeśli jest on za duży, nie ma prawidłowego formatu lub jego nazwa jest zbyt długa. Szczególowe informacje zamieszczono na str. 50.

Podczas ładowania baterii, wewnątrz symbolu baterii nie widać pasków, a obramowanie symbolu miga.

Komunikat Błąd karty SIM.

Brak pewności, czy wszystkie połączenia docierają do telefonu.

Przy próbie włączenia funkcji pojawia się komunikat NIE DOZWOLONE. Baterię można ładować w temperaturach od 0°C do +50°C.

Jeżeli przyczyną problemu nie jest za niska lub za wysoka temperatura, skontaktować się ze sprzedawcą.

Sprawdzić, czy karta SIM jest prawidłowo włożona (patrz str. 1). Jeżeli problemu nie da się usunąć, to prawdopodobnie karta SIM jest uszkodzona. Skontaktować się z operatorem.

Aby wszystkie połączenia były odbierane przez telefon, trzeba wyłączyć funkcje warunkowego oraz bezwarunkowego przekazywania rozmów (patrz str. 73).

Niektóre funkcje zależą od sieci (umowy z operatorem). W celu uzyskania szczegółowych informacji skontaktować się z operatorem.

#### Komunikat Włóż kartę SIM.

Czas działania telefonu po naładowaniu baterii jest krótszy od podanego w instrukcji obsługi. Sprawdzić, czy karta SIM jest prawidłowo włożona (patrz str. 1). Jeżeli problemu nie da się usunąć, to prawdopodobnie karta SIM jest uszkodzona. Skontaktować się z operatorem.

Czas działania telefonu zależy od indywidualnych ustawień (np. dzwonka. głośności, czasu podświetlenia) oraz od używanych funkcii (WAP. interfejs IrDA, itp.). W celu wydłużenia działania czasu telefonu trzeba. w miare możliwości, wyłaczyć funkcje, które nie sa używane.

Telefon nie działa prawidłowo w samochodzie.

W samochodzie znaiduje sie wiele metalowych elementów. które pochłaniaja fale elektromagnetyczne moga 1 zakłócać telefonii. prace Oferowany przez firme Philips samochodowy zestaw głośnomówiacy iest wyposażony w antene zewnetrzna oraz umożliwia prowadzenie rozmowy bez odrywania rak od kierownicy.

Przestrzegać przepisów regulujących używanie telefonu w samochodzie. W niektórych krajach telefonowanie podczas jazdy jest zabronione.

Bateria nie jest ładowana. Sprawdzić, czy ładowarka jest podłaczona właściwego do gniazda (patrz "Ładowanie baterii" str. 3). Jeżeli bateria jest całkowicie wvczerpana. to symbol ładowania może się pojawić dopiero po upływie kilku (w niektórvch minut przypadkach nawet po 5 minutach).

# **Oryginalne akcesoria Philips**

Niektóre akcesoria, takie jak standardowa bateria, czy ładowarka są dostarczane w zestawie z telefonem. Inne akcesoria mogą być sprzedawane albo w zestawie z telefonem (w zależności od operatora lub sprzedawcy detalicznego), albo oddzielnie. Z tego powodu poszczególne zestawy mogą różnić się zawartością.

# Ładowarka

Podłączana do gniazdka sieciowego. Małe wymiary umożliwiają noszenie w teczce lub torebce.

# Uniwersalny zestaw samochodowy

Umożliwia korzystanie z telefonu bez odrywania rąk od kierownicy. Jest łatwy w użyciu i zapewnia wysoką jakość dźwięku. Podłączany do gniazdka zapalniczki.

# Zestaw słuchawkowy Deluxe

Przycisk do odbierania rozmów ułatwia obsługę telefonu. W trybie gotowości, po dłuższym naciśnięciu przycisku włącza się funkcja wybierania głosowego.

W niektórych krajach telefonowanie podczas jazdy jest zabronione. W celu zapewnienia bezpieczeństwa oraz niezawodnego działania zestawu, zalecamy zlecenie montażu w specjalistycznym zakładzie.

# Futerał

Wykonany z czarnej skóry futerał chroni telefon przed zarysowaniem. Dostarczany wraz z paskiem do noszenia na szyi.

Zalecamy używanie wyłącznie oryginalnych akcesoriów firmy Philips, które opracowano w celu zapewnienia optymalnej pracy, oraz nie grożą utratą gwarancji na telefon. Firma Philips nie ponosi odpowiedzialności za uszkodzenia spowodowane używaniem akcesoriów od nieautoryzowanych producentów. Oryginalne akcesoria firmy Philips można nabyć w miejscu zakupu telefonu.

# Kabel połączeniowy TV

Kabel umożliwiający wyświetlanie pokazu slajdów na ekranie telewizora. Podłącza się go do górnego gniazdka znajdującego się z prawej strony telefonu, a następnie do wejścia wizyjnego (Video IN) telewizora lub magnetowidu.

Szczegółowe informacje o konfigurowaniu i włączaniu pokazu slajdów zamieszczono w punkcie "Pokaz slajdów TV", str. 66. Oprogramowanie jest częściowo oparte na wynikach prac grupy Independent JPEG Group.

# Zestaw do transmisji danych

Umożliwia łatwe podłączenie telefonu do komputera PC: dostarczany w zestawie kabel USB podłącza się bezpośrednio do telefonu. Zestaw umożliwia automatyczne synchronizowanie książki telefonicznej i terminarza. Dostarczane oprogramowanie służy do wysyłania faksów, SMS, jak również do wczytywania obrazów i melodii.

# Oprogramowanie Mobile Phone Tools

W zestawie z telefonem jest dostarczana płyta CD-ROM zawierająca oprogramowanie Mobile Phone Tools. Przy jego użyciu można w pełni wykorzystać wszystkie funkcie interfeisu podczerwieni. Szczegółowe informacje na ten temat zamieszczono w punkcie "Używanie iako modemu". telefonu str. 62 oraz w dokumentacji elektronicznej, dostępnej na plycie CD-ROM.

# Ikony i symbole

W trybie gotowości na ekranie zewnętrznym lub głównym może być wyświetlanych jednocześnie kilka symboli.

Brak symbolu sieci oznacza, że telefon jest poza zasięgiem sieci komórkowej, tzn. prawdopodobnie znajduje się w miejscu, do którego nie dociera sygnał radiowy.

- Wyłączony dzwonek przy połączeniu telefon nie dzwoni.
- Alarm wibracyjny Połączenia przychodzące są sygnalizowane alarmem wibracyjnym.
- **Połączenie GPRS** telefon jest połączony z siecią GPRS.
- Otrzymano nową wiadomość SMS .
- W skrzynce głosowej jest nowa wiadomość.
  - **Bateria** paski oznaczają stan baterii (4 = całkowicie naładowana, 1 = wyczerpana).

Włączony budzik.

Roaming - Symbol jest widoczny, gdy telefon jest podłączony do sieci obcego operatora (podczas pobytu zagranicą).

- Zapełniona pamięć wiadomości SMS aby odebrać nowe wiadomości trzeba skasować stare wiadomości z listy wiadomości odebranych lub przenieść część do archiwum.
- Bezwarunkowe przekazywanie połączeń na wybrany numer - wszystkie połączenia przychodzące są przekazywane na wybrany numer, a nie do poczty głosowej.
- Przekazywanie połączeń do skrzynki głosowej - wszystkie połączenia są przekazywane do skrzynki głosowej.
- Strefa podstawowa strefa przypisana przez operatora sieci komórkowej. Dostępność funkcji zależy od operatora.
- Sieć GSM :Telefon znajduje się w zasięgu sieci. Natężenie sygnału : Im więcej pasków, tym większa moc sygnału radiowego sieci.
- Włączona funkcja Szybka wiad.
- Zapełniona pamięć telefonu aby zapisać nowy element (melodię, obraz, pozycję książki tel., itp.) zwolnić pamięć.
  - Otrzymano nową wiadomość MMS.

Î

Θ

# Współczynnik SAR: informacje dla użytkowników

#### TEN TELEFON KOMÓRKOWY SPEŁNIA WYMAGANIA NORM EU i FCC DOTYCZĄCYCH EMISJI PROMIENIOWANIA ELEKTROMAGNETYCZNEGO.

Telefon komórkowy jest nadajnikiem i odbiornikiem fal radiowych. Telefon Philips 855 został zaprojektowany i wyprodukowany tak, aby nie przekraczał ograniczeń zalecanych przez Radę Unii Europejskiej dotyczących emisji fal radiowych. Ograniczenia te stanowią część pełnych wytycznych i ustalają dopuszczalne poziomy mocy fal radiowych dla człowieka. Wytyczne te zostały opracowane przez niezależne organizacje naukowe na podstawie dokładnej analizy wykonywanych okresowo badań naukowych. W wytycznych uwzględniono znaczny margines bezpieczeństwa mający na celu zapewnienie bezpieczeństwa każdego użytkownika, niezależnie od wieku i stanu zdrowia.

Zgodnie z normą, narażenie na oddziałýwanie fal radiowych jest określane na podstawie pomiaru współczynnika absorpcji swoistej SAR (ang, Specific Absorption Rate). Zgodnie z wytycznymi Rady Unii Europejskiej wartość współczynnika SAR nie może przekraczać 2,0 W/kg. Pomiary współczynnika SAR są wykonywane dla standardowych pozycji roboczych telefonu, przy maksymalnym zatwierdzonym poziomie mocy we wszystkich testowanych pasmach częstotliwości. Podczas użytkowania telefonu faktyczna wartość współczynnika SAR może być znacznie mniejsza od wartości maksymalnej, ponieważ telefon został skonstruowany w sposób umożliwiający pracę z różnymi poziomami mocy, tak aby wykorzystywał tylko moc niezbędną do nawiązania łączności z siecią. W ogólnym przypadku, im mniejsza odległość telefonu od stacji bazowej, tym mniejsza jest moc wyjściowa telefonu.

Przed wprowadzeniem telefonu do sprzedaży trzeba wykazać jego zgodność z Dyrektywą Europejską RTTE. Jednym z istotnych wymagań tej dyrektywy jest ochrona zdrowia i zapewnienie bezpieczeństwa użytkownika, jak również innych osób. Najwyższa wartość współczynnika SAR dla telefonu Philips 855 / CT 8558 podczas badania zgodności z normą wyniosła 0,586 W/kg. Wartość współczynnika SAR może być różna dla poszczególnych egzemplarzy telefonu, pracujących w różnych pozycjach, jednakże zawsze jest zgodna z odpowiednimi wytycznymi Unii Europejskiej dotyczącymi emisji fal radiowych. Przeprowadzono badania, które wykazały, że wrw. telefon, noszony w odzieży i użytkowany z akcesoriami firmy Philips, spełnia wymagania zawarte w przepisach Federalnej Komisji Łaczności (Federal Communications Commission), dotyczących narżenia na

wymagania zawanie w przepisach reaeraniej Komisji Ediczosci (reaerat Communications Commission), dolyczątych narażenia na promieniowanie o częstoliwościach radiowych. Stosowanie innych akcesoriów może nie gwarantować zachowania zgodności z ww. wymaganiami. Zgodnie z wytycznymi FCC wartość współczynnika SAR nie może przekraczać 1,6 W/kg. Podczas badania zgodności z przepisami FCC największa wartość współczynnika SAR dla tego telefonu wyniosła: 0,578 W/kg (telefon trzymany przy głowie) oraz 0,730 W/kg (telefon noszony w odzieży).

# Oświadczenie o zgodności z normami

Firma,

Philips France - Mobile Telephony 4 rue du Port aux Vins - Les patios 92156 Suresnes Cedex FRANCJA

oświadcza, że telefon komórkowy Philips 855 CT 8558 Cellular Mobile Radio GSM 900/GSM 1800 TAC: 352752

spełnia wymagania następujących norm: EN 60950, EN 50360 oraz EN 301 489-07 EN 301 511 v 7.0.1

Niniejszym oświadczamy, że wyżej wymienione urządzenie zostało poddane wszystkim niezbędnym badaniom emisji sygnałów radiowych i spełnia wymagania Dyrektywy Europejskiej 1999/5/EC. Procedura oceny zgodności z normami, wspomniana w Artykule 10 i opisana szczegółowo w Załączniku V Dyrektywy 1999/5/EC, została przeprowadzona zgodnie z artykułami 3.1 oraz 3.2, pod nadzorem następującej instytucji: BABT, Claremont House, 34 Molesey Road, Walton-on-Thames, KT12 4RQ, WIELKA BRYTANIA

Numer identyfikacyjny: 0168

Le Mans, 2. lutego 2004

Jean-Omer Kifouani Quality Manager

W przypadku stwierdzenia nieprawidłowego działania lub uszkodzenia telefonu prosimy zwrócić go do punktu sprzedaży lub do Centrum Serwisowego Philips. Podczas pobytu za granicą adres autoryzowanego sprzedawcy można uzyskać kontaktując się z Działem Obsługi Klienta firmy Philips w danym kraju.